## SIEMENS

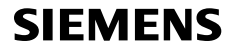

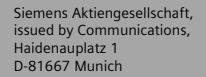

© Siemens AG 2005 All rights reserved. Subject to availability. Rights of modification reserved.

Siemens Aktiengesellschaft www.siemens.com/c75

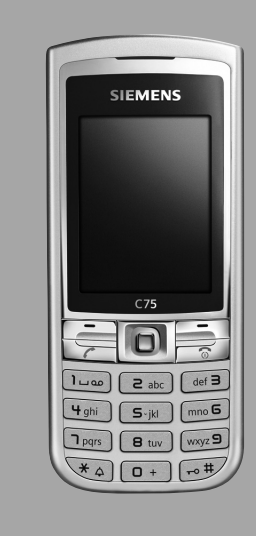

### Designed for life

## C75

### Περιεχόμενα

| Υποδείξεις ασφαλείας         | 3    |
|------------------------------|------|
| Σύντομη παρουσίαση του       |      |
| τηλεφώνου                    | 5    |
| Σύμβολα οθόνης               | 7    |
| Έναρξη λειτουργίας           | 9    |
| Εισαγωγή της κάρτας          |      |
| SIM/μπαταρίας                | 9    |
| Φόρτιση της μπαταρίας        | . 10 |
| Ενεργοποίηση/απενεργοποίηση/ |      |
| εισαγωγή ΡΙΝ                 | . 12 |
| Εισαγωγή ΡΙΝ                 | . 12 |
| Αριθμός έκτακτης ανάγκης     |      |
| (SOS)                        | . 12 |
| Γενικές οδηγίες              | . 13 |
| Τυπικές λειτουργίες          | . 15 |
| Κατάσταση σημείωσης          | . 16 |
| Ταχεία ανάκληση μενού        | . 16 |
| Ασφάλεια                     | . 17 |
| _ Κωδικοί ΡΙΝ                | . 17 |
| Εισαγωγή κειμένου            | . 19 |
| Πραγματοποίηση κλήσεων       | . 23 |
| Ακολουθίες τόνων (DTMF)      | . 28 |
| Το τηλέφωνό μου              | . 29 |
| Αρχ.κατάλογος                | . 30 |
| Διευθύνσεις                  | . 31 |
| Νεα καταχώρ.                 | . 31 |
| Αλλαγη καταχώρησης           | . 33 |
| Κληση καταχώρησης            | . 33 |
| Ομασες                       | . 34 |
| Ευρετηριο SIM                | . 35 |
| Νεα καταχωρ.                 | . 35 |
| κληση                        | ~~   |
| (αναζητηση καταχωρησης)      | . 36 |
| Αλλαγή καταχωρήσης           | . 36 |
| <ειοικοι καταλογ>            | .37  |
| Αρχεια κλησης                | . 38 |
| Διαρκ./χρεωση                | . 39 |
|                              |      |

| Κάμερα                  | 40 |
|-------------------------|----|
| Κατάσταση φωτογραφίας   | 40 |
| Κατάσταση βίντεο        | 41 |
| Εισερχόμενα             | 42 |
| SMS                     | 43 |
| Σύνταξη/αποστολή        | 43 |
| Ανάγνώση                | 45 |
| Ρύθμιση                 |    |
| MMS                     | 49 |
| Δημιουργία              |    |
| Πρότυπα                 | 51 |
| Αποστολή ενός MMS       | 52 |
| Λήψη ενός ΜΜS           | 53 |
| Ανάννωση ενός MMS       | 54 |
| Ρύθμιση                 |    |
| E-mail                  | 57 |
| Σύνταξη                 | 57 |
| Λήψη/ανάγνωση           | 58 |
| Ρύθμιση                 | 59 |
| Άμεσο μήνυμα            | 61 |
| Μενού έναρξης           | 61 |
| Σύνδεση                 | 62 |
| Λίστες επαφών           | 62 |
| Έναρξη chạt             | 65 |
| Ιστορικό                |    |
| Ρύθμιση                 |    |
| Φωνητικό                |    |
| μήνυμα/τηλεφωνητής      | 68 |
| Υπηρ.κυψέλης            | 69 |
| Surf & Fun              | 70 |
| Internet                | 70 |
| Σελιδοδείκτες           | 72 |
| Παιχνίδια και Εφαρμογές | 73 |
| Βοήθός λήψης            | 73 |

### Βλ. επίσης το ευρετήριο στο τέλος του εγχειριδίου.

2

| Ρύθμιση                       | 75  |
|-------------------------------|-----|
| Προφίλ                        | 75  |
| Θέματα                        | 77  |
| Οθόνη                         | 78  |
| Μελωδίες                      | 80  |
| Ρύθμισ.κλήσης                 | 83  |
| Ρύθμιση τηλεφ.                | 85  |
| Ρολόι                         | 87  |
| Σύνδεση                       | 88  |
| Ασφάλεια                      | 91  |
| Δίκτυο                        | 93  |
| Αξεσουάρ                      |     |
| Το μένού μου                  | 96  |
| Πλήκτρο ταχείας πρόσβασης     | 97  |
| Πλήκτρα ταχείας κλήσης        | 98  |
| Ατζέντα                       | 99  |
| Ημερολόγιο                    |     |
| Ειδοποίηση                    | 100 |
| Εργασίες                      | 102 |
| Σημειώσεις                    | 102 |
| Χαμένα ραντεβ                 | 102 |
| Ηχογράφηση                    | 103 |
| Διεθνής ώρα                   | 104 |
| Πρόσθετα                      | 105 |
| Υπηρεσίες SIM (προαιρετικό) . | 105 |
| Ξυπνητήρι                     | 105 |
| Εγγραφή ήχου                  | 106 |
| Υπολογιστής                   | 106 |
| Μετατροπέας                   | 107 |
| Χρονόμετρο                    | 109 |
| Αντίστρ. μέτρ                 | 109 |
| Απομακρυσμένος                |     |
| συγχρονισμός                  | 110 |
| Διαχείριση                    | 111 |
|                               |     |

| Media player            | . 113 |
|-------------------------|-------|
| Τα αρχεία μου           | . 114 |
| Mobile Phone Manager    | . 116 |
| Ερωτήσεις & Απαντήσεις  | . 119 |
| Εξυπηρέτηση Πελατών     |       |
| (Customer Care)         | . 123 |
| Φροντίδα και σύντήρηση  | . 125 |
| Χαρακτηριστικά στοιχεία |       |
| προϊόντος               | . 126 |
| SAR                     | .127  |
| Αξεσουάρ                | . 128 |
| Πιστοποιητικό Εννύησης  |       |
| (Ελλάδα)                | .130  |
| Άδεια Χρήσης            | 132   |
| Επισκόπηση του μενού    | 136   |
| Ειιοκοπηση του μενου    | 1/2   |
|                         | . 144 |

Βλ. επίσης το ευρετήριο στο τέλος του εγχειριδίου.

## Υποδείξεις ασφαλείας

#### Υπόδειξη για τους γονείς

Διαβάστε προσεκτικά τις οδηγίες λειτουργίας και τις υποδείξεις ασφαλείας πριν από τη χρήση! Ενημερώστε τα παιδιά σας για το περιεχόμενο και τους κινδύνους κατά τη χρήση του τηλεφώνου!

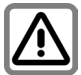

Κατά τη χρήση του τηλεφώνου, τηρήστε τυχόν νομοθετικές διατάξεις και τοπικούς περιορισμούς. Οι συγκεκριμένοι κανονισμοί ενδέχεται π.χ. να ισχύουν σε αεροπλάνα, πρατήρια βενζίνης, νοσοκομεία ή κατά την οδήγηση.

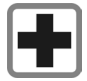

Υπάρχει περίπτωση να παρουσιαστούν προβλήματα στη λειτουργία ιατρικών μηχανημάτων και συσκειών όπως ακουστικά βαρηκοΐας και βηματοδότες. Διατηρείτε πάντοτε μία ελάχιστη απόσταση 20 εκατοστών μεταξύ πλεφώνου και βηματοδότη. Κατά τη διάρκεια συνομιλίας, κρατήστε το τηλέφωνο στο αυτί που βρίσκεται πιο μακριά από το βηματοδότη. Για περισσότερς πληροφορίες απευθυνθείτε στο γιατρό σας.

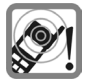

Ο ήχος κλήσης (σελ. 80), οι τόνοι υποδείξεων (σελ. 85) και η ανοικτή συνομίλια αναπαράγονται από το ηχείο. Μην κρατάτε το τηλέφωνο στο αυτί, όταν χτυπά ή όταν έχετε ενεργοποιήσει τη λειτουργία ανοικτής συνομιλίας (σελ. 25). Διαφορετικά ενδέχεται να υποστείτε εκετεταμένα, μόνιμα προβλήματα στην ακοή σας.

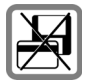

Μην τοποθετείτε το τηλέφωνο κοντά σε ηλεκτρομαγνητικούς φορείς δεδομένων, όπως πιστωτικές κάρτες ή δισκέτες. Οι πληροφορίες που είναι αποθηκευμένες σε αυτούς ενδέχεται να χαθούν.

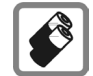

Χρησιμοποιείτε μόνο γνήσιες μπαταρίες Siemens (100% χωρίς υδράργυρο) και φορτιστές. Σε διαφορετική περίπτωση, δεν μπορούν να αποκλειστούν σημαντικοί κίνδυνοι για την υγεία σας και βλάβη του προϊόντος. Για παράδειγμα ενδέχεται να εκραγεί η μπαταρία.

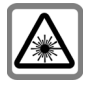

Μην κοιτάζετε στη φωτοδίοδο (π.χ. ενεργοποιημένη θύρα υπερύθρων, φωτοδίοδο που αναβοσβήνει) με οπτικούς μεγεθυντές λόγω της ακτινοβολίας. Αυτό το προϊόν συμμορφώνεται με το IEC/EN 60825-1 "Ασφάλεια προϊόντων λέζερ" για προϊόντα φωτοδίόδων (LED) κατηγορίας 1Μ. Τα προϊόντα αυτά είναι ασφαλή υπό λογικά προβλεπόμενες συνθήκες λειτουργίας.

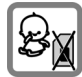

Μικρά εξαρτήματα όπως η κάρτα SIM, το εξάρτημα στεγανοποίησης, ο δακτύλιος φακού και το καπάκι φακού είναι δυνατόν να αποσυναρμολογηθούν και να καταποθούν από μικρά παιδιά. Επομένως το τηλέφωνο πρέπει να φυλάσσεται μακριά από μικρά παιδιά.

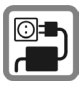

Μην υπερβαίνετε την τάση δικτύου που αναγράφεται επάνω στο φορτιστή (V). Εάν δεν τηρήσετε τη συγκεκριμένη ένδειξη, κάτι τέτοιο ενδέχεται να οδηγήσει σε καταστροφή του φορτιστή.

Κατά τη φόρτιση της μπαταρίας, ο φορτιστής πρέπει να είναι συνδεδεμένος σε μία πρίζα εύκολη πρόσβαση. Ο μοναδικός τρόπος απενεργοποίησης του φορτιστή μετά τη φόρτιση της μπαταρίας είναι η αποσύνδεση του από τη πρίζα.

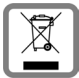

Όλα τα ηλεκτρικά και ηλεκτρονικά προϊόντα πρέπει να απορρίπτονται ξεχωριστά εκτός του δικτύου δημοτικών απορριμμάτων, σε ειδικούς χώρους συλλογής που ορίζονται από την κυβέρνηση ή τις τοπικές αρχές.

Αυτό το σύμβολο του διαγραμμένου κάδου με ροδάκια πάνω στο προϊόν σημαίνει ότι το προϊόν υπόκειται στην Οδηγία 2002/96/ΕΚ του Ευρωπαϊκού Κοινοβουλίου.

Η σωστή απόρριψη και η ξεχωριστή συλλογή των παλιών σας συσκευών θα βοηθήσει στην πρόληψη τυχόν αρνητικών επιδράσεων στο περιβάλλον και την ανθρώπινη υγεία. Είναι προϋπόθεση για την επαναχρησιμοποιήση και την ανακύκλωση χρησιμοποιημένου ηλεκτρικού και ηλεκτρονικού εξοπλισμού.

Για πιο λεπτομερείς πληροφορίες σχετικά με την απόρριψη των παλιών σας συσκευών, παρακαλούμε επικοινωνήστε με τη δημοτική υπηρεσία, το φορέα αποκομιδής απορριμμάτων ή το κατάστημα από το οποίο αγοράσατε το προϊόν.

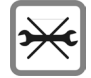

Δεν επιτρέπεται το άνοιγμα του τηλεφώνου. Επιτρέπεται μόνο η αντικατάσταση της μπαταρίας (100% χωρίς υδράργυρο) ή της κάρτας SIM. Σε καμία περίπτωση δεν επιτρέπεται να ανοίξετε τη μπαταρία. Κάθε άλλη μετατροπή της συσκευής απαγορεύεται και επιφέρει ακύρωση της άδειας λειτουργίας.

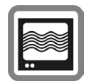

Το τηλέφωνο ενδέχεται να προκαλέσει ανωμαλίες στη λειτουργία τηλεοράσεων, ραδιοφώνων και Η/Υ.

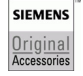

Χρησιμοποιείτε μόνο γνήσια αξεσουάρ της Siemens. Έτσι θα αποφύγετε τους κινδύνους για την υγεία και τις πιθανές βλάβες του προϊόντος και θα εξασφαλίσετε ότι τηρούνται όλοι οι σχετικοί κανονισμοί.

Η μη προβλεπόμενη χρήση αποκλείει οποιαδήποτε παροχή εγγυήσεων! Οι οδηγίες ασφαλείας ισχύουν επίσης και για τα γνήσια αξεσουάρ της Siemens.

Καθώς οι συσκευές κινητής τηλεφωνίας προσφέρουν ένα ευρύ πεδίο λειτουργιών, μπορούν να χρησιμοποιηθούν σε θέσεις εκτός του κεφαλιού, όπως στο σώμα. Στην περίπτωση αυτή, κατά τη μεταφορά δεδομένων (GPRS), απαιτείται μία απόσταση διαχωρισμού **1,5 cm**.

## Σύντομη παρουσίαση του τηλεφώνου

#### 1) Joystick

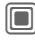

Πατήστε το joystick κάθετα προς τα κάτω, για να ξεκινήσετε μία εφαρμογή ή λειτουργία (σελ. 14).

#### Στην κατάσταση αναμονής:

- Ανοιγμα του βασικού μενού.
  - Άνοιγμα των προφίλ χρήστη.
  - Ανοιγμα Ευρετήριο SIM/Διευθύνσεις.
- Ανοιγμα Εισερχόμενα
- Έναρξη της κάμερας.

#### Σε λίστες, μηνύματα και μενού:

- Μετακίνηση επάνω και κάτω.
- Επιστροφή στο προηγούμενο επίπεδο.

#### Κατά τη διάρκεια μίας κλήσης:

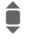

- Ρύθμιση έντασης.
- Επιλογές κλήσης.

#### ② Πλήκτρο κλήσης

Κλήση εμφανιζόμενου/σημειωμένου τηλεφωνικού αριθμού/ επιλεγμένων ονομάτων, αποδοχή κλήσεων. Εμφάνιση των τελευταίων αριθμών που κλήθηκαν στην κατάσταση αναμονής.

- ③ ③ Πλήκτρο ενεργοποίησης/ απενεργοποίησης/τερματισμού
  - Απενεργοποιημένο: Κρατήστε πατημένο για ενεργοποίηση.
  - Κατά τη διάρκεια συνομιλίας ή εκτέλεσης εφαρμογής: πατήστε στιγμιαία για τερματισμό.
  - Σε μενού: Πατήστε στιγμιαία, για επιστροφή στο προηγούμενο επίπεδο.
     Κρατήστε πατημένο, για επιστροφή στην κατάσταση αναμονής.
  - Στην κατάσταση αναμονής: Κρατήστε πατημένο για απενεργοποίηση του τηλεφώνου.

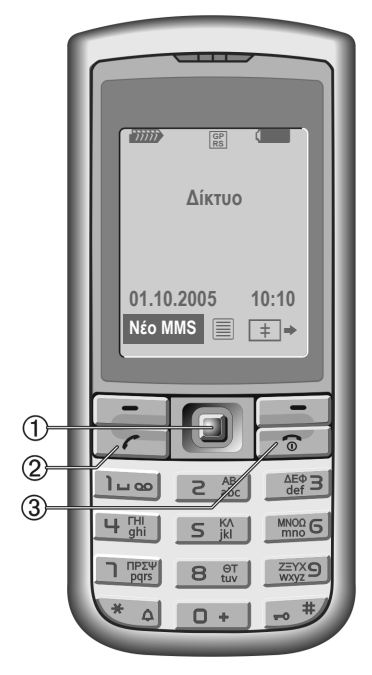

① Ενσωματωμένη κεραία

Μην καλύπτετε άσκοπα το τηλέφωνο επάνω από το κάλυμμα της μπαταρίας. Κάτι τέτοιο μειώνει την ποιότητα του σήματος.

- 2 Ηχείο
- ③ Οθόνη
- ④ Διασύνδεση υπερύθρων
- ⑤ Πλήκτρα οθόνης

Οι τρέχουσες λειτουργίες του συγκεκριμένου πλήκτρου εμφανίζονται στην κατώτερη γραμμή της οθόνης ως κείμενο/σύμβολο (π.χ..........).

Κρατώντας πατημένο στην κατάσταση αναμονής:

Ενεργοποίηση/απενεργοποίηση κλειδώματος πλήκτρων.

- 🖉 💌 Τχος κουδουνισμού
  - Κρατώντας πατημένο στην κατάσταση αναμονής: Ενεργοποίηση/απενεργοποίηση όλων των ηχητικών τόνων (εκτός από το ξυπνητήρι).
  - Κρατώντας πατημένο σε εισερχόμενη κλήση:

Απενεργοποίηση ήχου κουδουνισμού μόνο για τη συγκεκριμένη κλήση.

⑧ Υποδοχή σύνδεσης

Για φορτιστή, φορητό ακουστικό, φλας, κ.λπ.

- ④ Θήκη Car kit
- 🔟 Σύνδεση για εξωτερική κεραία
- 🕕 Κάμερα

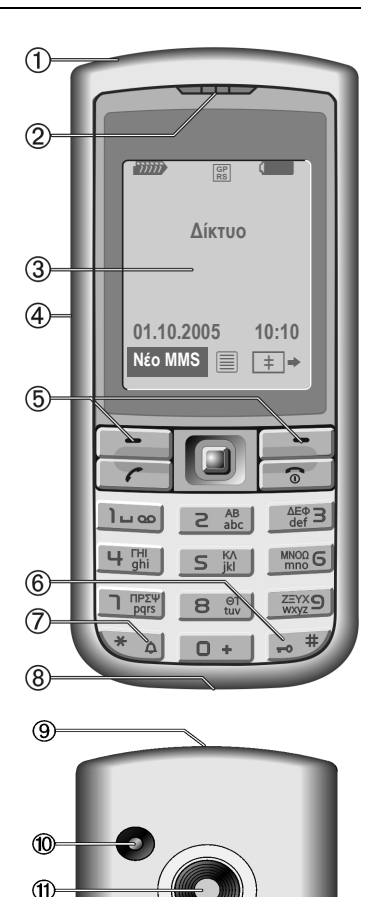

6

## Σύμβολα οθόνης

| Σύμβολα οθόνης (επιλογή) |                                                                                 |  |
|--------------------------|---------------------------------------------------------------------------------|--|
| 11111                    | Ισχύς σήματος                                                                   |  |
| $(\rightarrow)$          | Φόρτιση                                                                         |  |
|                          | Επίπεδο φόρτισης μπαταρίας,<br>π.χ. 50 %                                        |  |
|                          | Ευρετήριο SIM/Διευθύνσεις                                                       |  |
| ₹                        | Αρχεία κλήσης                                                                   |  |
| 3                        | Surf & Fun<br>Πύλη δικτύου                                                      |  |
| 1                        | Ατζέντα                                                                         |  |
| $\searrow$               | Μηνύματα                                                                        |  |
| Ô                        | Κάμερα                                                                          |  |
| *                        | Πρόσθετα                                                                        |  |
|                          | Τα αρχεία μου                                                                   |  |
| ٦                        | Ρύθμιση                                                                         |  |
| 4                        | Εκτροπή όλων των κλήσεων                                                        |  |
| Ŕ                        | Απενεργοποίηση ήχου<br>κουδουνισμού                                             |  |
| ਹਿੰ                      | Μόνο σύντομος ήχος (μπιπ)                                                       |  |
| Ϋ́                       | Ήχος κουδουνισμού, μόνο εάν ο<br>καλών είναι αποθηκευμένος στο<br>Ευρετήριο SIM |  |

| Ö                  | Ορισμός τόνου ειδοποίησης                                |  |
|--------------------|----------------------------------------------------------|--|
| ſ                  | Κλείδωμα πληκτρολογίου                                   |  |
| Æ                  | Χαρακτηριστικό αυτόματης<br>αποδοχής κλήσεων ενεργό      |  |
| Τ9Αβγ              | Εισαγωγή κειμένου <b>με τη μέθοδο</b> Τ9                 |  |
| GP<br>RS           | Ενεργοποιημένο και διαθέσιμο                             |  |
| IGPI<br>IRSI       | Εγγεγραμμένο                                             |  |
| GP<br>RS           | Προσωρινά διακεκομμένο                                   |  |
| •                  | Browser offline                                          |  |
| €¢                 | Σύνδεση browser                                          |  |
| GPRS               | Browser $\mu \acute{\epsilon} \sigma \omega$ GPRS online |  |
| Ø                  | Browser εκτός δικτύου                                    |  |
| <b>D</b>           | Υπέρυθρες ενεργοποιημένες                                |  |
|                    | Μετάδοση υπερύθρων                                       |  |
| Συμβάντα (επιλογή) |                                                          |  |
| ■!                 | Η μνήμη της κάρτας SIM είναι<br>πλήρης                   |  |
| []                 | Μνήμη MMS πλήρης                                         |  |
| Ĺį                 | Μνήμη τηλεφώνου πλήρης                                   |  |
| X                  | Αδύνατη πρόσβαση στο δίκτυο                              |  |
| 6                  | Αναπάντητη κλήση                                         |  |
|                    | Βοηθητική λειτουργία μνήμης                              |  |

| Σύμβολα μηνύματος (επιλογή) |                                  |  |
|-----------------------------|----------------------------------|--|
| $\square$                   | Μη αναγνωσμένο                   |  |
| $\square$                   | Αναγνωσμένο                      |  |
|                             | Πρόχειρο                         |  |
| Ē                           | Απεσταλμένο                      |  |
|                             | MMS μη απεσταλμένο               |  |
| XK                          | Λήψη MMS                         |  |
| <b>M</b>                    | MMS αναγνωσμένο                  |  |
| [ <del>[]</del> ]           | MMS με περιεχόμενο DRM (σελ. 13) |  |
| <b>₽</b>                    | Προώθηση E-mail                  |  |
| pQ                          | E-mail με συνημμένο              |  |
| 00                          | Λήψη φωνητικού μηνύματος         |  |

| Σύμβολα κάμερας |          |                                                         |
|-----------------|----------|---------------------------------------------------------|
| ⇒ <b>+€</b> /'  | ⇒x       | Εναλλαγή μεταξύ<br>κατάστασης<br>φωτογραφίας και βίντεο |
| <b>€</b> ∰•2    | Φωτεινότ | ητα                                                     |
| \$Q.×1          | Συντελεσ | τής μεγέθυνσης (Zoom)                                   |
| Ŵ               | Ισορροπί | α λευκού                                                |
| BR              | Φλας συν | δεδεμένο                                                |
|                 |          |                                                         |

## Έναρξη λειτουργίας

### Εισαγωγή της κάρτας SIM/μπαταρίας

Το δίκτυο σας προμηθεύει με μία κάρτα SIM, στην οποία αποθηκεύονται όλα τα σημαντικά δεδομένα για την τηλεφωνική σας γραμμή. Σε περίπτωση που η κάρτα SIM σας παραδοθεί σε μέγεθος πιστωτικής κάρτας, αποσπάστε μόνο το μικρότερο τμήμα της και αφαιρέστε τυχόν προεξοχές.

#### Πρόσθετες πληροφορίες

Απενεργοποιήστε το τηλέφωνο, πριν αφαιρέσετε τη μπαταρία!

Το τηλέφωνο υποστηρίζει κάρτες SIM 1,8 V και 3 V. Επικοινωνήστε με το δίκτυό σας, εάν διαθέτετε παλαιότερη κάρτα.

Προβλήματα κάρτας SIM.....σελ. 120

 Πιέστε και κρατήστε κάτω το έλασμα συγκράτησης ① και στη συνέχεια σπρώξτε το κάλυμμα προς τα εμπρός, προς την κατεύθυνση του βέλους ②.

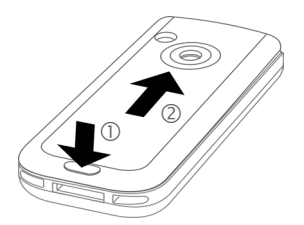

 Τοποθετήστε την κάρτα SIM μπροστά από την υποδοχή, με τις επαφές να κοιτούν προς τα κάτω. Στη συνέχεια σπρώξτε με ελαφρά πίεση την κάρτα SIM προς τα μέσα ③ (βεβαιωθείτε ότι είναι σωστή η θέση της κομμένης γωνίας).

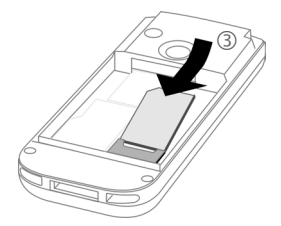

 Εισάγετε τη μπαταρία πλευρικά στο τηλέφωνο ④ και στη συνέχεια πιέστε τη προς τα κάτω ⑤, μέχρι να κουμπώσει.

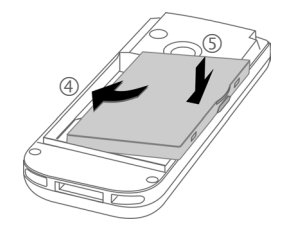

 Για να την αφαιρέσετε, πιέστε το έλασμα συγκράτησης στην πλευρά της μπαταρίας και στη συνέχεια ανασηκώστε τη μπαταρία προς τα έξω. 10

 Τοποθετήστε το κάλυμμα της μπαταρίας και σπρώξτε το προς τα εμπρός (6), μέχρι να κουμπώσει στη θέση του με ένα κλικ.

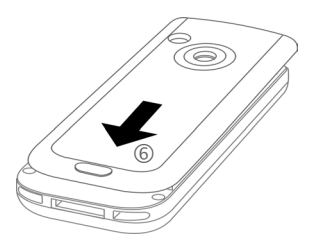

## Φόρτιση της μπαταρίας

### Φόρτιση της μπαταρίας

Κατά την παράδοση η μπαταρία δεν είναι πλήρως φορτισμένη. Συνδέστε το καλώδιο του φορτιστή στο κάτω μέρος του τηλεφώνου, συνδέστε στην πρίζα το τροφοδοτικό και φορτίστε για τουλάχιστον δύο ώρες.

Εναλλακτικά, η μπαταρία μπορεί να φορτιστεί μέσω της θύρας USB (βλ. Αξεσουάρ, σελ. 128).

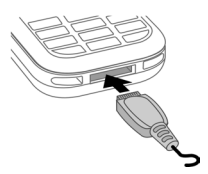

#### $(\rightarrow$

Ένδειξη κατά τη διάρκεια της φόρτισης.

### Χρόνος φόρτισης

Μία άδεια μπαταρία φορτίζεται πλήρως μετά την πάροδο 2 ωρών περίπου. Η φόρτιση είναι δυνατή μόνο εντός μίας περιοχής θερμοκρασίας από +5 °C έως 45 °C. Εάν η θερμοκρασία αυξηθεί/πέσει 5 °C πάνω/κάτω από τη συγκεκριμένη περιοχή, το εικονίδιο φόρτισης αναβοσβήνει ως προειδοποίηση. Μην υπερβαίνετε την τάση δικτύου που αναγράφεται επάνω στο τροφοδοτικό.

### Χρόνος λειτουργίας

Ο χρόνος λειτουργίας εξαρτάται από τις εκάστοτε συνθήκες χρήσης. Οι ακραίες θερμοκρασίες μειώνουν σημαντικά το χρόνο αναμονής του τηλεφώνου. Αποφεύγετε την έκθεση του τηλεφώνου στο ηλιακό φως ή σε θερμαντικές πηγές. Χρόνος ομιλίας: 100 έως 330 λεπτά Χρόνος αναμονής: 60 έως 300 ώρες

#### Το εικονίδιο φόρτισης δεν είναι ορατό

Εάν η μπαταρία έχει αποφορτιστεί πλήρως, το εικονίδιο φόρτισης δεν εμφανίζεται αμέσως μετά τη σύνδεση του τροφοδοτικού. Θα εμφανιστεί το αργότερο μετά από δύο ώρες. Στην περίπτωση αυτή η μπαταρία φορτίζεται πλήρως μετά από 3 έως 4 ώρες.

Χρησιμοποιείτε μόνο το αποσπώμενο τροφοδοτικό που συνοδεύει τη συσκευή!

### Ένδειξη κατά τη λειτουργία

Ένδειξη επιπέδου φόρτισης κατά τη λειτουργία (άδεια–πλήρης):

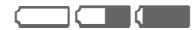

Όταν η μπαταρία είναι σχεδόν εξολοκλήρου αποφορτισμένη, παράγεται ένα μπιπ. Το επίπεδο φόρτισης της μπαταρίας εμφανίζεται σωστά, μόνο μετά από μία διαδικασία φόρτισης/εκφόρτισης χωρίς διακοπές. Δεν πρέπει επομένως να αφαιρείτε τη μπαταρία χωρίς λόγο και, εάν είναι δυνατόν, μην τερματίζετε πρόωρα τη διαδικασία φόρτισης.

#### Πρόσθετες πληροφορίες

Το τροφοδοτικό θερμαίνεται, όταν χρησιμοποιείται για παρατεταμένες χρονικές περιόδους. Αυτό είναι φυσιολογικό και δεν εγκυμονεί κίνδυνο.

Εάν η μπαταρία αφαιρεθεί για χρονικό διάστημα μεγαλύτερο των 30 δευτερολέπτων, απαιτείται επαναρρύθμιση του ρολογιού.

## Ενεργοποίηση/απενεργοποίηση/εισαγωγή PIN

### Ενεργοποίηση και απενεργοποίηση τηλεφώνου

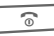

Κρατήστε πατημένο το πλήκτρο ενεργοποίησης/ απενεργοποίησης/ τερματισμού.

## Εισαγωγή PIN

Η κάρτα SIM μπορεί να προστατευθεί με έναν κωδικό PIN 4 έως 8 ψηφίων.

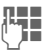

Εισάγετε το PIN χρησιμοποιώντας τα αριθμητικά πλήκτρα. Οι χαρακτήρες \*\*\*\* εμφανίζονται, προκειμένου να διασφαλιστεί το ότι κανείς δεν μπορεί να διαβάσει το PIN σας στην οθόνη. Διόρθωση με «C.

ΟΚ Επιβεβαιώστε. Η σύνδεση στο δίκτυο διαρκεί μερικά δευτερόλεπτα.

| Πρόσθετες πληροφορίες      |      |    |
|----------------------------|------|----|
| Αλλαγή ΡΙΝ                 | σελ. | 17 |
| Αναίρεση φραγής κάρτας SIM | σελ. | 18 |

### Αριθμός έκτακτης ανάγκης (SOS)

#### Πρέπει να χρησιμοποιείται μόνο σε πραγματικές καταστάσεις έκτακτης ανάγκης!

Πατώντας το πλήκτρο οθόνης SOS, μπορείτε να πραγματοποιήσετε μία κλήση έκτακτης ανάγκης σε οποιοδήποτε δίκτυο χωρίς κάρτα SIM και χωρίς να εισάγετε PIN (δεν διατίθεται σε όλες τις χώρες).

### Αρχική ενεργοποίηση του τηλεφώνου

### Ώρα-Ημερ/νία

Κατά την έναρξη της λειτουργίας, ρυθμίστε το ρολόι, έτσι ώστε να εμφανίζει τη σωστή ώρα. Δεν απαιτείται επανάληψη της συγκεκριμένης ρύθμισης.

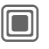

Πατήστε το συγκεκριμένο πλήκτρο και στη συνέχεια επιλέξτε Αλλαγή.

| 신나비 |  |
|-----|--|
| Ľ   |  |
| ЪC  |  |

Εισάγετε πρώτα την ημερομηνία (ημέρα/μήνας/έτος) και στη συνέχεια την ώρα (24 ωρη μορφή, συμπεριλαμβανομένων και των δευτερολέπτων).

Πατήστε το συγκεκριμένο πλήκτρο. Η ώρα και η ημερομηνία ενημερώνονται.

### Διεθνής ώρα

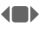

Ρυθμίστε τη ζώνη ώρας στην οποία βρίσκεστε.

Επιλέξτε μία πόλη στην επιθυμητή ζώνη ώρας .

Επιλογές Χρησιμοποιήστε Διεθνής ώρα για αποθήκευση.

### Αντιγραφή διευθύνσεων SIM

Κατά την αρχική εισαγωγή της κάρτας SIM, είναι δυνατή η αντιγραφή των καταχωρήσεών της στον κατάλογο διευθύνσεων. Παρακαλούμε μην διακόπτετε τη συγκεκριμένη διαδικασία. Κατά το χρονικό αυτό διάστημα, μην αποδέχεστε εισερχόμενες κλήσεις. Ακολουθήστε τις οδηγίες στην οθόνη.

Μπορείτε επίσης να αντιγράψετε τα δεδομένα από την κάρτα SIM σε κάποια μελλοντική χρονική στιγμή (σελ. 36).

## Γενικές οδηγίες

## Κατάσταση αναμονής

Το τηλέφωνο βρίσκεται στην κατάσταση αναμονής και είναι έτοιμο για χρήση, μόλις το όνομα του δικτύου εμφανιστεί στην οθόνη.

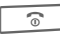

Κρατήστε πατημένο το πλήκτρο ενεργοποίησης/ απενεργοποίησης/ τερματισμού, για να επιστρέψετε από οποιαδήποτε κατάσταση στην κατάσταση αναμονής.

## Ισχύς σήματος

Ισχυρό σήμα.

Ένα ασθενές σήμα μειώνει την ποιότητα συνομιλίας και ενδέχεται να οδηγήσει σε απώλεια της σύνδεσης. Μετακινηθείτε σε άλλη θέση.

## **Digital Rights Mgmt. (DRM)**

Το τηλέφωνό σας διαθέτει το λογισμικό διαχείρισης ψηφιακών δικαιωμάτων. Η χρήση εικόνων, ήχων ή εφαρμογών, των οποίων έχει γίνει λήψη, ενδέχεται να υπόκειται σε περιορισμούς από τους παροχείς, π.χ. προστασία από αντιγραφή, χρήση μόνο για περιορισμένο χρονικό διάστημα, επιτρεπτός αριθμός χρήσεων κ.λπ. (βλέπε επίσης σελ. 74).

## Βασικό μενού

Το βασικό μενού εμφανίζεται γραφικά με σύμβολα:

| _ | _   |    |
|---|-----|----|
| _ | _   | ۱. |
|   |     |    |
|   |     |    |
|   | - 1 |    |

Ανάκληση από την κατάσταση αναμονής.

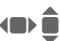

Επιλέξτε τα σύμβολα εφαρμογής.

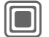

Έναρξη μίας εφαρμογής.

### Επιλογές βασικού μενού

Επιλογές Ανοίξτε το μενού.

Ανάλογα με την περίπτωση διατίθενται διάφορες λειτουργίες:

| Μεγάλα γράμμ. | Επιλογή μεταξύ δύο μεγεθών<br>γραμματοσειράς.                                         |
|---------------|---------------------------------------------------------------------------------------|
| Φωτισμός      | Ρύθμιση<br>εντονότερου/χαμηλότερου<br>φωτισμού οθόνης.                                |
| Αναζήτηση     | Λίστα του μενού. Η εισαγωγή<br>γραμμάτων παρέχει άμεση<br>πρόσβαση σε μία λειτουργία. |

## Οδηγίες χρήσης

### Έλεγχος μενού

Στις οδηγίες χρήσης περιγράφονται εν συντομία τα βήματα που απαιτούνται για την εκτέλεση μίας λειτουργίας, π. χ. για την εμφάνιση της λίστας αναπάντητων κλήσεων σε συνοπτική μορφή:

→τ ■ → Αναπάντητες

Η συγκεκριμένη διαδικασία περιλαμβάνει τα ακόλουθα βήματα:

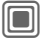

Ανοίξτε το βασικό μενού.

Επιλέξτε Ζ∎ και στη συνέχεια επιλέξτε τη λειτουργία Αναπάντητες.

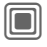

Επιβεβαιώστε.

### Σύμβολα

Για την επεξήγηση της λειτουργίας χρησιμοποιούνται τα ακόλουθα σύμβολα:

| 네가면 |  |
|-----|--|
| 5   |  |

Εισαγωγή αριθμών ή γραμμάτων.

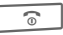

Πλήκτρο ενεργοποίησης/απενεργοποίησ ης/τερματισμού.

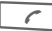

Πλήκτρο κλήσης

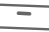

Πλήκτρα οθόνης

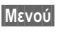

Εμφανίζει μία λειτουργία του πλήκτρου οθόνης.

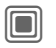

Πατήστε κάθετα το joystick, π.χ., για να ανακαλέσετε το μενού.

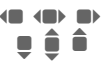

Πατήστε το joystick προς την κατεύθυνση που υποδεικνύεται.

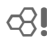

Λειτουργία που εξαρτάται από το δίκτυο, ενδέχεται να απαιτεί ειδική εγγραφή.

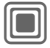

### Πατήστε το joystick

Το σύμβολο στο κέντρο της κατώτερης γραμμής της οθόνης υποδεικνύει την τρέχουσα λειτουργία, όταν πατάτε το joystick κάθετα προς τα κάτω, π.χ.:

| _ |    |   |
|---|----|---|
|   | :1 | - |
| _ |    | H |
|   |    | - |

Εμφάνιση μενού

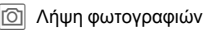

• Μεγέθυνση (zoom)

Κλήση, αποδοχή κλήσης

🗸 ок

## Τυπικές λειτουργίες

### Μενού επιλογών

Εδώ παρατίθενται λειτουργίες που εμφανίζονται κατ' επανάληψη στο μενού επιλογών.

| Επιλογές Αι                   | οίξτε το μενού.                                                                                                    |
|-------------------------------|----------------------------------------------------------------------------------------------------|
| Επεξεργασία                   | Άνοιγμα της καταχώρησης<br>προς επεξεργασία.                                                                                                    |
| Προβολή                       | Εμφάνιση καταχώρησης.                                                                                                    |
| Διαγραφή/<br>Διαγραφή<br>όλων | Διαγραφή<br>καταχώρησης/διαγραφή όλων<br>των καταχωρήσεων μετά από<br>επιβεβαίωση.                                                                             |
| Νέα καταχώρ.                  | Δημιουργία νέας<br>καταχώρησης.                                                                                                    |
| Αποστολή                      | Επιλογή υπηρεσίας<br>μετάδοσης και μέσου για την<br>αποστολή ή την εκτύπωση.                                                                                   |
| Απάντηση/<br>Απάντησ<br>όλων  | Ο αποστολέας γίνεται<br>παραλήπτης, μπροστά από το<br>σχετικό κείμενο εισάγεται η<br>ένδειξη "Re" και το κείμενο που<br>λήφθηκε μεταφέρεται στο νέο<br>μήνυμα. |
| Αποθήκευση                    | Αποθήκευση καταχώρησης.                                                                                                    |
| Αποθήκ.σε                     | Αποθήκευση παραληπτών<br>στον τρέχοντα κατάλογο<br>διευθύνσεων.                                                                                                |
| Ταξινόμηση                    | Ρύθμιση κριτηρίων<br>ταξινόμησης (αλφαβητικά, ανά<br>τύπο, χρονικά).                                                                                           |

| Εισαγ.<br>κειμένου<br>(σελ. 19) | Τ9 Προτίμηση:<br>Ενεργοποίηση/απενεργοποίη<br>ση εισαγωγής Τ9.<br>Γλώσσα εισαγ.: Επιλογή<br>γλώσσας για το κείμενο. |
|---------------------------------|----------------------------------------------------------------------------------------------------|
| Μετονομασία                     | Μετονομασία επιλεγμένης<br>καταχώρησης.                                                                             |
| Χωρητικότητα                    | Ένδειξη χωρητικότητας<br>μνήμης.                                                                                    |
| Ιδιότητες                       | Εμφάνιση ιδιοτήτων<br>επιλεγμένου αντικειμένου.                                                                     |
| Βοήθεια                         | Εμφάνιση κειμένου βοηθείας.                                                                                         |

## Κατάσταση σημείωσης

Με ορισμένες εφαρμογές (π.χ. Ευρετήριο SIM/Κατάλογος Διευθύνσεων), μπορείτε να επιλέξετε μία ή περισσότερες καταχωρήσεις σε μία λίστα, προκειμένου να εκτελέσετε μία λειτουργία από κοινού.

| Εημείωση         | Ανοιςτε το μενού.<br>Ενεργοποιήστε την<br>κατάσταση σημείωσης.      |  |  |
|------------------|---------------------------------------------------------------------|--|--|
|                  | Επιλέξτε<br>καταχώρηση/καταχωρήσεις.                                |  |  |
|                  | Σημειώστε ή αναιρέστε τη<br>σημείωση.                               |  |  |
| Σημείωση         | Η τρέχουσα καταχώρηση<br>σημειώνεται.                               |  |  |
| Αποχαρ.          | Αφαιρέστε τη σημείωση από<br>την τρέχουσα καταχώρηση.               |  |  |
| Πρόσθετες /      | λειτουργίες σημείωσης:                                              |  |  |
| Επιλογές         | Ανοίξτε το μενού.                                                   |  |  |
| Επιλογή όλω      | Σημείωση όλων των<br>καταχωρήσεων.                                  |  |  |
| Αναίρεση<br>όλων | Αναίρεση της σημείωσης από<br>όλες τις επιλεγμένες<br>καταχωρήσεις. |  |  |
| Διαγρ.επιλεγ     | <ul> <li>Όλες οι επιλεγμένες</li> </ul>                             |  |  |

καταχωρήσεις διαγράφονται.

## Ταχεία ανάκληση μενού

Όλες οι λειτουργίες του μενού είναι εσωτερικά αριθμημένες. Μία λειτουργία μπορεί να επιλεγεί απευθείας, με τη διαδοχική εισαγωγή των συγκεκριμένων αριθμών.

Π.χ., για να συντάξετε ένα νέο SMS (από την κατάσταση αναμονής):

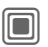

Πατήστε το συγκεκριμένο πλήκτρο, για να εμφανίσετε το βασικό μενού.

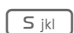

Πατήστε το συγκεκριμένο πλήκτρο για Μηνύματα.

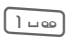

Πατήστε το συγκεκριμένο πλήκτρο για Νέο μήνυμα.

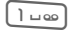

Πατήστε το συγκεκριμένο πλήκτρο για SMS.

## Ασφάλεια

Το τηλέφωνο και η κάρτα SIM προστατεύονται από μη εξουσιοδοτημένη χρήση από αρκετούς κωδικούς ασφαλείας.

Φυλάξτε τους συγκεκριμένους εμπιστευτικούς αριθμούς σε ένα ασφαλές μέρος, όπου μπορείτε να έχετε πρόσβαση σε αυτούς, εάν χρειαστεί.

## Κωδικοί PIN

| PIN                  | Προστατεύει την κάρτα SIM<br>(personal identification number).                                                                                     |
|----------------------|----------------------------------------------------------------------------------------------------|
| PIN2                 | Απαιτείται για τον ορισμό της<br>εμφάνισης των λεπτομερειών<br>χρέωσης και για την πρόσβαση<br>σε πρόσθετες λειτουργίες των<br>ειδικών καρτών SIM. |
| PUK<br>PUK2          | Κύριος κωδικός.<br>Χρησιμοποιήστε τον για να<br>ξεκλειδώσετε την κάρτα SIM<br>κατόπιν επανειλημμένης<br>εσφαλμένης εισαγωγής του PIN.              |
| Κωδικός<br>τηλεφώνου | Προστατεύει το τηλέφωνό σας.<br>Πρέπει να καταχωρηθεί από<br>εσάς κατά την αρχική ρύθμιση<br>ασφαλείας.                                            |

| ſ    |   | - |   | ۱. |  |
|------|---|---|---|----|--|
| 11   |   |   | Ш | L  |  |
| - 11 |   |   | ч |    |  |
| - 12 | _ | - |   |    |  |

→ Ασφάλεια
 → Κωδικοί ΡΙΝ
 → Επιλέξτε λειτουργία.

### Έλεγχος ΡΙΝ

Η εισαγωγή του κωδικού PIN απαιτείται συνήθως κάθε φορά που ενεργοποιείται το τηλέφωνο. Έχετε τη δυνατότητα να απενεργοποιήσετε το συγκεκριμένο χαρακτηριστικό, υπάρχει όμως κίνδυνος μη εξουσιοδοτημένης χρήσης του τηλεφώνου. Ορισμένα δίκτυα δεν επιτρέπουν την απενεργοποίηση του ελέγχου.

Πατήστε.

Αλλαγή

Εισάγετε τον κωδικό ΡΙΝ.

Επιβεβαιώστε την εισαγωγή.

### Αλλαγή PIN

Μπορείτε να αλλάξετε το PIN με έναν οποιονδήποτε αριθμό 4 έως 8 ψηφίων που θα θυμάστε ευκολότερα.

Επιλογή

Πατήστε.

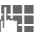

Εισάγετε τον **τρέχοντα** κωδικό PIN.

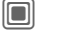

Επιβεβαιώστε την εισαγωγή.

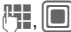

Εισάγετε το νέο ΡΙΝ.

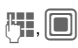

Επαναλάβετε την εισαγωγή του νέου PIN.

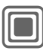

→ Ασφάλεια
 → Κωδικοί ΡΙΝ
 → Επιλέξτε λειτουργία.

### Αλλαγή PIN2

(Ένδειξη μόνο εάν είναι διαθέσιμο το PIN2). Προχωρήστε όπως με την Αλλαγή PIN.

### Αλλαγή κωδικ.

(Αλλαγή κωδικού τηλεφώνου)

Ο κωδικός τηλεφώνου (4 - 8 ψηφία) καθορίζεται από εσάς κατά την πρώτη επιλογή μίας λειτουργίας που προστατεύεται από αυτόν (π.χ. Άμεση κλήση, σελ. 27). Ο κωδικός αυτός θα ισχύει στη συνέχεια για όλες τις λειτουργίες που προστατεύονται από αυτόν.

Μετά από τριπλή λανθασμένη απόπειρα εισαγωγής, η πρόσβαση στον κωδικό τηλεφώνου και στις λειτουργίες, στις οποίες εφαρμόζεται, μπλοκάρεται. Επικοινωνήστε με το Τμήμα Εξυπηρέτησης της Siemens (σελ. 123).

### Αναίρεση φραγής κάρτας SIM

Εάν το ΡΙΝ εισαχθεί λανθασμένα τρεις φορές, η κάρτα SIM μπλοκάρεται. Εισάγετε το ΡUΚ (MASTER PIN), που παρέχεται από το δίκτυό σας μαζί με την κάρτα SIM, σύμφωνα με τις οδηγίες. Σε περίπτωση απώλειας του PUK (MASTER PIN), επικοινωνήστε με το δίκτυό σας.

## Αποφυγή ακούσιας ενεργοποίησης

Ακόμη και εάν η χρήση του ΡΙΝ έχει απενεργοποιηθεί (σελ. 17), απαιτείται μία επιβεβαίωση για την ενεργοποίηση της συσκευής.

Με αυτόν τον τρόπο αποτρέπεται η ακούσια ενεργοποίηση του τηλεφώνου, π.χ. όταν το μεταφέρετε μέσα σε μία τσάντα ή όταν ταξιδεύετε με αεροπλάνο.

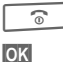

#### Κρατήστε πατημένο.

Πατήστε. Το τηλέφωνο ενεργοποιείται.

Ακύρωση

Πατήστε ή μην προβείτε σε καμία ενέργεια. Η διαδικασία ενεργοποίησης διακόπτεται.

## Σύνδεση με Η/Υ (PC)

Συνδέστε το τηλέφωνο μέσω υπερύθρων ή καλωδίου δεδομένων (βλ. Αξεσουάρ, σελ. 128) με έναν Η/Υ (PC). Με το πρόγραμμα MPM (Mobile Phone Manager, σελ. 116) έχετε τη δυνατότητα να αποθηκεύσετε δεδομένα από το τηλέφωνο στον Η/Υ. Υποστηρίζεται επίσης η αντιγραφή των καταχωρήσεων του καταλόγου διευθύνσεων από το Outlook®, τα Lotus Notes™ και άλλα τηλέφωνα Siemens (ακόμη και Gigaset). "Κατεβάστε" το λογισμικό Mobile Phone Manager από την ακόλουθη ιστοσελίδα: www.siemens.com/c75

## Εισαγωγή κειμένου

### Εισαγωγή κειμένου χωρίς τη μέθοδο Τ9

Πατήστε επανειλημμένα το αριθμητικό πλήκτρο, έως ότου εμφανιστεί το επιθυμητό γράμμα. Μετά από μία σύντομη παύση ο κέρσορας προχωρά. Παράδειγμα:

Πατήστε μία φορά στιγμιαία, για να εισάγετε το γράμμα Α, δύο φορές για να εισάγετε το Β κ.λπ.

Κρατήστε πατημένο, για να εισάγετε τον αριθμό.

- Δ, δ, 1–9 Οι ειδικοί χαρακτήρες και οι αριθμοί εμφανίζονται μετά από τα αντίστοιχα γράμματα.
- «C Πατήστε στιγμιαία, για να διαγράψετε το γράμμα μπροστά από τον κέρσορα, κρατήστε πατημένο, για να διαγράψετε ολόκληρη τη λέξη.
- Μετακινήστε τον κέρσορα (προς τα εμπρός/προς τα πίσω).

Πατώντας στιγμιαία: Εναλλαγή μεταξύ ΑΒΓ, <sup>Τ9</sup>ΑΒΓ, 123. Η κατάσταση εμφανίζεται στην άνω γραμμή της οθόνης.

Κρατώντας πατημένο: Εμφανίζονται όλες οι επιλογές εισαγωγής. \*

Πατώντας στιγμιαία: Εμφανίζονται οι ειδικοί χαρακτήρες.

Κρατώντας πατημένο: Ανοίγει το μενού εισαγωγής.

ിപം

Πατώντας μία φορά/επανειλημμένα:

.,?!'"0+-()@/:\_

Κρατώντας πατημένο: Εισάγει το 0.

Εισάγει ένα κενό διάστημα. Πατώντας δύο φορές =μετακίνηση στην επόμενη γραμμή.

## Ειδικοί χαρακτήρες

(\* )

Πατήστε **στιγμιαία**. Εμφανίζεται ο πίνακας συμβόλων

| 1) | ż | i  | _ | ; |   | , | ? | ! |
|----|---|----|---|---|---|---|---|---|
| +  | - | "  | 3 | : | * | / | ( | ) |
| ¤  | ¥ | \$ | £ | € | @ | ١ | & | # |
| [  | ] | {  | } | % | ~ | < | = | > |
| Ι  | ۸ | •  | § | Г | Δ | Θ | ٨ | Ξ |
| П  | Σ | Φ  | Ψ | Ω |   |   |   |   |

1) Αλλαγή γραμμής

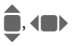

Μετακίνηση στους χαρακτήρες.

Επιλογή

Επιβεβαιώστε.

## Μενού εισαγωγής

Με την εισαγωγή κειμένου:

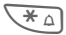

Κρατώντας πατημένο: Εμφανίζεται το μενού εισαγωγής: Μορφή κειμέν. (μόνο SMS) Γλώσσα εισαγ. Σημείωση Αντιγοαφή/Εισαγωγή

### Εισαγωγή κειμένου με τη μέθοδο Τ9

Με τη μέθοδο "Τ9" η σωστή λέξη συμπεραίνεται αφαιρετικά από τις καταχωρήσεις των χαρακτήρων μέσω του πληκτρολογίου, κάνοντας σύγκριση με ένα εκτεταμένο ορθογραφικό λεξικό.

### Ενεργοποίηση, απενεργοποίηση Τ9

Επιλογές

Ανοίξτε το μενού κειμένου.

Εισαγωγή Τ9

Επιλέξτε.

Αλλαγή

Ενεργοποίηση Τ9.

### Επιλογή γλώσσας εισαγωγής

Επιλέξτε τη γλώσσα στην οποία επιθυμείτε να συντάξετε το μήνυμά σας.

Επιλογές

γές Ανοίξτε το μενού κειμένου.

Γλώσσα εισαγ.

Επιλέξτε.

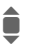

Επιλέξτε τη γλώσσα.

Επιλογή Επιβεβαιώστε, η νέα γλώσσα ενεργοποιείται. Οι γλώσσες με υποστήριξη Τ9 επισημαίνονται με το σύμβολο Τ9.

### Σύνταξη με τη μέθοδο Τ9

Επειδή η ένδειξη μεταβάλλεται συνεχώς με την πληκτρολόγηση,

είναι προτιμότερο να ολοκληρώσετε μία λέξη, χωρίς να κοιτάξετε στην οθόνη.

Πατήστε απλά μόνο μία φορά τα πλήκτρα όπου βρίσκεται το αντίστοιχο γράμμα. Για τη λέξη "σπίτι", για παράδειγμα:

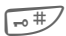

Πατήστε **στιγμιαία** για **Τ9ΑΒΓ**, στη συνέχεια

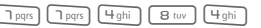

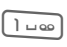

Ένα κενό διάστημα τερματίζει μία λέξη.

Μην χρησιμοποιείτε ειδικούς χαρακτήρες όπως Ä, αλλά τους κανονικούς χαρακτήρες, π.χ. Α, το Τ9 αναλαμβάνει τα υπόλοιπα.

T9® Text Input is licensed under one or more of the following: U.S. Pat. Nos. 5,187,480, 5,818,437, 5,945,928, 5,953,541, 6,011,554, 6.286.064, 6.307.548, 6.307.549, and 6.636,162. 6.646.573: Australian Pat. Nos. 727539, 746674, and 747901; Canadian Pat. Nos. 1.331.057, 2.302.595, and 2.227.904: Japan Pat. No. 3532780, 3492981; United Kingdom Pat. No. 2238414B: Hong Kong Standard Pat. No. HK1010924; Republic of Singapore Pat. No. 51383, 66959, and 71979 European Pat. Nos. 0 842 463 (96927260.8) 1 010 057 (98903671.0), 1 018 069 (98950708.2); Republic of Korea Pat. Nos. KR201211B1 and KR226206B1. People's Republic of China Pat. Application Nos. 98802801.8, 98809472.X and 96196739.0; Mexico Pat. No. 208141: Russian Federation Pat. No. 2206118; and additional patents are pending worldwide.

20

### Προτεινόμενες λέξεις Τ9

Αν στο λεξικό είναι διαθέσιμες περισσότερες επιλογές για μία ακολουθία γραμμάτων (μία λέξη), εμφανίζεται πρώτη η πιθανότερη. Εάν η λέξη που επιθυμείτε δεν έχει αναγνωριστεί, ενδεχομένως να είναι σωστή η επόμενη πρόταση της λειτουργίας Τ9.

Η λέξη πρέπει να εμφανίζεται σε μαύρο πλαίσιο. Στη συνέχεια πατήστε ξανά

 Ε΄ Ξ΄ Ξ
 Η εμφανιζόμενη λέξη αντικαθίσταται με μία άλλη.
 Εάν και η συγκεκριμένη λέξη είναι λανθασμένη, πατήστε ξανά

123

Πατήστε, έως ότου εμφανιστεί η σωστή λέξη.

Εάν η επιθυμητή λέξη δεν περιλαμβάνεται στο λεξικό, μπορεί να γραφεί και χωρίς τη μέθοδο Τ9.

Για να προσθέσετε μία λέξη στο λεξικό:

Συλλαβή Επιλέξτε.

Η τελευταία πρόταση διαγράφεται και η λέξη μπορεί τώρα να εισαχθεί χωρίς την υποστήριξη Τ9. Πατήστε Αποθήκ., για να την προσθέσετε αυτόματα στο λεξικό.

### Διόρθωση λέξης

- Μετακινηθείτε προς τα αριστερά ή προς τα δεξιά, λέξη προς λέξη, έως ότου η επιθυμητή λέξη εμφανιστεί σε μαύρο πλαίστο.
- 123 Μετακινηθείτε πάλι στις προτεινόμενες λέξεις Τ9.
- Διαγράφει το χαρακτήρα στα αριστερά του κέρσορα και εμφανίζει μία νέα πιθανή λέξη!

#### Πρόσθετες πληροφορίες

Εντός μίας "λέξης-Τ9" δεν είναι δυνατή η τροποποίηση μεμονωμένων χαρακτήρων, χωρίς προηγουμένως να αναιρέσετε την κατάσταση-Τ9. Συνήθως είναι προτιμότερο να ξαναγράψετε ολόκληρη τη λέξη.

Εισαγωγή τελείας. Η λέξη 0 + ολοκληρώνεται, εάν ακολουθείται από ένα κενό διάστημα. Σε μία λέξη, η τελεία αντιπροσωπεύει μία απόστροφο ή παύλα:  $\pi.\chi.$  α $\pi.έξω$  = α $\pi' έξω.$ Η μετακίνηση του κέρσορα προς τα δεξιά τερματίζει τη λέξη. Πατώντας στινμιαία: Εναλλανή **⊷**# μεταξύ: ΑΒΓ. Τ9ΑΒΓ. 123. Η κατάσταση εμφανίζεται στην άνω νραμμή της οθόνης. Κρατώντας πατημένο: Εμφανίζονται όλες οι καταστάσεις εισαγωγής. Πατώντας στιγμιαία: Επιλογή × ειδικών χαρακτήρων (σελ. 19). Κρατώντας πατημένο: Ανοίγει το μενού εισαγωγής (σελ. 20).

## Έτοιμα στοιχεία κειμένου

Τα έτοιμα στοιχεία κειμένου μπορούν να αποθηκευτούν στο τηλέφωνο,

προκειμένου να έχετε τη δυνατότητα να τα προσθέσετε στα μηνύματά σας (SMS, MMS, e-mail).

### Σύνταξη έτοιμων στοιχείων κειμένου

→ Kείμενα

<Νέα καταχώρ> Επιλέξτε.

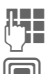

Συντάξτε το κείμενο.

Επιλογές

Ανοίγει το πεδίο εισαγωγής. Ανοίξτε το μενού και επιλέξτε

Ανοιζτε το μενού και επιλεζτι Αποθήκευση. Αποδεχτείτε το καθορισμένο όνομα ή καθορίστε ένα νέο.

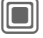

Αποθηκεύστε.

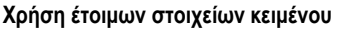

| 144 |  |
|-----|--|
| 1 L |  |
| Ц   |  |

Συντάξτε το μήνυμα (SMS, MMS, e-mail).

Επιλογές

Ανοίξτε το μενού κειμένου.

Εισαγωγή από...

Επιλέξτε.

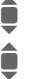

Επιλέξτε Κείμενα.

Επιλέξτε ένα έτοιμο στοιχείο κειμένου από τη λίστα.

Επιβεβαιώστε. Το έτοιμο στοιχείο κειμένου εμφανίζεται.

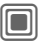

Επιβεβαιώστε. Το στοιχείο κειμένου εισάγεται στο μήνυμα, στα δεξιά του κέρσορα.

22

## Πραγματοποίηση κλήσεων

### Κλήση με τα αριθμητικά πλήκτρα

Το τηλέφωνο πρέπει να είναι ενεργοποιημένο (κατάσταση αναμονής).

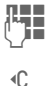

Εισάγετε τον αριθμό (πάντοτε με πρόθεμα/διεθνή κωδικό κλήσης).

Ένα **στιγμιαίο** πάτημα διαγράφει το τελευταίο ψηφίο, ένα **παρατεταμένο** πάτημα διαγράφει ολόκληρο τον αριθμό.

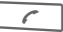

Πατήστε το πλήκτρο κλήσης. Ο εμφανιζόμενος τηλεφωνικός αριθμός καλείται.

## Τερματισμός κλήσης

Πατήστε στιγμιαία το πλήκτρο τερματισμού. Πατήστε αυτό το πλήκτρο, ακόμη και αν ο συνομιλητής σας κλείσει πρώτος.

## Ρύθμιση έντασης

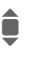

Ρυθμίστε την ένταση (δυνατό μόνο κατά τη διάρκεια μίας κλήσης).

Εάν χρησιμοποιείτε σύστημα ανοικτής συνομιλίας αυτοκινήτου (Car Kit), η ρύθμιση της έντασης δεν επηρεάζει τη συνήθη ρύθμιση του τηλεφώνου.

## Επανάκληση προηγούμενων αριθμών

Για επανάκληση του τελευταίου τηλεφωνικού αριθμού που καλέσατε:

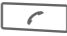

Πατήστε **δύο φορές** το πλήκτρο κλήσης.

Για επανάκληση άλλων αριθμών που κλήθηκαν προηγουμένως:

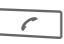

Πατήστε **μία φορά** το πλήκτρο κλήσης.

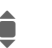

Επιλέξτε τον αριθμό κλήσης από τη λίστα.

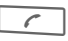

Πατήστε το συγκεκριμένο πλήκτρο, για να επιλέξετε τον αριθμό κλήσης.

### Εάν ο αριθμός είναι κατειλημμένος

Εάν ο αριθμός που καλείτε είναι κατειλημμένος ή δεν μπορεί να πραγματοποιηθεί η σύνδεση λόγω προβλημάτων του δικτύου, διατίθενται διάφορες επιλογές (ανάλογα με το δίκτυο). Μία εισερχόμενη κλήση ή κάθε άλλη χρήση του τηλεφώνου διακόπτει αυτές τις λειτουργίες.

Είτε

### Αυτόματη επανάκληση

#### Αυτ.κλ.

Ο τηλεφωνικός αριθμός καλείται αυτόματα δέκα φορές σε αυξανόμενα χρονικά διαστήματα. Τερματισμός με:

Πλήκτρο τερματισμού.

Είτε

### Επιστρ.κλήσης

#### Επιστρ.κλήσης

Το τηλέφωνό σας χτυπά, μόλις απελευθερωθεί η κατειλημμένη γραμμή. Πατήστε το πλήκτρο κλήσης, για να καλέσετε τον αριθμό.

SI S

### Υπενθύμιση

Υπενθύυ. Ένα μπιπ σας υπενθυμίζει να καλέσετε ξανά τον ευφανιζόμενο αριθυό μετά από 15 λεπτά Πρόσθετες πληροφορίες Αποθήκευση αριθμού κλήσης ⇒± στον Κατάλονο Διευθύνσεων/στο Ευρετήριο SIM. Αν. συν. Ανοικ.συνομιλ. ενεονοποίηση (αναπαραγωγή από το ηγείο). Απενεονοποιείτε πάντοτε τη "λειτουργία ανοικτής συνομιλίας", πριν φέρετε το τηλέφωνο στο αυτί σας! Έτσι θα αποφύγετε ενδεχόμενες βλάβες ακοής! Κρατήστε πατημένο, για να \* 🛆 απενερνοποιήσετε το μικρόφωνο. Διεθνείς κωδικοί κλήσης Κρατήστε πατημένο, έως ότου 0 + εμφανιστεί ένα "+". Χώρα Πατήστε και επιλέξτε τη χώρα. Σημείωση τηλεφωνικών αριθμών Κατά τη διάρκεια της κλήσης έχετε τη δυνατότητα να εισάγετε έναν τηλεφωνικό αριθμό. Ο συνομιλητής σας ακούει τον ήχο της

πληκτρολόγησης. Μόλις τερματιστεί η σύνδεση, μπορείτε να αποθηκεύσετε ή να καλέσετε τον αριθμό.

## Αποδοχή κλήσης

Το τηλέφωνο πρέπει να είναι ενεργοποιημένο. Μία εισερχόμενη κλήση διακόπτει οποιαδήποτε άλλη χρήση του τηλεφώνου.

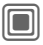

Πατήστε.

Ή

Πατήστε.

Εμφανίζεται ένας αριθμός κλήσης και το όνομα του καλούντος που μεταδίδεται από το δίκτυο, εάν ο αριθμός είναι αποθηκευμένος στο Ευρετήριο SIM/στον Κατάλονο Διευθύνσεων. Μπορεί επίσης να εμφανίζεται μία φωτονραφία του καλούντος (σελ. 32).

## Απόρριψη κλήσης

Απόρριψη Πατήστε.

Ή

6

Πατήστε στιγμιαία.

#### Προειδοποίηση!

Βεβαιωθείτε ότι έχετε αποδεχτεί την κλήση, πριν φέρετε το τηλέφωνο κοντά στο αυτί σας. Έτσι θα αποφύγετε τυχόν βλάβες στην ακοή σας από το δυνατό κουδούνισμα.

#### Πρόσθετες πληροφορίες

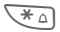

Κρατήστε πατημένο, για να απενεργοποιήσετε τον ήχο κουδουνισμού και τη δόνηση.

Εμφάνιση αναπάντητης κλήσης.

## Ανοικ.συνομιλ.

Κατά τη διάρκεια μίας κλήσης έχετε τη δυνατότητα να αφήσετε το τηλέφωνο από το χέρι σας. Στην περίπτωση αυτή μπορείτε να ακούσετε τον καλούντα μέσω του ηγείου.

Αν. συν.

Ενεργοποιήστε τη λειτουργία ανοικτής συνομιλίας.

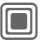

Ενερνοποίηση.

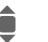

Χρησιμοποιήστε το iovstick. νια να ρυθμίσετε την ένταση.

Αν. συν.

Απενερνοποίηση.

#### Προειδοποίηση!

Απενεργοποιείτε πάντοτε τη "λειτουργία ανοικτής συνομιλίας", πριν φέρετε το τηλέφωνο στο αυτί σας! Έτσι θα αποφύγετε ενδεχόμενες βλάβες ακοής!

### Εναλλαγή μεταξύ 2 κλήσεων

8

### Πραγματοποίηση δεύτερης σύνδεσης

Κατά τη διάρκεια μίας συνομιλίας μπορείτε να πραγματοποιήσετε μία πρόσθετη κλήση.

| Еπ | ιλο | γές |
|----|-----|-----|
|    |     |     |

Ανοίξτε το μενού κλήσεων.

Αναμονή

Η τρέχουσα κλήση τίθεται σε αναμονή.

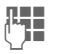

Καλέστε τώρα το νέο αριθμό κλήσης ή

Επιλογές, επιλέξτε το ευρετήριο SIM, τον κατάλογο διευθύνσεων ή τον τηλεφωνικό αρίθμό.

Μόλις πραγματοποιηθεί η νέα σύνδεση:

Εναλλαν Εναλλαγή μεταξύ των κλήσεων.

#### Εισερχόμενες κλήσεις κατά τη διάρκεια συνομιλίας

Για τη συγκεκριμένη υπηρεσία ενδέχεται να απαιτείται εγγραφή στο δίκτυο και ανάλογη ρύθμιση του τηλεφώνου (σελ. 83). Κατά τη διάρκεια μίας κλήσης ενδέχεται να ειδοποιηθείτε ότι υπάρχει μία άλλη κλήση σε αναμονή. Κατά την κλήση ακούγεται ένας ειδικός ήχος. Έχετε τις ακόλουθες επιλογές:

- Αποδοχή της κλήσης σε αναμονή πρόσθετα με την πρώτη
- Εναλλαγ

Αποδοχή της κλήσης σε αναμονή, θέτοντας στη θέση της την τρέχουσα κλήση.

Προβαίνετε πάντοτε στις παραπάνω ενέργειες για εναλλαγή μεταξύ των δύο κλήσεων.

Απόρριψη της κλήσης σε αναμονή

Απόρριψη Πατήστε.

Ή

Εκτροπή

Η κλήση σε αναμονή εκτρέπεται, για παράδειγμα, στον τηλεφωνητή.

 Αποδοχή της κλήσης σε αναμονή και τερματισμός της τρέχουσας κλήσης

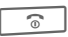

Τερματίστε την τρέχουσα κλήση.

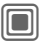

Αποδεχτείτε τη νέα κλήση.

### Τερματισμός κλήσης (κλήσεων)

0

Πατήστε το πλήκτρο τερματισμού.

Μετά την ένδειξη Επιστροφή στην κλήση σε αναμονή;, έχετε τις ακόλουθες επιλογές:

Ναι

Αποδοχή της κλήσης σε αναμονή.

Οχι

Τερματισμός της δεύτερης κλήσης.

## Συνδιάσκεψη

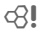

Καλέστε διαδοχικά έως 5 συνδρομητές και συνδέστε τους σε μία κλήση συνδιάσκεψης. Ορισμένες από τις λειτουργίες που περιγράφονται ενδέχεται να μην υποστηρίζονται από το δίκτυό σας ή να απαιτείται ιδιαίτερη ενεργοποίηση.

Έχει ήδη πραγματοποιηθεί μία σύνδεση:

Επιλογές

Ανοίξτε το μενού και επιλέξτε Αναμονή. Η τρέχουσα σύνδεση διατηρείται.

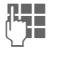

Καλέστε τώρα ένα νέο αριθμό. Μόλις πραγματοποιηθεί η νέα σύνδεση ...

Επιλογές ... ανοίξτε το μενού και επιλέξτε Συνδιάσκεψη. Συνδέεται και η κλήση σε αναμονή.

Επαναλάβετε τη διαδικασία, έως ότου συνδεθούν όλοι οι συμμετέχοντες (έως 5 συμμετέχοντες).

### Τερματισμός

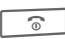

Όλες οι κλήσεις στη συνδιάσκεψη τερματίζονται, μόλις πατήσετε το πλήκτρο τερματισμού.

## Επιλογές κλήσης

Οι ακόλουθες λειτουργίες είναι δυνατές μόνο κατά τη διάρκεια μίας κλήσης:

| Επιλογές Ανα       | ρίξτε το μενού.                                                                                                    |
|--------------------|----------------------------------------------------------------------------------------------------|
| Αναμονή            | Διατήρηση τρέχουσας κλήσης.                                                                                                    |
| Μικρόφ.ενεργό      | Εάν είναι απενεργοποιημένο,<br>το πρόσωπο στο άλλο άκρο<br>της γραμμής δεν μπορεί να<br>σας ακούσει (σίγαση).<br>Επίσης:<br>Κρατήστε πατημένο (*             |
| Ανοικ.συνομιλ.     | Κλήση μέσω του ηχείου.                                                                                                    |
| Ένταση             | Ρυθμίστε την ένταση του<br>κινητού τηλεφώνου.                                                                                                    |
| Αρχ.κατάλογος      | Ευρετήριο SIM/Κατάλογος<br>Διευθύνσεων.                                                                                                    |
| Συνδιάσκεψη        | (σελ. 26)                                                                                                    |
| Διάρκ/χρέωση       | Εμφάνιση της διάρκειας της<br>κλήσης μέχρι τώρα και (εάν έχει<br>προηγηθεί η σχετική ρύθμιση)<br>των σχετικών χρεώσεων, ενώ η<br>κλήση βρίσκεται σε εξέλιξη. |
| Αποστ. DTMF        | Εισάγετε ακολουθίες τόνων<br>(αριθμούς) για τον<br>τηλεχειρισμό ενός αυτόματου<br>τηλεφωνητή.                                                                |
| Μεταφ.<br>κλήσης 🕾 | Συνδέστε την τρέχουσα κλήση<br>με μία δεύτερη κλήση. Για<br>εσάς τερματίζονται τώρα και<br>οι δύο κλήσεις.                                                   |
| Βασικό μενού       | Πρόσβαση στο βασικό μενού.                                                                                                    |
| Κατάστ. κλήσ.      | Λίστα όλων των κλήσεων που<br>βρίσκονται σε αναμονή ή<br>είναι ενεργές (π.χ. οι<br>συμμετέχοντες σε μία<br>συνδιάσκεψη).                                     |

## Άμεση κλήση

Εάν η συγκεκριμένη ρύθμιση είναι ενεργή, είναι δυνατή η κλήση μόνο **ενός** αριθμού.

### Ενεργοποίηση

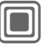

→ ▲ → Ασφάλεια
→ Άμεση κλήση

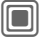

Επιβεβαιώστε την επιλογή.

| 1-22 |  |
|------|--|
| ~    |  |

Εισάγετε τον κωδικό τηλεφώνου.

Ο κωδικός τηλεφώνου (4 - 8 ψηφίων) καθορίζεται και εισάγεται από εσάς την πρώτη φορά που θα ερωτηθείτε.

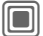

Επιβεβαιώστε την επιλογή.

Παρακαλούμε απομνημονεύστε οπωσδήποτε το συγκεκριμένο κωδικό (σελ. 17)!

> Επιλέξτε τον αριθμό κλήσης από το Ευρετήριο SIM/τον Κατάλογο Διευθύνσεων ή πληκτρολογήστε τον.

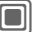

Επιβεβαιώστε.

### Εφαρμογή

Μαρία

Για να καλέσετε τον αριθμό (π.χ. τον τηλεφωνικό αριθμό της Μαρίας), **κρατήστε πατημένο** το δεξί πλήκτρο οθόνης.

### Απενεργοποίηση

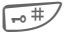

Κρατώντας πατημένο:

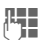

Εισάγετε τον κωδικό τηλεφώνου.

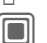

Επιβεβαιώστε την εισαγωγή.

## Ακολουθίες τόνων (DTMF)

Έχετε τη δυνατότητα να εισάγετε κωδικούς (αριθμούς) ελέγχου, π.χ. για τον τηλεχειρισμό ενός αυτόματου τηλεφωνητή, ενώ υφίσταται μία άλλη σύνδεση. Οι συγκεκριμένες καταχωρήσεις μεταδίδονται απευθείας ως κωδικοί DTMF (κωδικοί ελέγχου).

Επιλογές Ανοίξτε το μενού.

Αποστ. DTMF

Επιλέξτε.

#### Χρήση του Ευρετηρίου SIM/Καταλόγου Διευθύνσεων

Αποθηκεύστε αριθμούς κλήσης και κωδικούς ελέγχου (κωδικούς DTMF) στο Ευρετήριο SIM/στον Κατάλογο Διευθύνσεων, με τον ίδιο τρόπο όπως και μία κανονική καταχώρηση.

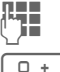

Εισάγετε τον αριθμό κλήσης.

Πατήστε, έως ότου εμφανιστεί ένα "+" στην οθόνη (περιμένετε να πραγματοποιηθεί η σύνδεση).

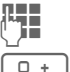

Εισάγετε κωδικούς DTMF (αριθμούς).

Εάν χρειάζεται, περιμένετε ξανά για τρία δευτερόλεπτα τη φορά, προκειμένου ο δέκτης να επεξεργαστεί με ασφάλεια τις καταχωρήσεις.

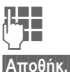

Εισάγετε ένα όνομα.

Αποθηκεύστε την καταχώρηση.

Μπορείτε επίσης να αποθηκεύσετε μόνο τους κωδικούς DTMF (αριθμούς) και στη συνέχεια να τους αποστείλετε κατά τη διάρκεια της κλήσης.

## Το τηλέφωνό μου

Ρυθμίστε τις παρακάτω περιοχές ανάλογα με τις επιθυμίες σας, για να δώσετε στο τηλέφωνό σας έναν προσωπικό χαρακτήρα:

#### Ήχοι κουδουνισμού (σελ. 80)

Αντιστοιχήστε προσωπικούς ήχους κουδουνισμού σε ομάδες καλούντων ή ειδικές ημερομηνίες

#### Εικόνες (σελ. 114)

Αντιστοιχήστε προσωπικές εικόνες ή φωτογραφίες στις καταχωρήσεις του καταλόγου διευθύνσεων.

#### Κινούμενα γραφικά (σελ. 79)

Επιλέξτε ένα κινούμενο γραφικό ενεργοποίησης και απενεργοποίησης, καθώς και ένα προσωπικό χαιρετισμό.

#### Screensaver (σελ. 78)

Επιλέξτε ένα αναλογικό ή ψηφιακό ρολόι, ή μία προσωπική εικόνα.

#### Λογότυπο (δικτύου) (σελ. 78)

Επιλέξτε μία προσωπική εικόνα (που θα εμφανίζεται στην κατάσταση αναμονής)

#### Φόντο (σελ. 78)

Επιλέξτε την προσωπική σας μόνιμη εικόνα φόντου.

#### Χρωματική παλέτα (σελ. 78)

Επιλέξτε μία χρωματική παλέτα για την επιφάνεια χρήσης.

#### Εφαρμογές (σελ. 73)

Κατεβάστε τις προσωπικές σας εφαρμογές από το Internet.

### Πού θα το βρω αυτό;

Πρόσθετους ήχους κουδουνισμού, λογότυπα, κινούμενα γραφικά και εφαρμογές Java μπορείτε να προμηθευτείτε από το δίκτυό σας ή απευθείας από τη Siemens.

### Πύλη δικτύου

Ανάλογα με το δίκτυο, θα βρείτε απευθείας πρόσβαση στην πύλη του στο τηλέφωνό σας, μέσω επιλογών του μενού ή σελιδοδεικτών. Για περισσότερες πληροφορίες σχετικά με τις συγκεκριμένες υπηρεσίες, επικοινωνήστε με το δίκτυό σας.

### **Siemens Mobile Portal**

Πρόσθετους ήχους κουδουνισμού, λογότυπα, κινούμενα γραφικά και screensavers, καθώς και περισσότερες εφαρμογές, παιχνίδια και υπηρεσίες θα βρείτε στο Internet, στην ακόλουθη διεύθυνση:

#### www.siemens.com/mobilephones

Εδώ θα βρείτε επίσης μία υπηρεσία για την αποθήκευση δεδομένων, καθώς και μία λίστα χωρών, στις οποίες διατίθενται οι συγκεκριμένες υπηρεσίες.

#### Το μενού μου

Δημιουργήστε το προσωπικό σας μενού (σελ. 96) με λειτουργίες, αριθμούς κλήσης ή σελίδες WAP που χρησιμοποιείτε συχνά.

## Αρχ.κατάλογος

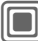

→Επιλέξτε λειτουργία.

## Εμφάνιση

Εμφανίζονται οι καταχωρήσεις στον τυπικό κατάλογο (κατάλογος διευθύνσεων ή ευρετήριο SIM).

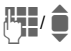

Επιλέξτε ένα όνομα με το αρχικό γράμμα και/ή μετακινηθείτε σε αυτό.

## Νέα καταχώρ.

Δημιουργία νέας καταχώρησης. Διευθύνσεις (βλέπε επίσης σελ. 31) Ευρετήριο SIM (βλέπε επίσης σελ. 35)

## Αρχ.κατάλογος

Μπορείτε να ρυθμίσετε ένα συγκεκριμένο κατάλογο, προκειμένου να χρησιμοποιείται ως προτιμώμενος κατάλογος.

Ο επιλεγμένος τυπικός κατάλογος ανοίγει στην κατάσταση αναμονής με το joystick.

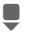

Ανοίξτε το Ευρετήριο SIM ή τον Κατάλογο Διευθύνσεων.

### Διευθύνσεις

Στον κατάλογο διευθύνσεων είναι δυνατή η εισαγωγή πολλών δεδομένων για κάθε καταχώρηση και η χρήση πρόσθετων λειτουργιών, όπως εικόνων, γενεθλίων, chat.

### Ευρετήριο SIM

Το ευρετήριο βρίσκεται στην κάρτα SIM. Είναι δυνατή η εισαγωγή μόνο ενός τηλεφωνικού αριθμού ανά καταχώρηση. Το ευρετήριο της κάρτας SIM μπορεί να μεταφερθεί εύκολα σε ένα άλλο τηλέφωνο.

## Επαγγ. κάρτα

Δημιουργήστε την προσωπική σας επαγγελματική κάρτα προς αποστολή σε ένα άλλο τηλέφωνο -GSM. Εάν δεν έχει ακόμη δημιουργηθεί επαγγελματική κάρτα, καλείστε να προβείτε στις αναγκαίες καταχωρήσεις.

Μετακινηθείτε από πεδίο σε πεδίο για να καταχωρήσετε τα στοιχεία σας.

Αποθήκ. Πατήστε.

#### Πρόσθετες πληροφορίες

Το περιεχόμενο της επαγγελματικής κάρτας αντιστοιχεί στα διεθνή πρότυπα (vCard).

## Ομάδες

Βλ. σελ. 34.

## <Αριθ. πληροφ.>

Βλ. σελ. 37.

30

## Διευθύνσεις

Στον κατάλογο διευθύνσεων μπορούν να αποθηκευτούν έως 1000 καταχωρήσεις, κάθε μία με μία ποικιλία τηλεφωνικών αριθμών και αριθμών φαξ, καθώς και πρόσθετες λεπτομέρειες διευθύνσεων. Η διαχείριση των συγκεκριμένων καταχωρήσεων γίνεται ανεξάρτητα από αυτές στο ευρετήριο SIM, στη μνήμη του τηλεφώνου. Έχετε εντούτοις τη δυνατότητα ανταλλαγής δεδομένων μεταξύ του καταλόγου διευθύνσεων και του ευρετηρίου στην κάρτα SIM.

## Νέα καταχώρ.

Ο κατάλογος διευθύνσεων είναι ρυθμισμένος ως τυπικός:

εισανωνής.

|   |   | ľ |
|---|---|---|
| = | = | , |
|   | , | ۲ |
|   | i | - |

Ανοίξτε τον κατάλογο διευθύνσεων (στην κατάσταση αναμονής)

Εμφανίζονται τα πεδία

♥ ₽₩₽ Επιλέξτε τα επιθυμητά πεδία εισαγωγής. Συμπληρώστε τα πεδία

εισαγωγής. Ο μέγιστος αριθμός των διαθέσιμων χαρακτήρων εμφανίζεται στο επάνω τμήμα της οθόνης.

Πρέπει να καταχωρηθεί τουλάχιστον ένα όνομα. Εισάγετε πάντοτε τον αριθμό κλήσης με το αντίστοιχο πρόθεμα.

#### Πιθανά πεδία εισαγωγής

| Επώνυμο:           | URL:           |
|--------------------|----------------|
| Όνομα:             | Επικοινωνία >> |
| Αριθμός τηλεφώνου: | Ομάδα:         |
| Τηλέφωνο/γραφείο:  | Εταιρία:       |
| Τηλέφωνο/κινητό:   | Διεύθυνση: >>  |
| Fax:               | Γενέθλια: >>   |
| Fax 2:             | Εικόνα:        |
| E-mail:            |                |
| E-mail 2:          | Όλα τα πεδία   |

#### Πρόσθετες πληροφορίες

- Ομάδα: Ορισμός σε μία ομάδα (σελ. 34).
- Διεύθυνση: Επέκταση για την εισαγωγή της πλήρους διεύθυνσης: Οδός:, Ταχυδρ.κώδικας:, Πόλη:, Χώρα:
- Επικοινωνία

Πληροφορίες, εάν η καταχώρηση χρησιμοποιείται ως επαφή ανταλλαγής άμεσων μηνυμάτων (σελ. 61): Ψευδώνυμο:, Ταυτότ χρήστη WV:

Ταυτότ.χρήστη WV:, Αριθμός ICQ:, Όνομα οθόνης AIM: Γενέθλια: Μετά την ενεργοποίηση, μπορείτε να εισάγετε την ημερομηνία γενεθλίων.

Υπενθύμιση: Το τηλέφωνο σας υπενθυμίζει μία ημέρα πριν τα γενέθλια, κατά την καθορισμένη ώρα.

- Εικόνα: Αντιστοιχήστε μία εικόνα στην καταχώρηση. Αυτή εμφανίζεται, εάν σας καλέσει ο αντίστοιχος αριθμός.
- Όλα τα πεδία/Περιορισμ.πεδία Εμφάνιση του αριθμού των πεδίων εισαγωγής.
- Αποθήκ. Αποθηκεύστε την καταχώρηση.

#### Πρόσθετες πληροφορίες

1901

Προσωρινή μετάβαση στο ευρετήριο SIM.

#### Συγχρονισμός

Το λογισμικό MPM (Mobile Phone Manager, σελ. 116) της Siemens καθιστά δυνατή τη διαχείριση του καταλόγου διευθύνσεων με χρήση H/Y (PC).

Χρησιμοποιώντας τη λειτουργία Απομ.συγχρον., μπορείτε να συγχρονίσετε το κινητό σας με μία ατζέντα που είναι αποθηκευμένη στο Internet (βλέπε επίσης σελ. 110).

# Εμφάνιση/εύρεση καταχώρησης

- Ανοίξτε τον κατάλογο διευθύνσεων (στην κατάσταση αναμονής).

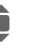

Επιλέξτε την επιθυμητή καταχώρηση.

Εμφάνιση της καταχώρησης.

### Επιλογές εμφάνισης

Επιλογές Το μενού επιλογών προσφέρει πάντοτε μόνο τις λειτουργίες για το τρέχον επιλεγμένο πεδίο εισαγωγής.

| Μετακίν. σε                                | Αντιστοίχηση τρέχουσας ή<br>επιλεγμένων καταχωρήσεων<br>σε μία ομάδα.                   |  |
|--------------------------------------------|-----------------------------------------------------------------------------------------|--|
| Προβολή                                    | Εμφάνιση μίας καθορισμένης<br>εικόνας.                                                  |  |
| Αποθήκ.σε<br>SIM                           | Αντιγραφή ονόματος και <b>ενός</b><br>αριθμού κλήσης στην<br>κάρτα SIM (Ευρετήριο SIM). |  |
| Néo SMS, Néo<br>MMS, Néo<br>Email          | Δημιουργία μηνύματος με την<br>επιλεγμένη καταχώρηση.                                   |  |
| Browser                                    | Εκκίνηση του WAP browser και<br>επίσκεψη της διεύθυνσης URL.                            |  |
| Άμεσο<br>μήνυμα                            | Έναρξη chat σελ. 61.                                                                    |  |
| (Για τις τυπικές λειτουονίες, βλ. σελ. 15) |                                                                                         |  |

## Αλλαγή καταχώρησης

- Ανοίξτε τον κατάλονο διευθύνσεων (στην κατάσταση αναμονής).
  - Επιλέξτε την επιθυμητή καταχώρηση.

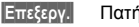

Πατήστε.

72

Επιλέξτε πεδίο εισανωνής.

Πραγματοποιήστε τις αλλαγές. Εάν χρειάζεται, διαγράψτε ή αντικαταστήστε την καταχώρηση.

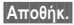

Αποθηκεύστε.

## Κλήση καταχώρησης

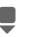

Ανοίξτε τον κατάλονο διευθύνσεων (στην κατάσταση αναμονής).

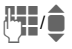

Επιλέξτε ένα όνομα με το αρχικό γράμμα και/ή μετακινηθείτε σε αυτό.

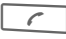

Ο αριθμός καλείται.

Εάν στην καταχώρηση του καταλόγου διευθύνσεων υπάρχουν διάφοροι αριθμοί, αυτοί προσφέρονται προς επιλογή.

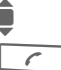

Επιλέξτε αριθμό κλήσης.

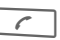

Ο αριθμός καλείται.

### Επιλογές καταλόγου διευθύνσεων

Ανάλογα με την τρέχουσα περίπτωση, προσφέρονται διαφορετικές λειτουργίες. Οι συγκεκριμένες λειτουργίες μπορούν να εφαρμοστούν στην τρέχουσα επιλεγμένη καταχώρηση, καθώς και σε πολλαπλές επιλεγμένες καταχωρήσεις:

| Επιλογές Αν      | νοίξτε το μενού.                                                                                            |
|------------------|----------------------------------------------------------------------------------------------------|
| Μετακίν. σε      | Αντιστοίχηση τρέχουσας ή<br>επιλεγμένων καταχωρήσεων<br>σε μία ομάδα.                                       |
| Αποθήκ.σε<br>SIM | Αντιγραφή ονόματος και<br>αριθμού στην κάρτα SIM<br>(Ευρετήριο SIM).                                        |
| Φίλτρο           | Εμφανίζονται μόνο οι<br>καταχωρήσεις που πληρούν το<br>κριτήριο φίλτρου.                                    |
| Εισαγωγή         | Προετοιμασία λήψης για μία<br>καταχώρηση του Ευρετηρίου<br>SIM μέσω υπερύθρων<br>(σελ. 88) ή SMS (σελ. 43). |
| Αναζήτηση        | Εισαγωγή όρου αναζήτησης.                                                                                   |
| (Για τις τυπικές | λειτουργίες, βλ. σελ. 15)                                                                                   |

## Ομάδες

Στο τηλέφωνό σας έχουν προρυθμιστεί εννέα ομάδες, προκειμένου να σας διευκολύνουν στην ταξινόμηση των καταχωρήσεων του καταλόγου διευθύνσεων. Έχετε τη δυνατότητα να μετονομάσετε επτά ομάδες.

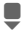

34

Ανοίξτε τον κατάλογο διευθύνσεων (στην κατάσταση αναμονής).

<Ομάδες> Επιλέξτε (ο αριθμός των καταχωρήσεων εμφανίζεται πίσω από το όνομα της ομάδας).

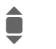

Επιλέξτε ομάδα.

### Μενού ομάδων

Επιλογές

Ανοίξτε το μενού.

| Μετονομασία | Αλλαγή του ονόματος της<br>ομάδας.                                                                                                    |
|-------------|----------------------------------------------------------------------------------------------------|
| Σύμβολο     | Ορισμός συμβόλου σε μία<br>ομάδα. Το σύμβολο πρέπει στι<br>εξής να εμφανίζεται στην<br>οθόνη, όταν θα σας καλεί<br>κάποιο από τα μέλη της<br>ομάδας. |

#### Πρόσθετες πληροφορίες

Καμία ομάδα: Περιέχει όλες τις καταχωρήσεις του Καταλόγου Διευθύνσεων που δεν ανήκουν σε κάποια ομάδα (το όνομα δεν μπορεί να αλλάξει).

Ελήφθη: Περιέχει καταχωρήσεις του Καταλόγου Διευθύνσεων, που λήφθηκαν μέσω υπερύθρων (σελ. 88) ή SMS (σελ. 43) (το όνομα δεν μπορεί να αλλάξει).

### Ήχος κουδουνισμού για ομάδα

Αντιστοιχήστε έναν ήχο κουδουνισμού σε μία ομάδα, ο οποίος θα ακούγεται όταν σας καλεί κάποιο από τα μέλη της.

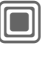

→ ▲ → Μελωδίες
 → Ομάδες κλήσης

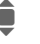

Επιλέξτε ομάδα.

Επιβεβαιώστε. Εάν έχει ήδη οριστεί ένας ήχος κουδουνισμού, αυτός αναπαράγεται. Διαφορετικά εμφανίζεται η λίστα των ήχων κουδουνισμού και μπορείτε να επιλέξετε κάποιον από αυτούς.

Εάν χρειάζεται, επιλέξτε έναν ήχο κουδουνισμού.

Επιβεβαιώστε.

## Ευρετήριο SIM

Η διαχείριση των καταχωρήσεων στο Ευρετήριο (στην κάρτα SIM) πραγματοποιείται ξεχωριστά από αυτές στον Κατάλογο Διευθύνσεων. Έχετε, εντούτοις, τη δυνατότητα ανταλλαγής δεδομένων μεταξύ του ευρετηρίου SIM και του καταλόγου διευθύνσεων.

## Νέα καταχώρ.

Εάν το Ευρετήριο SIM έχει επιλεγεί ως τυπικός κατάλογος:

Ê

Ανοίξτε το Ευρετήριο SIM (στην κατάσταση αναμονής).

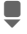

Επιλέξτε <Νέα καταχώρ>.

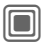

Εμφανίζονται τα πεδία εισαγωγής.

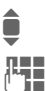

Επιλέξτε πεδίο εισαγωγής.

Συμπληρώστε τα πεδία εισαγωγής. Ο μέγιστος αριθμός των διαθέσιμων χαρακτήρων εμφανίζεται στο επάνω τμήμα της οθόνης.

#### Αριθμός:

Εισάγετε πάντοτε τον αριθμό κλήσης με το αντίστοιχο πρόθεμα. Μία καταχώρηση δεν αποθηκεύεται χωρίς τηλεφωνικό αριθμό.

#### Όνομα:

Εισάγετε όνομα και/ή επώνυμο.

#### Ομάδα:

Εργοστασιακή ρύθμιση Καμία ομάδα Σημαντικοί τηλεφωνικοί αριθμοί συγκεντρώνονται σε μία ομάδα (VIP). Η συγκεκριμένη είναι ανεξάρτητη από τις ομάδες στον κατάλογο διευθύνσεων.

#### Θέση:

Εργοστασιακή ρύθμιση SIM Σε ειδικές κάρτες SIM είναι δυνατή η αποθήκευση τηλεφωνικών αριθμών σε μία προστατευμένη περιοχή (Προστατ. SIM) (απαιτείται το PIN2).

#### Αριθμ.καταχώρησης:

Σε κάθε καταχώρηση αποδίδεται αυτόματα ένας αριθμός καταχώρησης. Η κλήση μπορεί επίσης να πραγματοποιηθεί με χρήση του αριθμού καταχώρησης.

- Αποθήκ.
  - Πατήστε για να αποθηκεύσετε τη νέα καταχώρηση.

| Πρόσθετες πληροφορίες     |                                                 |                 |
|---------------------------|-------------------------------------------------|-----------------|
| ece                       | Προσωρινή μετάβαση στο<br>κατάλογο διευθύνσεων. | W               |
| Χώρα<br>Διεθνής κωδιι     | κός κλήσης                                      | σελ. 24         |
| Λειτουργίες π<br>κειμένου | του σχετίζονται με την Εισα                     | γωγή<br>σελ. 19 |
# Κλήση (αναζήτηση καταχώρησης)

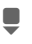

Ανοίξτε το Ευρετήριο SIM.

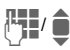

Επιλέξτε ένα όνομα με το αρχικό γράμμα και/ή μετακινηθείτε σε αυτό.

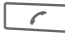

Ο αριθμός καλείται.

#### Κλήση με χρήση του αριθμού καταχώρησης

Σε κάθε νέα καταχώρηση στο Ευρετήριο SIM αντιστοιχείται αυτόματα ένας αριθμός καταχώρησης.

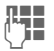

Εισάγετε τον αριθμό καταχώρησης.

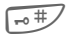

Πατήστε.

Πατήστε.

# Αλλαγή καταχώρησης

Πατήστε.

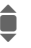

Επιλέξτε καταχώρηση στο Ευρετήριο SIM.

Επεξεργ.

Επιλέξτε το επιθυμητό πεδίο εισαγωγής.

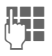

Πραγματοποιήστε τις αλλαγές.

Αποθήκ.

Πατήστε.

# Επιλογές ευρετηρίου SIM

Ανάλογα με την τρέχουσα περίπτωση, διατίθενται οι ακόλουθες λειτουργίες.

| Επιλογές | Ανοίξτε το μενού. |
|----------|-------------------|
|----------|-------------------|

| Αντιγρ. σε 🥏  | Αντιγραφή όλων των<br>επιλεγμένων<br>καταχωρήσεων στον<br>κατάλογο διευθύνσεων.                                |
|---------------|----------------------------------------------------------------------------------------------------|
| Αντιγρ.όλα 🍠  | Αντιγραφή όλων των<br>καταχωρήσεων στον<br>κατάλογο διευθύνσεων.                                               |
| Διαγραφή όλων | Το Ευρετήριο SIM στο<br>σύνολό του διαγράφεται.<br>Προστασία με το PIN.                                        |
| Εισαγωγή      | Προετοιμασία λήψης για<br>μία καταχώρηση του<br>Ευρετηρίου SIM μέσω<br>υπερύθρων (σελ. 88) ή<br>SMS (σελ. 43). |

(Για τις τυπικές λειτουργίες, βλ. σελ. 15)

# <ειδικοί κατάλογ>

Ανοίξτε τον κατάλογο διευθύνσεων (στην κατάσταση αναμονής).

<ειδικοί κατάλογ> Επιλέξτε.

### <Προσωπ.αριθμοί>

Καταχώρηση "προσωπικών" αριθμών κλήσης στο ευρετήριο SIM (π.χ. φαξ) για ενημέρωση. Οι συγκεκριμένοι αριθμοί μπορούν να τροποποιηθούν, να διαγραφούν και επίσης να αποσταλούν ως μήνυμα SMS.

### <Αριθμοί VIP>

Εμφάνιση των αριθμών κλήσης που είναι αποθηκευμένοι στην ομάδα VIP.

### <ευρετήριο SIM>

Οι καταχωρήσεις που είναι αποθηκευμένες στο ευρετήριο της κάρτας SIM μπορούν επίσης να χρησιμοποιηθούν σε άλλα τηλέφωνα GSM.

### <Προστατευμ SIM>

**c**8!

Σε ειδικές κάρτες SIM, είναι δυνατή η αποθήκευση αριθμών κλήσης σε μία προστατευμένη περιοχή. Για την επεξεργασία απαιτείται το PIN2.

# <Αρ. υπηρεσιών>/<Αριθ. πληροφ.>

Στο Ευρετήριο SIM ενδέχεται να υπάρχουν αποθηκευμένοι αριθμοί κλήσης που σας έχει παράσχει το δίκτυό σας. Αυτοί μπορούν να χρησιμοποιηθούν για την κλήση τοπικών ή εθνικών υπηρεσιών πληροφοριών ή για τη χρήση υπηρεσιών που προσφέρονται από το δίκτυό σας.

# Επεκτάσεις αριθμών κλήσης στο Ευρετήριο SIM

Κατά την καταχώρηση αριθμών κλήσης στο Ευρετήριο SIM/στον Κατάλογο Διευθύνσεων, τα ψηφία μπορούν να αντικατασταθούν από ένα "?":

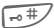

6

1

#### Κρατήστε πατημένο.

Οι συγκεκριμένοι χαρακτήρες μπαλαντέρ πρέπει να αντικατασταθούν με αριθμούς, πριν την κλήση (π.χ., με τους αριθμούς επέκτασης σε ένα τηλεφωνικό κέντρο).

Για να πραγματοποιήσετε μία κλήση, επιλέξτε τον αριθμό από το Ευρετήριο SIM/τον Κατάλογο Διευθύνσεων.

] Πατήστε.

Αντικαταστήστε το ερωτηματικό "?" με αριθμούς.

Ο αριθμός καλείται.

# Αρχεία κλήσης

Ο αριθμός κλήσης του καλούντος εμφανίζεται εάν

- ο καλών έχει απενεργοποιήσει τη λειτουργία Απόκρυψη και
- το δίκτυο υποστηρίζει τη λειτουργία "Αναγνώριση Κλήσεων".

Εναλλακτικά, το όνομα του καλούντος εμφανίζεται, εάν είναι αποθηκευμένο στο Ευρετήριο SIM/στον Κατάλογο Διευθύνσεων.

Το τηλέφωνο αποθηκεύει τους τηλεφωνικούς αριθμούς των κλήσεων, προκειμένου αυτοί να είναι διαθέσιμοι για επανάκληση.

∎ →ะ∎

Επιλέξτε λίστα.

Επιλέξτε αριθμό κλήσης.

Ανοίξτε τη λίστα κλήσεων.

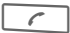

Καλέστε τον αριθμό.

#### Ή

Προβολή

Εμφανίστε πληροφορίες για τον αριθμό κλήσης.

Στις λίστες αποθηκεύονται έως 500 καταχωρήσεις:

#### Αναπάντητες

8

Οι τηλεφωνικοί αριθμοί κλήσεων που λάβατε αλλά δεν απαντήσατε, αποθηκεύονται για επιστροφή της κλήσης σε κάποια άλλη χρονική στιγμή.

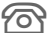

Εικονίδιο για αναπάντητη κλήση (στην κατάσταση αναμονής). Πατήστε το πλήκτρο οθόνης κάτω από το σύμβολο, για να εμφανίσετε τη λίστα Εισερχόμενα (σελ. 42).

#### Εισερχόμενες

Εμφανίζονται οι κλήσεις που έχουν γίνει αποδεκτές.

#### Εξερχόμενες

Πρόσβαση στους τελευταίους αριθμούς που καλέσατε.

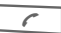

Ταχεία πρόσβαση στην κατάσταση αναμονής.

#### Διαγρ. αρχείων

Οι λίστες διαγράφονται.

### Μενού λίστας κλήσεων

Το μενού λιστών μπορεί να εμφανιστεί, εάν επιλεγεί μία καταχώρηση.

Επιλογές Ανοίξτε το μενού.

Αντιγρ. σε 2/ Αντιγραφή του τρέχοντος Αποθήκ.σε SIM κιλεγμένου αριθμού κλήσης στον προτιμώμενο κατάλογο.

(Για τις τυπικές λειτουργίες, βλ. σελ. 15)

38

# Διάρκ./χρέωση

Κατά τη διάρκεια μίας κλήσης μπορείτε να εμφανίσετε τις χρεώσεις και τη διάρκειά της. Έχετε τη δυνατότητα να ρυθμίσετε ένα όριο μονάδων για τις εξερχόμενες κλήσεις.

**≯**ζ∎ → Διάρκ./χρέωση

Τελευτ. κλήση Εξερχόμενες Εισερχόμενες Υπολ. μονάδες Ρύθμ. χρέωσης

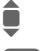

Επιλέξτε.

Ανοίξτε την αναφορά ή τις ρυθμίσεις.

Μηδενισ.

Επαναρρύθμιση της επιλεγμένης αναφοράς.

# Ρύθμ. χρέωσης

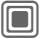

Ανοίξτε το μενού.

### Νόμισμα

Επεξεργασία του νομίσματος.

### Προσωπ. τιμή

(Προτροπή εισαγωγής του PIN2) Εισάγετε το νόμισμα, καθώς και τη χρέωση ανά μονάδα και χρονικό διάστημα.

# Όριο χρέωσης

(Προτροπή εισαγωγής του PIN2)

Οι ειδικού τύπου κάρτες SIM επιτρέπουν σε εσάς ή στο δίκτυο να προσδιορίσει ένα πιστωτικό όριο ή μία χρονική περίοδο, μετά την πάροδο της οποίας το τηλέφωνο κλειδώνεται για τις εξερχόμενες κλήσεις.

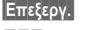

Πατήστε.

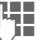

Εισάγετε το PIN2.

Όριο χρέωσης

Ενεργοποίηση.

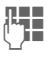

Εισάγετε τον αριθμό των μονάδων.

OK

Επιβεβαιώστε.

Στη συνέχεια επιβεβαιώστε το πιστωτικό όριο ή μηδενίστε το μετρητή. Η εμφάνιση της κατάστασης των προπληρωμένων καρτών ενδέχεται να ποικίλλει ανάλογα με το δίκτυο.

# Αυτόμ. ένδειξη

Η διάρκεια και το κόστος της κλήσης εμφανίζονται αυτόματα.

# Κάμερα

Έχετε τη δυνατότητα να προβάλλετε άμεσα φωτογραφίες/βίντεο που έχετε κατανράψει στην ενσωματωμένη κάμερα.

- να χρησιμοποιήσετε τη φωτογραφία ως εικόνα φόντου, λογότυπο, κινούμενο νραφικό ενερνοποίησης/απενερνοποίησης ή screensaver
- να αποστείλετε τη φωτογραφία/το βιντεοκλίπ μέσω MMS ή e-mail.

# Ενεργοποίηση **→**[ô]

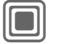

Ή

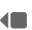

Εκκινεί την κάμερα στην κατάσταση αναμονής.

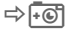

Αλλανή σε μεμονωμένη εικόνα

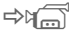

και εγγραφή βίντεο.

Εμφανίζεται η τρέχουσα εικόνα (προεπίσκόπηση). Στην πρώτη γραμμή εμφανίζονται από αριστερά προς τα δεξιά τα ακόλουθα:

| \$55 T |
|--------|
|--------|

Φωτεινότητα

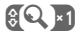

Συντελεστής μεγέθυνσης (Zoom).

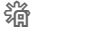

Ισορροπία λευκού.

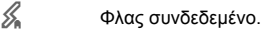

Στην άνω δεξιά γωνία της εικόνας προεπισκόπησης εμφανίζεται ο αριθμός των δυνατών λήψεων στην επιλεγμένη ανάλυση. Ο συγκεκριμένος αριθμός ποικίλλει σημαντικά από θέμα σε θέμα (απαιτούμενος χώρος αποθήκευσης).

Κάτω από την εικόνα προεπισκόπησης θα βρείτε μία αναφορά νια την επιλενμένη ανάλυση. Στην κατάσταση βίντεο, εμφανίζεται εδώ ο χρόνος εγγραφής που έχει ήδη παρέλεθει και ο μένιστος δίαθέσιμος χρόνος ενγραφής.

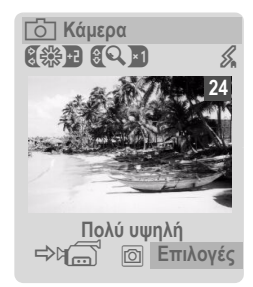

# Κατάσταση φωτογραφίας

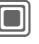

Λήψη φωτογραφίας.

| 7  | = | _   | ה |  |
|----|---|-----|---|--|
| 11 |   | n i | П |  |
| Į. | - | IJ  | П |  |
| _  | = | _   | ν |  |
| _  |   |     |   |  |

Εμφάνιση της εικόνας προεπισκόπησης της επόμενης φωτογραφίας.

Η φωτογραφία αποθηκεύεται με ένα όνομα, την ημερομηνία και την ώρα. Για την εισαγωγή του ονόματος, βλ. Ρύθμιση στο μενού επιλογών.

Ρυθμίσεις πριν τη λήψη μίας φωτογραφίας:

|   | _ | _ |   |
|---|---|---|---|
| 4 |   |   | ь |
|   |   |   |   |
|   | - | - | r |

Ρύθμιση της φωτεινότητας.

Ρύθμιση του συντελεστή μεγέθυνσης.

### Ανάλυση εικόνας

Είναι δυνατή η ούθμιση της ποιότητας της εικόνας ανεξάρτητα από την ανάλυση της εικόνας προεπισκόπησης.

| Πολύ υψηλή: | 640 X 480 (VGA)   |
|-------------|-------------------|
| Υψηλή:      | 320 X 240 (QVGA)  |
| Μεσαία:     | 160 X 120 (QQVGA) |
| Φόντο:      | 132 X 176         |

Η ανάλυση ενδέχεται να μειωθεί ανάλονα με το επιλενμένο ψηφιακό 700m

# Κατάσταση βίντεο

Η ανάλυση της κατάστασης βίντεο είναι ίδια με την ανάλυση της εικόνας προεπισκόπησης.

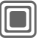

Έναρξη της βιντεοσκόπησης.

| c   |   |   | - |
|-----|---|---|---|
| I   | - |   | 1 |
|     |   |   | L |
| I L | - | _ | J |

Τερματισμός της βιντεοσκόπησης.

Μία κόκκινη κουκίδα εμφανίζεται στην άνω δεξιά γωνία της οθόνης κατά τη διάρκεια της βιντεοσκόπησης.

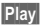

Αναπαραγωγή της εγγραφής βίντεο.

# Φλας (Αξεσουάρ)

Εάν το φλας είναι ενεργό, αυτό υποδεικνύεται με ένα σύμβολο στην οθόνη. Το φλας φορτίζεται σταθερά, για όσο διάστημα παραμένει συνδεδεμένο στο τηλέφωνο. Αυτό μειώνει το χρόνο αναμονής.

\$.

Το συγκεκριμένο σύμβολο εμφανίζεται, όταν το φλας φορτίζεται.

Για τις ρυθμίσεις, βλ. μενού επιλογών.

# Επιλογές κάμερας

Ανάλογα με την τρέχουσα περίπτωση, διατίθενται οι ακόλουθες λειτουργίες. 

| Επιλογες Ανα      | ηςτε το μενου.                                                                                                    |
|-------------------|----------------------------------------------------------------------------------------------------|
| Ρυθμίσεις         | <ul><li>Όνομα για τις εγγραφές</li><li>Ανάλυση εικόνας.</li></ul>                                                                                                    |
| Εικόνες           | Εμφάνιση της λίστας<br>φωτογραφιών.                                                                                                    |
| Άλλα βίντεο       | Εμφάνιση της λίστας των<br>βιντεοκλίπ.                                                                                                    |
| Μικρόφ.ενεργό     | Ενεργοποίηση ή<br>απενεργοποίηση του<br>μικροφώνου.                                                                                                    |
| Χρήση φλας        | Επιλέξτε μεταξύ:<br>Αυτόματο, Κλειστό,<br>ΜείωσηRed eye                                                                                                    |
| Χρονοδ/πτης       | Η λήψη της φωτογραφίας<br>πραγματοποιείται περίπου<br>15 δευτερόλεπτα μετά τη<br>διέγερση. Για τα τελευταία<br>5 δευτερόλεπτα παράγεται<br>ένα ηχητικό σήμα ανά<br>δευτερόλεπτο. |
| Ρύθμιση<br>λευκού | Επιλέξτε μεταξύ:<br>Αυτόματο, Εσωτερ.χώρος,<br>Εξωτερ.χώρος                                                                                                    |
|                   |                                                                                                    |

(Για τις τυπικές λειτουργίες, βλ. σελ. 15)

#### Πρόσθετες πληροφορίες

Ανεπαρκής διαθέσιμη μνήμη. Ξεκινήστε τη βοηθητική λειτουργία μνήμης, για να διαγράψετε συγκεκριμένα δεδομένα (p. 85).

Είναι δυνατή η προσάρτηση ενός καθρέφτη στην πίσω πλευρά του τηλεφώνου, ανάλονα με το μοντέλο. Αυτό διευκολύνει τη λήψη αυτοπροσωπογραφιών.

# Εισερχόμενα

Ο κεντρικός φάκελος εισερχομένων προσφέρει άμεση πρόσβαση στα τρέχοντα ληφθέντα μηνύματα. Αυτό σημαίνει ότι δεν χρειάζεται πλέον να ερευνείτε όλους τους φάκελους εισερχομένων για τους διάφορους τύπους μηνυμάτων. Οι καταχωρήσεις επισημαίνονται με ένα σύμβολο που υποδεικνύει τον τύπο και την κατάστασή τους. Μία λίστα των συμβόλων θα βρείτε στη σελ. 7.

Για να εμφανίσετε τον κεντρικό φάκελο εισερχομένων, π.χ. σε περίπτωση λήψης ενός νέου SMS:

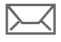

Πατήστε το πλήκτρο οθόνης κάτω από το σύμβολο.

Ή

Στην κατάσταση αναμονής:

Στον κεντρικό φάκελο εισερχομένων θα βρείτε τους ακόλουθους τύπους μηνυμάτων:

SMS, MMS, E-mail

Μηνύματα συστήματος:

Μήνυμα για MMS, Χαμένη υπενθ., Χαμένα ραντεβ, Αναπάντητες, WAP Push, Τηλεφωνητής

#### Αντικείμενα δεδομένων:

Μελωδίες, Εικόνες και Βίντεο, καταχωρήσεις ημερολογίου, Σημειώσεις και Επαγγ. κάρτα

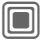

Κατά το άνοιγμα μίας καταχώρησης, εκκινείται επίσης η αντίστοιχη εφαρμογή. Μετά από ένα καθορισμένο χρονικό διάστημα, οι καταχωρήσεις που έχετε ήδη διαβάσει και ανοίξει εμφανίζονται μόνο στις λίστες εισερχομένων μηνυμάτων (βλ. Ρύθμιση στο μενού επιλογών).

# Επιλογές Εισερχόμενα

| Επιλογές Ανοί | ξτε το μενού.                                                                                                    |
|---------------|----------------------------------------------------------------------------------------------------|
| Λήψη emails   | Επιλέξτε την καθορισμένη<br>πρόσβαση και αποστείλετε<br>όλα τα e-mail.                                                                                                    |
| Ρύθμιση       | Εάν οι καταχωρήσεις έχουν<br>αναγνωστεί, απομακρύνετέ<br>τις από τα Εισερχόμενα:<br>Καθημερινά,<br>Ποτέ,<br>Αμέσως<br>Εάν έχει επιλεγεί<br>Καθημερινά, καθορίστε το<br>χρόνο. |

(Για τις τυπικές λειτουργίες, βλ. σελ. 15)

# SMS

Στο τηλέφωνό σας έχετε τη δυνατότητα να αποστείλετε και να λάβετε ιδιαίτερα εκτεταμένα μηνύματα (έως 760 χαρακτήρες). Αυτά δημιουργούνται αυτόματα από περισσότερα "κανονικά" μηνύματα SMS (προσέξτε τις υψηλότερες χρεώσεις).

Επιπλέον μπορείτε να εισάγετε εικόνες και ήχους σε ένα μήνυμα SMS.

# Σύνταξη/αποστολή

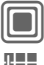

→ 🔽 → Νέο → SMS

| <b>"</b> |  |
|----------|--|
| S        |  |

| Εισάγετε το κειμένο.       |
|----------------------------|
| Πληροφορίες για τη σύνταξη |
| κειμένων με και χωρίς τη   |
| μέθοδο Τ9 θα βρείτε στο    |
| κεφάλαιο "Εισάνωνή         |

κειμένου" (σελ. 19). Στη γραμμή ενδείξεων εμφανίζονται τα ακόλουθα: Κατάσταση εισαγωγής

κειμένου, αριθμός απαιτούμενων SMS, αριθμός διαθέσιμων χαρακτήρων.

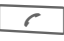

Έναρξη διαδικασίας αποστολής.

★// Επιλογή αριθμού κλήσης από το Ευρετήριο SIM/ τον Κατάλογο Διευθύνσεων ή εισαγωγή του.

> Ομάδα Εάν χρειάζεται, επιλέξτε μία ομάδα.

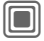

Επιβεβαιώστε. Το SMS μεταφέρεται στο κέντρο υπηρεσιών προς αποστολή και αποθηκεύεται στη λίστα Εξερχόμενα.

### Επιλογές κειμένου

| Επιλογές | Ανοίξτε το | μενού. |
|----------|------------|--------|
|----------|------------|--------|

| Αποθήκευση                                 | Αποθήκευση κειμένου που<br>συντάξατε στη λίστα<br>προχείρων.                                                                                                    |  |
|--------------------------------------------|----------------------------------------------------------------------------------------------------|--|
| Εικόνες & Ήχοι                             | Προσθήκη εικόνων,<br>κινούμενων γραφικών και<br>ήχων στο μήνυμα (βλ.<br>παρακάτω).                                                                                                    |  |
| Εισαγωγή<br>από                            | Κείμενα (σελ. 22)<br>Σελιδοδείκτες, Από 2<br>(Κατάλογος<br>Διευθύνσεων/Ευρετήριο<br>SIM).                                                                                                    |  |
| Διαμόρφωση                                 | Μέγεθος γραμ.: Μικρά<br>γράμμ., Μεσαία γράμμ.,<br>Μεγάλα γράμμ.<br>Υπογράμμιση<br>Ευθυγράμμιση:<br>Αρχ.ευθυγράμμ, Αριστερά,<br>Κέντρο, Δεξιά<br>Σημείωση (σημείωση του<br>κειμένου με το joystick) |  |
| Διαγρ.κειμένου                             | Διαγραφή συνολικού<br>κειμένου.                                                                                                    |  |
| Αποστολή με                                | Επιλογή του προφίλ SMS,<br>προκειμένου να είναι δυνατή<br>η αποστολή του SMS.                                                                                                    |  |
| (Για τις τυπικές λειτουργίες, βλ. σελ. 15) |                                                                                                    |  |

### Εικόνες & Ήχοι

Αποστείλετε τις εικόνες και τους ήχους με ή χωρίς συνοδευτικό κείμενο.

Θυμηθείτε ότι αυτά ενδέχεται να προστατεύονται (DRM, σελ, 13).

Το πεδίο εισανωνής κειμένου είναι ανοικτό.

Επιλονές

Ανοίξτε το μενού.

Επιλέξτε Εικόνες & Ήχοι. Το μενού περιέχει τις επιλογές: Γραφικά συσκ. Ήχοι συσκευής

Τα νραφικά μου

Οι Εικόνες μου

Οι Ήχοι μου

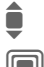

Επιλέξτε τομέα.

Επιβεβαιώστε. Εμφανίζεται η πρώτη καταχώρηση του επιλεγμένου τομέα.

Μετακινηθείτε στην επιθυμητή καταχώρηση.

Για Γραφικά συσκ./Ήχοι συσκευής:

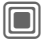

Η επιλογή προστίθεται στο SMS

Για Τα νραφικά μου/Οι Εικόνες μου/ Οι Ήχοι μου:

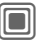

Η επιλονή εμφανίζεται/ αναπαράνεται.

Η επιλογή προστίθεται στο SMS

Εμφανίζονται οι εικόνες που έχουν προστεθεί, οι ήχοι εμφανίζονται με τη μορφή "χαρακτήρων μπαλαντέρ".

### SMS σε ομάδα

Έγετε τη δυνατότητα να αποστείλετε ένα μήνυμα SMS ως "κοινοποίηση" σε μία ομάδα παραληπτών.

| (     | Έναρξη διαδικασίας<br>αποστολής. |
|-------|----------------------------------|
| Ομάδα | Ανοίγει ο κατάλογος              |

τοστολής. Ανοίγει ο κατάλογος διευθύνσεων.

Εμφανίζεται η λίστα των <Ομάδες> ομάδων.

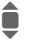

Επιλέξτε ομάδα.

Ανοίξτε την ομάδα και επιλέξτε όλες/μεμονωμένες καταχωρήσεις.

Εμφανίζεται ένα ερώτημα ασφαλείας και στη συνέχεια εκκινείται η αποστολή.

# Ανάγνωση

 $\searrow$ 

Η άφιξη ενός νέου SMS υποδεικνύεται στην οθόνη. Ανοίξτε το με το πλήκτρο οθόνης κάτω από αυτό Εισερχόμενα (σελ. 42).

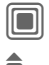

Ανάγνωση του SMS.

Μετακινηθείτε στο μήνυμα γραμμή προς γραμμή.

| 01.10.2005     | 19:42 |
|----------------|-------|
| + 12398765431  |       |
| Κείμενο του SI | //S   |
|                |       |
|                |       |
|                |       |
|                |       |

Διαγραφ 🗸 Επιλογές

### Απάντηση

Έχετε τη δυνατότητα να απαντήσετε στο SMS που είναι τώρα ανοικτό άμεσα. Το νέο κείμενο που προσθέτετε τοποθετείται επάνω από το ληφθέν κείμενο.

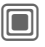

Λειτουργίες για άμεση απάντηση.

# Επιλογές απάντησης

| 🔲 Άμεση ατ                                   | πάντηση.                                                     |
|----------------------------------------------|--------------------------------------------------------------|
| Νέο μήνυμα                                   | Σύνταξη νέου κειμένου<br>απάντησης.                          |
| Επεξεργασία                                  | Επεξεργασία<br>ληφθέντος SMS ή<br>προσθήκη νέου<br>κειμένου. |
| Απάντηση: ΝΑΙ                                | Προσθήκη<br>Απάντηση: NAI στο<br>SMS.                        |
| Απάντηση: ΟΧΙ                                | Προσθήκη<br>Απάντηση: ΟΧΙ στο<br>SMS.                        |
| ΚΑΛΕΣΤΕ ΞΑΝΑ,<br>Αργοπορημένος,<br>ΕΥΧΑΡΙΣΤΩ | Προσθήκη ενός<br>πρότυπου κειμένου<br>στο SMS.               |

### Επιλογές ανάγνωσης

Επιλονές Ανοίξτε το μενού. Απάντηση Βλ. "Επιλονές απάντησης" πιο πάνω. Εικόνες & Ήχοι Αποθήκευση εικόνας/ήχου που περιέχεται στο SMS. Zoom κειμένου Μεγέθυνση/σμίκρυνση της οθόνης κειμένου. Αρχείο Μεταφορά μηνύματος SMS στο αρχείο. (Για τις τυπικές λειτουργίες, βλ. σελ. 15)

# Λίστες

Ολα τα μηνύματα SMS αρχειοθετούνται σε διαφορετικές λίστες, σύμφωνα με την κατάστασή τους. (Για μία λίστα των συμβόλων μηνύματος, βλ. σελ. 8):

# Εισερχόμενα

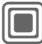

→ Εισερχόμενα → SMS

Εμφανίζεται η λίστα των ληφθέντων μηνυμάτων SMS.

# Πρόχειρο

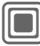

→ → Πρόχειρο → SMS

Εμφανίζεται η λίστα των μηνυμάτων SMS που δεν έχουν ακόμη αποσταλεί.

### Μη σταλμένα

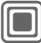

→ 🖂 → Μη σταλμένα → SMS

Εμφανίζεται η λίστα των αλυσίδων μηνυμάτων SMS που δεν έχουν ακόμη αποσταλεί πλήρως. Είναι δυνατή η επανεκκίνηση της αποστολής.

### Εξερχόμενα

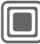

→ → Εξερχόμενα → SMS

Εμφανίζεται η λίστα των απεσταλμένων μηνυμάτων SMS.

# Αρχείο SMS

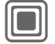

→ ▲ Αρχείο SMS

Εμφανίζεται η λίστα των μηνυμάτων SMS που είναι αποθηκευμένα στο τηλέφωνο.

### Επιλογές λίστας

Ανάλογα με τη λίστα, προσφέρονται διάφορες λειτουργίες.

| Αποστολή                                   | Αποστολή ή προώθηση<br>καταχώρησης.      |  |
|--------------------------------------------|------------------------------------------|--|
| Αποστολή<br>με                             | Επιλογή ενός προφίλ SMS για<br>αποστολή. |  |
| Αρχείο                                     | Μεταφορά μηνύματος SMS στο<br>αρχείο.    |  |
| (Για τις τυπικές λειτουργίες, βλ. σελ. 15) |                                          |  |

# Ρύθμιση

# Υπογραφή SMS

→ Ρυθμίσεις
 → Ρύθμιση SMS → Υπογραφή SMS

Μπορείτε να καταχωρήσετε μία "υπογραφή" μέγιστης έκτασης 16 χαρακτήρων. Η συγκεκριμένη υπογραφή θα επισυνάπτεται στο εξής σε κάθε SMS, με εξαίρεση Απάντ. και κατά την πραγματοποίηση αλλαγών σε ένα υπάρχον SMS.

# Προφίλ SMS

→ Ρυθμίσεις
 → Ρύθμιση SMS → Προφίλ SMS

Είναι δυνατή η ρύθμιση έως 5 προφίλ SMS. Σε αυτά καθορίζονται οι ιδιότητες αποστολής ενός SMS. Η προεπιλογή εξαρτάται από την τοποθετημένη κάρτα SIM.

#### Ενεργοποίηση προφίλ

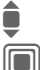

Επιλέξτε το προφίλ.

Ενεργοποίηση.

#### Ρύθμιση προφίλ

| <b>Q</b>  | Еπ           | ιλέξτε το προφίλ.                                                                        |
|-----------|--------------|------------------------------------------------------------------------------------------|
| Επεξεργ.  | Αν<br>επε    | οίξτε το προφίλ προς<br>εξεργασία.                                                       |
| Κέντρο Υπ | η <b>ρ</b> . | Εισαγωγή των αριθμών<br>κλήσης για το κέντρο<br>υπηρεσιών, όπως παρέχα<br>από το δίκτυο. |
| Παραλήπτι | IS           | Εισαγωγή ενός τυπικού<br>παραλήπτη για το προφίλ                                         |

νται

| Τύπος μηνύμ.       | <ul> <li>Χειροκίνητα: Αναζήτηση για όλα τα μηνύματα.</li> <li>Βασικό κείμενο: Κανονικό μήνυμα SMS.</li> <li>Fax: Μετάδοση μέσω SMS.</li> <li>E-mail: Μετάδοση μέσω SMS.</li> <li>Νέα: Εάν χρειαστεί, τον κατάλληλο κωδικό αριθμό θα προμηθευτείτε από το φορέα υπηρεσιών σας.</li> </ul> |
|--------------------|----------------------------------------------------------------------------------------------------|
| Διάρκεια           | Χρονική περίοδος, κατά την<br>οποία το κέντρο υπηρεσιών<br>θα επιχειρεί να παραδώσει το<br>μήνυμα:<br>Χειροκίνητα, 1 ώρα, Τρεις<br>ώρες,<br>Έξι ώρες, 1 ημέρα, 1<br>εβδομάδα, Μέγιστη*<br>* Μέγιστο χρονικό διάστημα<br>που επιτρέπει το δίκτυο.                                         |
| Αναφορά κατ.<br>8  | Λήψη επιβεβαίωσης της<br>επιτυχούς/ανεπιτυχούς<br>μετάδοσης ενός μηνύματος. Η<br>συγκεκριμένη υπηρεσία<br>ενδέχεται να υπόκειται σε<br>χρέωση.                                                                                                    |
| Άμεση απάντ.       | Εάν η λειτουργία είναι<br>ενεργοποιημένη, η διαχείριση<br>της απάντησης στο SMS σας<br>γίνεται μέσω του κέντρου<br>υπηρεσιών σας (για<br>πληροφορίες επικοινωνήστε<br>με το δίκτυό σας).                                                                                                 |
| SMS μέσω<br>GPRS 🕬 | Αυτόματη αποστολή SMS<br>μέσω GPRS (σελ. 88).                                                                                                    |
| Αποθ.εξερχομ.      | Τα απεσταλμένα μηνύματα<br>SMS αποθηκεύονται στη<br>λίστα Εξερχόμενα.                                                                                                    |

# Περισσότερες πληροφορίες για το SMS

### Αναφορά κατάστασης SMS

Εάν δεν είναι δυνατή η μετάδοση του μηνύματος στο κέντρο υπηρεσιών, σας προσφέρεται η δυνατότητα επανάληψης της αποστολής. Εάν και αυτό αποτύχει, επικοινωνήστε με το δίκτυό σας. Το μήνυμα Το μήνυμα εστάλη! υποδεικνύει μόνο τη μεταφορά στο κέντρο αποστολής. Αυτό στη συνέχεια θα επιχειρήσει να παραδώσει το μήνυμα εντός μίας ορισμένης χρονικής περιόδου. Βλ. επίσης Διάρκεια (σελ. 47).

# Αριθμός κλήσης σε SMS

Οι αριθμοί κλήσης που εμφανίζονται σε <u>μαύροπλαίσιο</u> μπορούν να κληθούν ([~~]) ή να αποθηκευτούν στο Ευρετήριο SΙΜ/στον Κατάλογο Διευθύνσεων.

#### Λήψη ήχων κουδουνισμού και λογότυπων

Μπορείτε να λάβετε link για τη λήψη ήχων κουδουνισμού, λογότυπων, screensaver, κινούμενων γραφικών και πληροφοριών σχετικά με εφαρμογές με ένα SMS. Σημειώστε το συγκεκριμένο link και, πατώντας το πλήκτρο Κλήσης \_\_\_\_, ξεκινήστε τη λήψη. Βεβαιωθείτε ότι είναι διαμορφωμένη η πρόσβαση κλήσης (σελ. 88).

Θυμηθείτε ότι αυτά ενδέχεται να προστατεύονται (DRM, σελ. 13).

# Η μνήμη της κάρτας SIM είναι πλήρης

Εάν το εικονίδιο μηνύματος αναβοσβήνει, η μνήμη της κάρτας SIM είναι πλήρης. **Δεν** είναι δυνατή η περαιτέρω λήψη μηνυμάτων SMS. Απαιτείται η διαγραφή ή η αρχειοθέτηση μηνυμάτων.

# MMS

Η υπηρεσία Multimedia Messaging Service σας επιτρέπει να αποστείλετε κείμενα, εικόνες/βιντεοκλίπ και ήχους σε ένα συνδυασμένο μήνυμα προς ένα άλλο κινητό τηλέφωνο ή προς μία διεύθυνση e-mail. Όλα τα στοιχεία ενός μηνύματος MMS συγχωνεύονται σε μορφή "συνεχιζόμενης προβολής".

Ανάλογα με τις ρυθμίσεις του τηλεφώνου σας, λαμβάνετε αυτόματα το πλήρες μήνυμα ή μία ειδοποίηση για ένα αποθηκευμένο στο δίκτυο MMS, με τα στοιχεία του αποστολέα και το μέγεθος του μηνύματος. Μπορείτε στη συνέχεια να προβείτε σε λήψη του μηνύματος στο τηλέφωνό σας, για να το διαβάσετε.

Ενημερωθείτε από το δίκτυό σας σχετικά με το αν διατίθεται η συγκεκριμένη υπηρεσία. Ενδέχεται να απαιτείται ξεχωριστή εγγραφή για τη συγκεκριμένη υπηρεσία.

# Δημιουργία

|     | _ | _ |  |
|-----|---|---|--|
| I   |   |   |  |
|     |   |   |  |
|     | - |   |  |
| - 6 | _ | _ |  |

+ → Nέo → MMS

Ένα μήνυμα MMS αποτελείται από την επικεφαλίδα διεύθυνσης και το περιεχόμενο.

Ένα MMS μπορεί να αποτελείται από μία σειρά σελίδων. Κάθε σελίδα μπορεί να περιέχει ένα κείμενο, μία εικόνα/βιντεοκλίπ και έναν ήχο. Θυμηθείτε ότι οι εικόνες και οι ήχοι ενδέχεται να προστατεύονται (DRM, σελ. 13). Συντάξτε **κείμενα** με τη βοήθεια της μεθόδου Τ9 (σελ. 19).

Οι εικόνες και τα βιντεοκλίπ μπορούν να καταγραφούν με την ενσωματωμένη κάμερα και/ή να τα φορτώσετε από τα Τα αρχεία μου (σελ. 114).

Μπορείτε να καταγράψετε ήχους με τη λειτουργία ηχογράφησης και/ή να τους φορτώσετε από τα Τα αρχεία μου (σελ. 114).

Επιλέξτε πρώτα ένα αντικείμενο προς επεξεργασία, προκειμένου να προστεθεί στην πρώτη σελίδα του MMS:

### Εικόνες/βίντεο

Περιορισμοί στο μέγεθος της εικόνας μπορούν να οριστούν στις ρυθμίσεις χρήστη.

| - | - | _ | n  |  |
|---|---|---|----|--|
| h |   |   |    |  |
|   |   |   |    |  |
| Ľ | _ | - | 11 |  |

Εμφάνιση λειτουργιών εικόνας/βίντεο:

#### Εισάγ. εικόνα

Άνοιγμα λίστας για την επιλογή μίας εικόνας.

#### Εισαγ.Βίντεο

Άνοιγμα λίστας για την επιλογή ενός βιντεοκλίπ.

#### Κάμερα

Ενεργοποίηση της κάμερας για τη λήψη μίας φωτογραφίας ή την εγγραφή ενός βιντεοκλίπ για το MMS (σελ. 40).

Επίσης δυνατό.

#### Άνοιξε

Εμφάνιση της εικόνας.

#### Διαγραφή

Διαγραφή ενσωματωμένης εικόνας/βιντεοκλίπ.

#### Αποθήκ.εικόνας/Αποθήκ.βίντεο

Αποθήκευση εικόνας/βιντεοκλίπ για μελλοντική χρήση.

#### Δικαιώματα

Εμφάνιση ιδιοτήτων, συμπεριλαμβανομένων τυχόν περιορισμών στα δικαιώματα χρήσης (σελ. 13).

### Ήχοι

ΗΧΟΣ

Επιλέξτε.

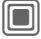

Εμφάνιση λειτουργιών ήχου:

#### Εισαγωγή ήχου

Άνοιγμα λίστας για την επιλογή ενός ήχου.

#### Ηχογράφηση

Ενεργοποίηση ηχογράφησης για την εγγραφή ήχων (σελ. 106).

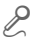

Επίσης δυνατό.

#### Άνοιξε

Αναπαραγωγή του ήχου.

#### Διαγραφή

Διαγραφή ενσωματωμένου ήχου.

# Αποθήκ.ήχου

Αποθήκευση ήχου για μελλοντική χρήση.

#### Δικαιώματα

Εμφάνιση ιδιοτήτων, συμπεριλαμβανομένων τυχόν περιορισμών στα δικαιώματα χρήσης (σελ. 13).

### Κείμενο

KEIMENO

Επιλέξτε και συντάξτε το κείμενο.

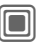

Εμφανίζονται οι λειτουργίες κειμένου (βλέπε επίσης σελ. 19):

#### Εισαγωγή

Επιλέξτε οποιοδήποτε από τα ακόλουθα προς εισαγωγή: Κείμενα, Σελιδοδείκτης, Από 🥔

#### Διαγρ.κειμένου

Διαγραφή κειμένου στην τρέχουσα σελίδα.

#### Αποθ.κειμένου

Αποθήκευση κειμένου στη σελίδα ως έτοιμου στοιχείου κειμένου.

#### Εισαγωγή Τ9

Ρυθμίσεις Τ9: Τ9 Προτίμηση, Γλώσσα εισαγ.

#### Σημείωση

Επεξεργασία κειμένου μαζί με Αντιγραφή και Εισαγωγή.

| Επιλογές παρ  | αγωγής                                                                       |
|---------------|------------------------------------------------------------------------------|
| Επιλογές Ανοί | ξτε το μενού.                                                                |
| Αποστολή      | Αποστολή MMS.                                                                |
| Προεπισκόπηση | Αναπαραγωγή του πλήρους<br>MMS στην οθόνη.                                   |
| Εικόνα        | Βλ. παραπάνω σελ. 49.                                                        |
| Ήχος          | Βλ. παραπάνω σελ. 50.                                                        |
| Κείμενο       | Βλ. παραπάνω σελ. 50.                                                        |
| Σελίδα        | Νέα σελίδα: Εισαγωγή νέας<br>σελίδας πίσω από την<br>τρέχουσα.               |
|               | τρέχουσας σελίδας.                                                           |
|               | Λίστα σελίδων: Εμφάνιση<br>διαθέσιμων σελίδων.                               |
|               | Χρονισμός: Εισαγωγή του<br>χρόνου εμφάνισης μίας<br>σελίδας σε δευτερόλεπτα. |
| Λεπτομέρειες  | Εισαγωγή παραμέτρων<br>αποστολής (βλ. επόμενο<br>κεφάλαιο).                  |
| Απ.ως πρότυπο | Αποθήκευση MMS ως<br>προτύπου, μετά τη<br>δημιουργία του. Βλ. επίσης         |

Διάταξη Επιλογή μεταξύ τεσσάρων δυνατών διατάξεων: Κείμενο επάνω, κάτω, δίπλα (αριστερά ή δεξιά) από την εικόνα.

παρακάτω:

Χρώμα... Επιλογή των χρωμάτων για: Φόντο εικόνας Φόντο κειμέν. Χρώμα κειμέν.

(Για τις τυπικές λειτουργίες, βλ. σελ. 15)

# Πρότυπα

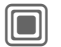

→ → Πρότυπα MMS

Τα πρότυπα MMS είναι αποθηκευμένα MMS χωρίς διεύθυνση. Μπορούν να αποσταλούν ως νέα MMS ή να χρησιμοποιηθούν ως μέρος ενός νέου MMS. Είναι δυνατή η αποθήκευση έως 10 προτύπων.

Δημιουργήστε πρότυπα συντάσσοντας ένα νέο MMS ή χρησιμοποιώντας ένα MMS που έχετε ήδη λάβει.

| Επιλογές | Ανοίξτε το μενού και επιλέξτε |
|----------|-------------------------------|
|          | Απ.ως πρότυπο.                |

# Αποστολή ενός MMS

Η σελίδα (οι σελίδες) του νέου MMS έχει (έχουν) ήδη δημιουργηθεί και το MMS εμφανίζεται.

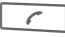

Ανοίξτε την καταχώρηση διεύθυνσης.

| MMS            |
|----------------|
| Θέμα:          |
| Χαιρετισμούς   |
| Προς:          |
| +1234567654321 |
| Μέγεθος:       |
| 85 KB          |
|                |
| C Σπιλογές     |
|                |

Θέμα: Εισαγωγή μίας συνοπτικής περιγραφής.

Αποστολή σε:

Εισάγετε έναν ή περισσότερους τηλεφωνικούς αριθμούς/μία διεύθυνση (διευθύνσεις) e-mail. ‡ ⇒ Εισαγωγή από τον

<u>Ε</u>Ξ → Εισαγωγή από τον Κατάλογο Διευθύνσεων.

Μέγεθος: Εμφάνιση του μεγέθους του τρέχοντος MMS.

Συνημμένα: Προσθήκη συνημμένων.

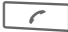

Έναρξη διαδικασίας αποστολής.

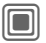

Το MMS αποστέλλεται μετά από επιβεβαίωση.

#### Εκτεταμένα πεδία διεύθυνσης

- Μετακίνηση προς τα κάτω.
- Περισσότερα:

Συμπληρώστε πρόσθετα πεδία διευθύνσεων.

#### Κοινοποίηση:

Διεύθυνση (διευθύνσεις) παραλήπτη (παραληπτών) αντιγράφου.

Bcc: Διεύθυνση (διευθύνσεις) παραλήπτη (παραληπτών) αντιγράφου, που δεν είναι ορατοί στους υπόλοιπους παραλήπτες.

#### Ημερομηνία:

Ημερομηνία δημιουργίας.

#### Χρόνος παράδοσης:

Χρήση καθορισμένου χρόνου αποστολής. Εάν Ναι:

Ημερ/νία παράδοσης: Ημερομηνία αποστολής.

Χρόν.παράδοσης: Ώρα αποστολής.

#### Εικονίδια για πληροφορίες κατάστασης

- ΗΗ5 Προτεραιότητα
- Αναφορά αποστολής.
- Περιέχει DRM (σελ. 13).

# Επιλογές αποστολής

| Επιλογές Ανα                               | ρίξτε το μενού.                                                                                      |  |
|--------------------------------------------|----------------------------------------------------------------------------------------------------|--|
| Αποστολή                                   | Αποστολή MMS.                                                                                        |  |
| Αναπαραγωγή                                | Αναπαραγωγή του πλήρους<br>MMS στην οθόνη.                                                           |  |
| Επεξεργασία                                | Επιλογή αντικειμένων για<br>αλλαγή ενός αντικειμένου.                                                |  |
| Παραλήπτης                                 | Προσθήκη παραλήπτη από<br>τον τρέχοντα κατάλογο<br>διευθύνσεων.                                      |  |
| Διαγ.παραλήπ.                              | Διαγραφή μεμονωμένου<br>παραλήπτη.                                                                   |  |
| Συνημμένο                                  | Προσθήκη συνημμένου:<br>• Επαγγ. κάρτα<br>• Ειδοποίηση<br>• Εικόνα<br>• Βίντεο<br>• Ήχος<br>• Αρχείο |  |
| Λίστα σελίδων                              | Εμφάνιση σελίδων του MMS<br>για προβολή και/ή αλλαγή.                                                |  |
| Απ.ως<br>πρότυπο                           | Αποθήκευση MMS ως<br>προτύπου, μετά τη<br>δημιουργία του.                                            |  |
| (Για τις τυπικές λειτουργίες, βλ. σελ. 15) |                                                                                                    |  |

# Λήψη ενός MMS

Ανάλογα με τη ρύθμιση, η λήψη ενός MMS (σελ. 55) είναι δυνατή με δύο τρόπους:

# Πλήρης μετάδοση

Το πλήρες MMS αποστέλλεται στο τηλέφωνό σας. Αυτό ενδέχεται να διαρκέσει αρκετά, εάν το MMS είναι μεγάλο. Ως εκ τούτου, η αίτηση για αλλαγή σε GPRS εμφανίζεται πριν τη λήψη, εάν χρειάζεται.

|        | 7 |
|--------|---|
| $\geq$ | ~ |

Ένδειξη στην οθόνη.

-

Έναρξη λήψης. Το MMS αποστέλλεται.

# Προκαταρκτική ειδοποίηση

Ενημερώνεστε ότι αναμένεται η λήψη ενός MMS.

| $\overline{\ }$ | h | ī | 7 | ۱ |
|-----------------|---|---|---|---|
| ^               | ľ | ¥ | ٢ | I |

Ένδειξη στην οθόνη.

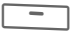

Ανοίξτε την ειδοποίηση. Εμφάνιση

αποστολέα/ημερομηνίας.

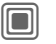

Εμφάνιση των ιδιοτήτων του MMS.

Λήψη

Το πλήρες MMS αποστέλλεται.

# Ανάγνωση ενός MMS

Έχει γίνει λήψη ενός πλήρους MMS.

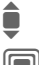

Επιλέξτε το MMS.

Έναρξη αυτόματης αναπαραγωγής του MMS.

Λειτουργίες πλήκτρων για την αναπαραγωγή:

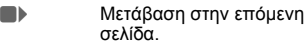

Πατήστε μία φορά στιγμιαία, για να επιστρέψετε στην αρχή της τρέχουσας σελίδας, πατήστε δύο φορές στιγμιαία, για να επιστρέψετε στην αρχή της προηγούμενης σελίδας.

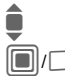

Ρύθμιση της έντασης.

🕤 Τερματισμός.

Μόλις ολοκληρωθεί το MMS, εμφανίζονται οι λεπτομέρειες του μηνύματος.

- Θέμα: Περιγραφή του MMS.
- Από: Πληροφορίες για τον αποστολέα.
- Μέγεθος: Μέγεθος του MMS σε KB.

#### Εκτεταμένα πεδία διεύθυνσης

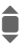

Μετακίνηση προς τα κάτω.

Περισσότερα:

Πρόσθετα πεδία εισαγωγής.

Κοινοποίηση:

Αντιγραφή παραλήπτη.

Συνημμένα: Αποθήκευση συνημμένων.

Ημερομηνία: Ημερομηνία λήψης.

Σύμβολα για πληροφορίες κατάστασης (βλέπε σελ. 52).

# Λίστες

Όλα τα μηνύματα MMS αποθηκεύονται σε τέσσερις διαφορετικές λίστες (για μία λίστα των εικονιδίων μηνύματος, βλ. σελ. 8):

# Εισερχόμενα

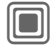

→ Εισερχόμενα → MMS

Εμφανίζεται η λίστα των ληφθέντων μηνυμάτων και ειδοποιήσεων MMS. Για την επακόλουθη λήψη ενός MMS, ανοίξτε την ειδοποίηση και πατήστε Λήψη.

# Πρόχειρο

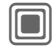

→ □ → Πρόχειρο → MMS

Εμφανίζεται η λίστα των αποθηκευμένων προτύπων.

# Μη σταλμένα

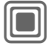

→ 🔽 → Μη σταλμένα → MMS

Εμφανίζεται η λίστα των μηνυμάτων MMS, που δεν έχουν ακόμη αποσταλεί πλήρως.

# Εξερχόμενα

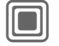

→ 🖂 → Εξερχόμενα → MMS

Εμφανίζεται η λίστα των απεσταλμένων μηνυμάτων MMS.

### Επιλογές λίστας

Ανάλογα με τη λίστα/κατάσταση, προσφέρονται διάφορες λειτουργίες.

Επιλογές Ανοίξτε το μενού.

| Αναπαραγωγή                                | Αναπαραγωγή του MMS<br>στην οθόνη.                               |  |
|--------------------------------------------|------------------------------------------------------------------|--|
| Επεξεργασία                                | Εμφάνιση του MMS προς<br>επεξεργασία.                            |  |
| Προβολή                                    | Εμφάνιση του MMS μόνο<br>για προβολή (προστασία<br>από εγγραφή). |  |
| Αποστ. όλων                                | Αποστολή MMS.                                                    |  |
| Απάντησ όλων                               | Άμεση απάντηση στο<br>MMS.                                       |  |
| Προώθηση                                   | Εισαγωγή παραλήπτη<br>(παραληπτών) για<br>προώθηση.              |  |
| Λεπτομέρειες                               | Εμφάνιση παραμέτρων<br>μηνύματος.                                |  |
| Λήψη MMS                                   | Άμεση αποστολή όλων των<br>νέων MMS.                             |  |
| (Για τις τυπικές λειτουργίες, βλ. σελ. 15) |                                                                  |  |

# Ρύθμιση

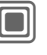

→ Σ → Ρυθμίσεις
 → Ρύθμιση MMS
 → Επιλέξτε λειτουργία.

# Προφίλ σύνδεσης:

Είναι δυνατή η ρύθμιση έξι προφίλ MMS (5 στη μνήμη του τηλεφώνου, ένα στην κάρτα SIM). Σε αυτά μπορούν να καθοριστούν οι ιδιότητες αποστολής. Εάν η ρύθμιση δεν έχει ακόμη καθοριστεί, θα λάβετε τα απαιτούμενα δεδομένα από το δίκτυο ή μέσω του "Setting Configurator" στη (σελ. 119): www.siemens.com/ mobilephonescustomercare

- Ενεργοποίηση προφίλ
- Επιλέξτε προφίλ.
- ΟΚ Το προφίλ ενεργοποιείται.

#### Ρύθμιση προφίλ

Αλλαγή Εμφάνιση της λίστας των προφίλ.

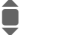

Επιλέξτε το προφίλ.

Επεξεργ. Πατήστε. Πραγματοποιήστε τις ρυθμίσεις.

# Ρυθμίσ. χρήστη

Ρύθμιση της αποστολής MMS ανάλογα με τις απαιτήσεις σας:

| Αναφορά<br>παράδοσης: | Αίτηση επιβεβαίωσης<br>παράδοσης για τα<br>απεσταλμένα μηνύματα.                                                                                                    |
|-----------------------|----------------------------------------------------------------------------------------------------|
| Προτεραιότητα:        | Προτεραιότητα αποστολής:<br>Κανονικό, Υψηλή, Χαμηλή                                                                                                    |
| Χρόνος λήξης:         | Επιλογή της χρονικής<br>περιόδου, κατά την οποία το<br>κέντρο υπηρεσιών θα<br>επιχειρεί να μεταδώσει το<br>μήνυμα:<br>Χειροκίνητα, 1 ώρα,<br>Τρεις ώρες, Έξι ώρες,<br>1 ημέρα, 1 εβδομάδα,<br>Μέγιστη*<br>* Μέγιστο χρονικό διάστημα<br>που επιτρέπει το δίκτυο. |
| Διάρκεια<br>σελίδας:  | Εισαγωγή του χρόνου<br>εμφάνισης μίας σελίδας σε<br>δευτερόλεπτα (τυπική<br>απαίτηση).<br>Μετακίνηση προς τα εμπρός<br>στην κατάσταση<br>Χειροκίνητα ή Αυτόματο.                                                                                                 |
| Ανάκτηση:             | Λήψη πλήρους MMS ή μόνο<br>της ειδοποίησης άφιξης.<br>Αυτόματο<br>Άμεση λήψη πλήρους MMS.<br>Αυτόμ.οικ.δίκτ<br>Άμεση λήψη πλήρους MMS<br>στο οικείο δίκτυο.<br>Χειροκίνητα<br>Λήψη μόνο της ειδοποίησης.                                                         |

| Δημιουργία:            | Ελεύθερο, Περιορισμένο,<br>Προειδοποίηση                                                                                         |
|------------------------|----------------------------------------------------------------------------------------------------|
|                        | Μπορεί να χρησιμοποιηθεί<br>για τη λήψη ενός μηνύματος<br>προειδοποίησης ή για τον<br>περιορισμό του μεγέθους<br>ενός μηνύματος. |
| Ένδειξη<br>μεγέθους: 🖓 | Ρύθμιση μέγιστου μεγέθους<br>μηνύματος και διαχείριση<br>μηνιμιάτων                                                              |

# E-mail

Το τηλέφωνό σας διαθέτει ένα πρόγραμμα e-mail (client). Μπορείτε να τη χρησιμοποιήσετε για να δημιουργήσετε και να λάβετε e-mail.

# Σύνταξη

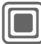

→ → Nέo → E-mail

Εισαγωγή των δεδομένων διεύθυνσης για το e-mail:

- Προς: Εισάγετε μία ή περισσότερεςδιευθύνσεις E-mail. ≇⇒ Εισαγωγή τους από τον Κατάλογο Διευθύνσεων/ το Ευρετήριο SIM.
- Θέμα: Εισάγετε την επικεφαλίδα του e-mail (έως 255 χαρακτήρες).
- Κείμενο: Εισάγετε το κείμενο.

#### Εκτεταμένα πεδία διεύθυνσης

Περισσότερα:

Ανοίγει πρόσθετα πεδία εισαγωγής.

Κοινοποίηση:

Διεύθυνση (διευθύνσεις) παραλήπτη (παραληπτών) αντιγράφου.

- Bcc: Διεύθυνση (διευθύνσεις) παραλήπτη (παραληπτών) αντιγράφου, που δεν είναι ορατοί στους υπόλοιπους παραλήπτες.
- Συνημμένα: Προσθέστε συνημμένα, όπως εικόνες και ήχους.

Για την αποστολή:

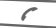

Πατήστε.

# Επιλογές

Ανάλογα με τη θέση του κέρσορα προσφέρονται διαφορετικές λειτουργίες.

Επιλογές Ανοίξτε το μενού.

| Αποστολή        | Αποστολή του e-mail.                                                                                                    |
|-----------------|----------------------------------------------------------------------------------------------------|
| Αποστολή μετά   | Μεταφορά του e-mail στη<br>λίστα Μη σταλμένα.                                                                                                    |
| Αποθήκευση      | Αποθήκευση του e-mail<br>στη λίστα Πρόχειρο.                                                                                                    |
| Παραλήπτης      | Προσθήκη παραλήπτη<br>από τον τρέχοντα<br>κατάλογο διευθύνσεων.                                                                                               |
| Διαγρ.γραμμής   | Διαγραφή τρέχουσας<br>γραμμής.                                                                                                    |
| Εισαγωγή από    | Κείμενα<br>Σελιδοδείκτης<br>Από 2 Εισαγωγή από<br>τον Κατάλογο<br>Διευθύνσεων/<br>το Ευρετήριο SIM.                                                           |
| Συνημμένο       | Τα αρχεία μου Ανοίξτε για<br>να πραγματοποιήσετε μία<br>επιλογή. Θυμηθείτε ότι οι<br>εικόνες και οι ήχοι<br>ενδέχεται να<br>προστατεύονται (DRM,<br>σελ. 13). |
| Διαγρ.κειμένου  | Διαγραφή συνολικού<br>κειμένου.                                                                                                    |
| Εισαγ. κειμένου | <ul><li>Τ9 Προτίμηση</li><li>Γλώσσα εισαγ.</li></ul>                                                                                                    |

# Λήψη/ανάγνωση

→ Εισερχόμενα
 → Επιλέξτε λειτουργία.

Προκειμένου να είναι δυνατή η ανάγνωση ενός e-mail, πρέπει να προηγηθεί η ανάκτησή του από το server. Διατίθενται δύο επιλογές:

# Λήψη e-mail

Αποστέλλεται μόνο η επικεφαλίδα του μηνύματος στα Εισερχόμενα (σελ. 42). Μπορείτε στη συνέχεια να αποφασίσετε εάν επιθυμείτε επίσης να λάβετε το περιεχόμενο:

Επιλογές

Ανοίξτε το μενού και επιλέξτε Λήψη κειμένου.

ή εάν επιθυμείτε να διαγράψετε το e-mail στο server:

Επιλογές Ανοίξτε

Ανοίξτε το μενού και επιλέξτε Διαγ.από serv.

### Απ./λήψη mail

Επιλέγεται η καθορισμένη πρόσβαση και όλα τα e-mail μεταφέρονται στα Εισερχόμενα (σελ. 42). Ταυτόχρονα, τα ολοκληρωμένα e-mail μεταφέρονται από τη λίστα Μη σταλμένα.

# Συνημμένα

Περιέχει τα συνημμένα του e-mail. Αυτά μπορούν να αποθηκευτούν στα Τα αρχεία μου (σελ. 114).

Επιλογές Ανοίξτε το μενού και επιλέξτε Αποθήκ.συνημ..

# Λίστες

Όλα τα e-mail αποθηκεύονται σε διαφορετικές λίστες, ανάλογα με την κατάστασή τους (για μία λίστα των εικονιδίων μηνύματος, βλ. σελ. 8):

### Εισερχόμενα

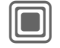

→ Εισερχόμενα → E-mail

Εμφανίζεται η λίστα των ληφθέντων e-mail.

# Πρόχειρο

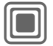

→ 🔽 → Πρόχειρο → E-mail

Εμφανίζεται η λίστα των e-mail που δεν έχουν ακόμη αποσταλεί.

### Μη σταλμένα

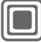

→ 🖂 → Μη σταλμένα → E-mail

Εμφανίζεται η λίστα των e-mail που δεν έχουν ακόμη αποσταλεί.

# Εξερχόμενα

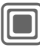

→ → Εξερχόμενα → E-mail

Εμφανίζεται η λίστα των e-mail που έχουν αποσταλεί.

### Επιλογές λίστας

Ανάλογα με τη λίστα, προσφέρονται διάφορες λειτουργίες.

Επιλογές Ανοίξτε το μενού.

| Λήψη e-mail                                                 | Μεταφορά μόνο της<br>επικεφαλίδας του μηνύματος<br>στα Εισερχόμενα (σελ. 42).                   |  |
|-------------------------------------------------------------|-------------------------------------------------------------------------------------------------|--|
| Λήψη<br>κειμένου                                            | Ανάκτηση του περιεχομένου<br>από το server, εάν λήφθηκε<br>μόνο η επικεφαλίδα του<br>μηνύματος. |  |
| Διαγ.από<br>serv.                                           | Διαγραφή του μηνύματος στο server.                                                              |  |
| $(\Gamma_{12}, \tau_{12}, \tau_{13}, \tau_{14}, \tau_{15})$ |                                                                                                 |  |

(Για τις τυπικές λειτουργίες, βλ. σελ. 15)

# Ρύθμιση

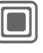

→ Σ → Ρυθμίσεις
 → Ρύθμιση E-mail
 → Επιλέξτε λειτουργία.

### Λογαριασμοί

Πριν χρησιμοποιήσετε τη συγκεκριμένη υπηρεσία, πρέπει να ρυθμίσετε την πρόσβαση στο server (λογαριασμό) και τις παραμέτρους e-mail. Τα απαραίπητα στοιχεία θα προμηθευτείτε από το δίκτυο.

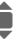

Επιλέξτε λογαριασμό.

#### Ενεργοποίηση πρόσβασης

| ſ |   | n  |  |
|---|---|----|--|
|   | - | IJ |  |

Ενεργοποιήστε ένα λογαριασμό που έχει ήδη δημιουργηθεί.

#### Ρύθμιση πρόσβασης

- Επεξεργ.
- Ξεκινήστε την επεξεργασία. Συμπληρώστε τα πεδία δεδομένων, όπως καθορίζεται από το δίκτυό σας.

### Ρυθμ.λογ/σμού

| Παροχέας:                                    | Επιλέξτε δίκτυο.                                                                       |
|----------------------------------------------|----------------------------------------------------------------------------------------|
| Όνομα χρήστη:                                | Το όνομά σας.                                                                          |
| Διεύθυνση E-mail:*                           | Η προσωπική σας<br>διεύθυνση e-mail, π.χ.:<br>name@domain.abc                          |
| Διεύθυνση απάντ.:                            | Πρόσθετη διεύθυνση<br>e-mail για απαντήσεις.                                           |
| Όνομα χρήστη: *                              | Η προσωπική σας<br>ταυτότητα (ID) χρήστη.                                              |
| Κωδικός<br>πρόσβασης: *                      | Ο προσωπικός σας<br>κωδικός πρόσβασης.                                                 |
| "Λήψη"μόνο email<br>μικρότερα από<br><10> KB | Ρύθμιση μέγιστου<br>μεγέθους για εισερχόμενα<br>e-mail.                                |
| Αντίγραφ.σε<br>server:                       | Τα e-mail παραμένουν στο<br>server μετά την ανάκτησή<br>τους ή διαγράφονται.           |
| Κατάσταση λήψης:                             | Μόνο θέμα, πλήρες e-mail,<br>μήνυμα.                                                   |
| Τύπος server:                                | Επιλέξτε Ρορ3 ή ΙΜΑΡ4.                                                                 |
| POP3 Server: *                               | Εισάγετε τη διεύθυνση In-<br>ternet, εάν ο τύπος server<br>είναι <b>Pop3</b> και SMTP. |
| Θύρα ΡΟΡ3: *                                 | (Εργοστασιακή ρύθμιση:<br>110)                                                         |
| Server IMAP4: *                              | Εισάγετε τη διεύθυνση In-<br>ternet, εάν ο τύπος server<br>είναι IMAP4 και SMTP.       |
| Θύρα ΙΜΑΡ4: *                                | (Εργοστασιακή ρύθμιση:<br>25)                                                          |
| SMTP Server: *                               | Εισέγετε τη διεύθυνση In-<br>ternet.                                                   |

| Θύρα SMTP: *                                                          | (Εργοστασιακή ρύθμιση:<br>25)                                                         |  |
|-----------------------------------------------------------------------|---------------------------------------------------------------------------------------|--|
| Πιστοποίηση<br>SMTP:                                                  | Πιστοποίηση: Ναι/Όχι                                                                  |  |
| Κωδικός SMTP:                                                         | Ένας κωδικός χρήστη<br>απαιτείται, εάν η<br>"Πιστοποίηση" είναι<br>ρυθμισμένη σε Ναι. |  |
| * Το δίκτυό σας θα σας εφοδιάσει με τις<br>συγκεκριμένες πληροφορίες. |                                                                                       |  |
| Αποθήκ. Αποθηκεύστε τις ρυθμίσεις.                                    |                                                                                       |  |

#### Γεν. ρυθμίσεις

Εισάγετε μία διεύθυνση e-mail, προς την οποία θα αποστέλλεται **πάντοτε** ένα **Bcc** (blind carbon copy – τυφλό αντίγραφο).

# Άμεσο μήνυμα

2 Με τη συνκεκριμένη λειτουργία έχετε τη δυνατότητα να μεταφέρετε κείμενο. ηχητικά κλιπ, εικόνες και αρχεία απευθείας προς και από μία ή

περισσότερες τερματικές συσκευές (κινητό τηλέφωνο, Η/Υ). Η συνκεκριμένη λειτουργία δεν προσφέρεται από όλα τα δίκτυα. Ενημερωθείτε σχετικά από το δίκτυό σας.

Οι συνδιαλεγόμενοί σας καταχωρούνται σε λίστες επαφών. Μόλις πραγματοποιηθεί μία σύνδεση, οι συγκεκριμένες λίστες εμφανίζουν ποιοι είναι διαθέσιμοι, εάν επιθυμούν να ενοχληθούν και σε ποια διάθεση βρίσκονται.

Το GPRS πρέπει να είναι ενεργοποιημένο.

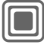

Άμεσο μήνυμα (Inst. Message)

# Μενού έναρξης

Σύνδεση Επιλέξτε την πρόσβαση, μέσω της οποίας διενεργείται ο διάλογος ή

Account: επιλέξτε (σελ. 66).

- Ιστορικό Διαβάστε τα μηνύματα από την τελευταία συνεδρία.
- Ρύθμιση Ρυθμίσεις για την παρουσίασή σας, τις εφαρμογές και τους διακομιστές.
- Έξοδος Τερματισμός εφαρμογής.

# Ταχεία πρόσβαση ...

# Επιλέξτε την πρόσβαση (σελ. 66)

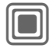

→ ▲ Άμεσο μήνυμα → Σύνδεση

Εμφανίζεται η τρέχουσα λίστα επαφών ή η λίστα (εάν χρειάζεται, ρυθμίστε πρώτα την πρόσβαση, σελ, 66).

### Προσδιορισμός προσωπικής σας κατάστασης (σελ. 67)

Επιλονές Ανοίξτε το μενού.

Ρυθμίσεις μου

6

Επιστροφή στη λίστα επαφών.

# Εισαγωγή νέας επαφής

Επιλογές

Ανοίξτε το μενού.

Διαχείριση Πατήστε, στη συνέχεια:

Προσθ.επαφής

επιλέξτε και εισάγετε τουλάχιστον την ταυτότητα (ID) χρήστη.

6

Επιστροφή στη λίστα επαφών.

### Inst. Message με νέα επαφή (σελ. 65)

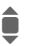

Επιλέξτε την επαφή.

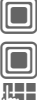

Επιλεςτε την επαφη.

Έναρξη της λειτουργίας Inst. Message.

Ανοίξτε τον επεξεργαστή.

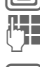

Συντάξτε το κείμενο.

Αποστείλετε το κείμενο … … κ.λπ.

# Σύνδεση

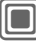

→ ▲ Άμεσο μήνυμα → Σύνδεση

Επιλέξτε την τελευταία πρόσβαση που χρησιμοποιήθηκε (βλ. επίσης Αυτόματη σύνδεση: σελ. 67).

# Λίστες επαφών

Μόλις πραγματοποιηθεί η σύνδεση, εμφανίζεται η λίστα επαφών ή η λίστα με τις λίστες επαφών προς επιλογή.

Στη λίστα επαφών, θα βρείτε μία λίστα των επαφών που χρησιμοποιήθηκαν πιο πρόσφατα. Κατά την αρχική σύνδεση, παράγεται, εάν χρειάζεται, από το server μία "κενή" λίστα επαφών.

Ενδείξεις στη λίστα:

#### -Συνομιλία

Εμφανίζονται οι επαφές online για τα μηνύματα.

#### -Online

Επαφές online, με τις οποίες δεν πραγματοποιείται συνομιλία στην παρούσα φάση.

#### -Ομάδα

**c**8!

Ομάδες για την ανταλλαγή άμεσων μηνυμάτων με διάφορες επαφές.

#### -Offline

Ομάδες που δεν βρίσκονται online στην παρούσα φάση.

### Διαχείριση των επαφών

Επιλέξτε μία επαφή.

Επιλογές Ανοίξτε το μενού.

Διαχείριση Επιλέξτε.

#### Επαφές

Ανάλογα με την επιλογή, προσφέρονται διάφορες λειτουργίες:

| Όνομα χρήστη:                                                                                                    |
|----------------------------------------------------------------------------------------------------|
| Εισαγωγή ενός<br>αποκλειστικού ονόματος<br>(login) χρήστη.<br>Ψευδώνυμο:                                                                                                    |
| Εισαγωγή του προσωπικού<br>σας ψευδώνυμου για την<br>επαφή.                                                                                                    |
| Φίλος:                                                                                                    |
| Η επαφή προσλαμβάνει την<br>κατάσταση Φίλος: και<br>πρόσβαση σε προσωπικές<br>πληροφορίες (σελ. 67).                                                                               |
| Αναζήτηση επαφής.                                                                                                    |
| Διαγραφή επαφής από τη<br>λίστα.                                                                                                    |
| Δεν λαμβάνονται πλέον<br>μηνύματα από την επαφή<br>και η επαφή δεν λαμβάνει<br>πληροφορίες κατάστασης<br>από εσάς. Η συγκεκριμένη<br>λειτουργία ισχύει για όλες<br>τις λίστες σας. |
|                                                                                                    |

# Διαχείριση των ομάδων 🔗 !

Επιλέξτε μία από τις ομάδες που καθορίζετε οι ίδιοι.

Επιλογές Ανοίξτε το μενού.

Διαχείριση Επιλέξτε.

#### Διαχείρ.ομάδας

Ανάλογα με την επιλογή, προσφέρονται διάφορες λειτουργίες:

| Πρόσθ. μέλους | Προσθήκη νέου μέλους στην<br>ομάδα, βλ. επίσης<br>Προσθ.επαφής (σελ. 63).                        |
|---------------|--------------------------------------------------------------------------------------------------|
| Αναζήτ.μέλους | Αναζήτηση μέλους της<br>ομάδας.                                                                  |
| Πρόσκληση     | Πρόσκληση προς τις επαφές<br>της προσωπικής σας ομάδας<br>για την ανταλλαγή άμεσων<br>μηνυμάτων. |
| Διαγρ.μέλους  | Διαγραφή επαφής από τη<br>λίστα μελων της ομάδας.                                                |
| Προσθ.ομάδας  | Προσθήκη νέας ομάδας.                                                                            |
| Αναζήτ.ομάδας | Αναζήτηση ομάδας στο<br>server (όχι πλέον στη λίστα<br>"διαχειριζόμενων ομάδων").                |

| Νέα ομάδα    | Ταυτότητα ομάδας:<br>Εισαγωγή ενός<br>στονλειστικού ομόματος      | Επιλογέ<br>Επιλογές |
|--------------|-------------------------------------------------------------------|---------------------|
|              | αποκλειο πκου ονοματος<br>ομάδας.<br>Όνομα:                       | Λεπτομέρ<br>8       |
|              | Όνομα της ομάδας.<br>Θέμα:<br>Θέμα της ομάδας                     | Ρυθμίσεις           |
|              | Αναζητίσιμο:<br>Δυνατότητα τρίτων να                              | Διαχείρισ           |
|              | αναςητησούν την ομάδα.<br>Σημείωση υποδοχής:<br>Εισαγωγή κειμένου | Λίστες επ           |
| Διαγρ.ομάδας | υποοοχης.<br>Διαγραφή ομάδας.                                     | Φραγή λία           |
|              |                                                                   |                     |

### Δημιουργία νέας λίστας επαφών

Εμφανίζεται η τρέχουσα λίστα επαφών.

Επιλογές Ανοίξτε το μενού.

Λίστες επαφών

Εμφανίζονται οι διαθέσιμες λίστες επαφών.

Επιλογές Ανοίξτε το μενού.

Δημιουργία Επιλέξτε.

ID λίστας επαφών:

Δώστε στη λίστα επαφών το προσωπικό της, συγκεκριμένο όνομα.

Όνομα: Ορισμός επεξηγηματικών ονομάτων.

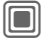

Επιβεβαιώστε.

### Επιλογές λίστας επαφών

| Επιλογές Ανο      | ίξτε το μενού.                                                                        |
|-------------------|---------------------------------------------------------------------------------------|
| Λεπτομέρειες<br>8 | Πρόσθετες πληροφορίες<br>σχετικά με την επαφή ή την<br>ομάδα.                         |
| Ρυθμίσεις μου     | Πληροφορίες για την<br>τρέχουσα προσωπική σας<br>κατάσταση (σελ. 67).                 |
| Διαχείριση        | Λειτουργίες για τη<br>διαχείριση μίας επαφής ή<br>μίας ομάδας.                        |
| Λίστες επαφών     | Εμφάνιση λιστών με τις<br>επαφές προς επιλογή.                                        |
| Φραγή λίστας      | Εμφάνιση όλων των<br>μπλοκαρισμένων επαφών.<br>Είναι δυνατή η αναίρεση της<br>φραγής. |
| Ρυθμ.εφαρμογή     | Ρύθμιση της εφαρμογής<br>(σελ. 67).                                                   |
| Αναστολή          | Τερματισμός της εφαρμογής,<br>ο server παραμένει<br>συνδεδεμένος.                     |
| Αποσύνδεση        | Αποσύνδεση από το server<br>και επιστροφή στο μενού<br>έναρξης.                       |
| Βοήθεια           | Εμφάνιση κειμένου<br>βοηθείας.                                                        |

# Έναρξη chat

Πρέπει να εμφανίζεται μία λίστα επαφών.

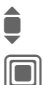

Επιλέξτε μία επαφή ή μία ομάδα.

Ξεκινήστε την επικοινωνία με την επαφή.

Εμφανίζεται η σελίδα. Κατά τη διάρκεια άμεσης ανταλλαγής μηνυμάτων με μία ομάδα, το όνομα του αποστολέα τοποθετείται μπροστά από κάθε συμμετοχή.

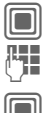

Ανοίξτε τον επεξεργαστή.

Συντάξτε το κείμενο

Αποστείλετε το κείμενο. Το κείμενο εμφανίζεται στο chat αμέσως μετά.

Φυσικά, μπορείτε επίσης να λάβετε μηνύματα από επαφές που δεν γνωρίζετε. Αυτό σας υποδεικνύεται στην οθόνη και έχετε τη δυνατότητα είτε να περάσετε στη λειπουργία Inst. Message, είτε να αγνοήσετε/μπλοκάρετε την επαφή.

# Επιλογές (μεμονωμένη επαφή)

| Επιλογές | Ανοίξτε το | μενού. |
|----------|------------|--------|
|----------|------------|--------|

| Αποστολή ήχου<br>🕾   | Επιλογή και αποστολή μίας<br>μελωδίας/ενός ήχου από τη<br>λίστα (DRM, σελ. 13).                                    |
|----------------------|----------------------------------------------------------------------------------------------------|
| Αποστ.εικόνας<br>🔗 🎚 | Επιλογή και αποστολή μίας<br>εικόνας από τη λίστα<br>(DRM σελ. 13).                                                |
| Αποστ.οτιδήπ.<br>8   | Αποστολή οποιουδήποτε<br>αρχείου.                                                                                  |
| Λεπτομέρειες         | Πληροφορίες σχετικά με την<br>επαφή (εάν υπάρχει η<br>σχετική εξουσιοδότηση από<br>αυτή).                          |
| Διαγραφή όλων        | Διαγραφή όλων των<br>κειμένων στο τρέχον Inst.<br>Message.                                                         |
| Φραγή επαφής         | Δεν λαμβάνονται πλέον<br>μηνύματα από την επαφή<br>και η επαφή δεν λαμβάνει<br>πληροφορίες κατάστασης<br>από εσάς. |
|                      | Η συγκεκριμένη λειτουργία<br>ισχύει για όλες τις λίστες<br>σας.                                                    |

### Επιλογές (επαφή ομάδας)

| _ | 0 |  |
|---|---|--|
| < | Q |  |

| Επιλογες Ρ       | νοιζτε το μενου.                                                              |
|------------------|-------------------------------------------------------------------------------|
| Αποχώρηση        | Έξοδος από την ομάδα.                                                         |
| Λεπτομέρειες     | Πληροφορίες για την ομάδα:<br>Ταυτότητα ομάδας:, Όνομα:<br>Θέμα:, Ιδιοκτήτης: |
| Διαγραφή<br>όλων | Διαγραφή όλων των κειμένων<br>στο τρέχον Inst. Message.                       |

### Λήψη αντικειμένων

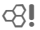

Εμφανίζεται μία ενημέρωση στην οθόνη, εάν σας αποσταλούν ήχοι ή εικόνες κατά τη διάρκεια ενός διαλόγου.

Λήψη

Αποδοχή αντικειμένου.

ή

Απόρριψη Απόρριψη αντικειμένου.

# Ιστορικό

→ Άμεσο μήνυμα
 → Ιστορικό

Εμφανίζονται τα μηνύματα από την τελευταία συνάντηση. Έχετε τη δυνατότητα να διαβάσετε και να διαγράψετε τις συμμετοχές. Προϋπόθεση: Ο serverς πρέπει να είναι αποσυνδεδεμένος, βλ. Αναστολή (σελ. 64) και Αυτόματη σύνδεση: (σελ. 67).

# Ρύθμιση

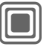

→ Άμεσο μήνυμα
 → Ρύθμιση

Επιλέξτε λειτουργία.

### Account

Εμφανίζεται η λίστα των διαθέσιμων προσβάσεων.

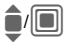

Επιλέξτε μία πρόσβαση, για να πραγματοποιήσετε μία σύνδεση.

#### Ή

<Νέα καταχώρ>/Ρυθμ.λογ/σμού

**8**!

Ρυθμίστε μία πρόσβαση ή αλλάξτε τις ρυθμίσεις, όπως καθορίζονται από το δίκτυο. Ανάλογα με το δίκτυο, οι ρυθμίσεις ενδέχεται να μην μπορούν να αλλάξουν.

| Όνομα:                | Όνομα της πρόσβασης.                                                    |
|-----------------------|-------------------------------------------------------------------------|
| URL:                  | Εισαγωγή URL, π.χ.<br>www.abc.com                                       |
| Όνομα χρήστη:         | Εισαγωγή ενός<br>αποκλειστικού ονόματος<br>(login) χρήστη.              |
| Κωδικός<br>πρόσβασης: | Εισαγωγή κωδικού<br>πρόσβασης (εμφανίζεται<br>ως μία σειρά αστερίσκων). |

### Ρυθμίσεις μου

Πληροφορίες για την τρέχουσα προσωπική σας κατάσταση:

| Ψευδώνυμο:          |                                                        | Το προσωπικό σας<br>ψευδώνυμο, με το οποίο<br>μπορεί κανείς να σας<br>εναοπίσει στο server              | Αυτόμα<br>σύνδεα            |
|---------------------|--------------------------------------------------------|----------------------------------------------------------------------------------------------------|-----------------------------|
| Όνομα οθόνι<br>ΑΙΜ: | ης                                                     | Όνομα που θα εμφανίζεται<br>στην ομάδα.                                                                 | Λήξη χι                     |
| Διάθεση:            |                                                        | Πληροφορίες για την<br>προσωπική σας διάθεση,<br>π.χ.<br>Ευτυχισμένος, Ολιμμένος,<br>Νησταγμένος, κ.λπ. | Πληροσ<br>μηνύμ.<br>ορίες Ο |
| Κείμενο<br>κατάστ.: |                                                        | Τυχαίες πληροφορίες<br>κειμένου, π.χ. "Είμαι στο<br>σπίτι".                                             |                             |
| Διαθεσιμότη         | тα:                                                    | Διαθεσιμότητα:<br>Διαθέσιμο, Μη διαθέσιμο,<br>Διακριτικό                                                |                             |
| Κινητό:             |                                                        | Εισαγωγή του τηλεφωνικού<br>αριθμού με εσωτερικό κωδικό<br>επέκτασης.                                   |                             |
| Επιλογές            | Για<br>ποι<br>τις τ<br>πλι                             | <b>κάθε</b> ρύθμιση, καθορίστε<br>ος επιτρέπεται να βλέπει<br>προσωπικές σας<br>ιροφορίες:              |                             |
|                     | Δημ<br>Όλε<br>Προ<br>Οι ε<br>χαρ<br>(σε)<br>Κρυ<br>Καν | όσιο<br>:ς οι επαφές.<br>σωπικό<br>παφές που<br>ακτηρίζονται ως Φίλος:<br>αλ. 63).<br>φό<br>είς.        |                             |

### Ρυθμ.εφαρμογή

Ρυθμίσεις για τη χρησιμοποιούμενη εφαρμογή:

| Αυτόματη<br>σύνδεση:                           | Αυτόματη επανασύνδεση<br>στην τελευταία πρόσβαση<br>που χρησιμοποιήθηκε.                                                                                      |
|------------------------------------------------|----------------------------------------------------------------------------------------------------|
| Λήξη χρόνου:                                   | Χρονικό διάστημα χωρίς<br>ενέργεια, μετά από το οποίο<br>η εφαρμογή τερματίζεται.<br>Εντούτοις, ο server<br>παραμένει συνδεδεμένος.                           |
| Πληροφορίες<br>μηνύμ.:/Πληροφ<br>ορίες Online: | Σηματοδότηση της λήψης<br>μηνυμάτων: Ναι/Οχι<br>Σηματοδότηση ως:<br>• Ήχος<br>• Αθόρυβο<br>• Αναδυόμενο<br>Εξουσιοδοτημένα<br>αναδυόμενα παράθυρα:<br>Ναι/Οχι |

# Φωνητικό μήνυμα/τηλεφωνητής

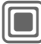

68

→ ∑ → Ρύθμιση
→ Τηλεφωνητής

Τα περισσότερα δίκτυα παρέχουν μία υπηρεσία αυτόματου τηλεφωνητή, στον οποίο ο καλών μπορεί να αφώσητκό μήνυμα για εσάς

- εάν το τηλέφωνό σας είναι απενεργοποιημένο ή δεν είναι έτοιμο για λήψη,
- εάν δεν επιθυμείτε να απαντήσετε,
- εάν πραγματοποιείτε μία κλήση (και δεν είναι ενεργοποιημένη η λειτουργία Αναμονή κλήσ. (σελ. 83)).

Εάν η υπηρεσία τηλεφωνητή δεν αποτελεί μέρος του τυπικού πακέτου του δικτύου σας, απαιτείται εγγραφή σε αυτή και οι ρυθμίσεις ενδέχεται να πρέπει να πραγματοποιηθούν χειροκίνητα. Η ακόλουθη διαδικασία ενδέχεται να ποικίλλει από δίκτυο σε δίκτυο.

### Ρύθμιση

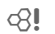

Το δίκτυο σας εφοδιάζει με δύο αριθμούς κλήσης:

#### Αποθήκευση αριθμού τηλεφωνητή

Καλέστε τον αριθμό αυτό, προκειμένου να ακούσετε τα φωνητικά μηνύματα που σας έχουν αφήσει.

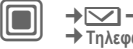

→ ∑ → Ρύθμιση
→ Τηλεφωνητής

★ →/ ↓ Επιλογή αριθμού από το Ευρετήριο SIM/τον Κατάλογο Διευθύνσεων ή εισαγωγή/αλλαγή του.

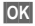

Επιβεβαιώστε.

#### Αποθήκευση αριθμού εκτροπής κλήσεων

Οι κλήσεις εκτρέπονται στο συγκεκριμένο τηλεφωνικό αριθμό.

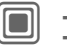

→ ⊇ → Ρύθμισ.κλήσης → Εκτροπή → π.χ. Αναπάντητες → Ορισμός

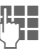

Εισάγετε τον αριθμό κλήσης.

H Mailbox

Πατήστε για εκτροπή στον αριθμό του τηλεφωνητή.

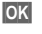

Η εγγραφή στο δίκτυο επιβεβαιώνεται μετά από μερικά δευτερόλεπτα.

### Ακρόαση μηνύματος

**8**!

Ένα νέο φωνητικό μήνυμα μπορεί να υποδεικνύεται με τους ακόλουθους τρόπους, ανάλογα με το δίκτυο:

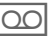

Εικονίδιο μαζί με ηχητικό σήμα.

Ή

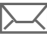

Ειδοποίηση μέσω SMS.

#### Ή

Λήψη μίας κλήσης που περιλαμβάνει μήνυμα αυτόματης αναγγελίας.

Καλέστε τον τηλεφωνητή και ακούστε το μήνυμα (τα μηνύματα) που περιλαμβάνει.

| l | പയ |
|---|----|
|---|----|

Κρατήστε πατημένο (εάν χρειάζεται, εισάγετε μόνο μία φορά τον αριθμό του πλεφωνητή). Επιβεβαιώστε με ΟΚ και Mailbox ανάλογα με το δίκτυό σας.

# Υπηρ.κυψέλης

Υπηρ.κυψέλης

Ορισμένα δίκτυα προσφέρουν υπηρεσίες πληροφοριών (κανάλια πληροφοριών, CellBroadcast). Εάν η λήψη είναι ενεργοποιημένη, το Λίστα θεμάτ. σας εφοδιάζει με μηνύματα για τις ενεργοποιημένες θεματικές ενότητες.

Τα μηνύματα ΜΚ εμφανίζονται στην κατάσταση αναμονής, στα μεγαλύτερα μηνύματα η οθόνη κυλά αυτόματα.

#### Μετάδοση

Μπορείτε να ενεργοποιήσετε και να απενεργοποιήσετε την Υπηρεσία ΜΚ. Εάν η υπηρεσία ΜΚ είναι ενεργοποιημένη, ο χρόνος αναμονής του τηλεφώνου μειώνεται.

#### Λίστα θεμάτ.

Έχετε τη δυνατότητα να προσθέσετε οποιαδήποτε θέματα στην προσωπική αυτή λίστα από το ευρετήριο θεμάτων. Μπορείτε να προκαθορίσετε 10 καταχωρήσεις με τον αριθμό καναλιού (ID) και, εάν εφαρμόζεται, με το αντίστοιχο όνομα.

Νέο θέμα Επιλέξτε.

- Εάν δεν διατίθεται ευρετήριο θεμάτων, εισάγετε ένα θέμα με τον αντίστοιχο αριθμό καναλιού και επιβεβαιώστε με ΟΚ.
- Εάν έχει ήδη πραγματοποιηθεί μετάδοση του ευρετηρίου θεμάτων, επιλέξτε ένα θέμα και ενεργοποιήστε το με Επιλογές.

Θέμα Επιλέξτε

Επιλογές Ανοίξτε το μενού λίστας. Εάν κάποιο θέμα είναι επιλεγμένο στη λίστα, έχετε τη δυνατότητα προβολής, ενεργοποίησης/απενεργοποίησης, επεξεργασίας ή διαγραφής του.

#### Γλώσσες ΜΚ

Πραγματοποιήστε λήψη μηνυμάτων Μετάδοσης Κυψέλης μόνο σε μία συγκεκριμένη γλώσσα ή σε όλες τις γλώσσες.

| Ενδείξεις οθόνης |                                           |  |  |
|------------------|-------------------------------------------|--|--|
| <b>,</b> .       | Θέμα ενεργοποιημένο/<br>απενεργοποιημένο. |  |  |
| $\square$        | Νέα μηνύματα στη θεματική<br>ενότητα.     |  |  |
| $\square$        | Τα μηνύματα έχουν ήδη<br>αναγνωστεί.      |  |  |

# Surf & Fun

70

Μάθετε τις τελευταίες πληροφορίες από το Internet, η εμφάνιση των οποίων έχει προσαρμοστεί κατάληλα στις δυνατότητες του τηλεφώνου σας. Επιπλέον, μπορείτε να φορτώσετε παιχνίδια και εφαρμογές στο τηλέφωνό σας. Η πρόσβαση στο Internet ενδέχεται να απαιτέί εγγραφή στο δικτυό σας.

# Πρόσβαση στο δίκτυο

Άμεση ανάκληση του browser με τη διεύθυνση URL από το δίκτυό σας.

# Internet

→ (→ Internet

Ο browser ενεργοποιείται με την προκαθορισμένη επιλογή κατά την ανάκληση της λειτουργίας (Ρυθμίσεις browser, σελ. 71, ενδεχομένως να έχει καθοριστεί/προκαθοριστεί από το δίκτυο).

#### Μενού του browser

| Επιλογές Αν   | νοίξτε το μενού.                                                                                                    |
|---------------|----------------------------------------------------------------------------------------------------|
| Αρχική σελίδα | Ανάκληση της<br>προκαθορισμένης αρχικής<br>σελίδας για το τρέχον προφίλ.                                                                                                    |
| Σελιδοδείκτες | <ul> <li>Λίστα σελιδοδεικτών<br/>Εμφάνιση λίστας<br/>σελιδοδεικτών, που είναι<br/>αποθηκευμένοι στο<br/>τηλέφωνο.</li> <li>Σελίδα<br/>Η τρέχουσα σελίδα<br/>αποθηκεύεται ως<br/>σελιδοδείκτης.</li> </ul> |
| Πήγαινε στο   | Εισαγωγή της διεύθυνσης URL<br>για την απευθείας κλήση σε μία<br>διεύθυνση Internet, π.χ.<br>wap.siemens.com                                                                                              |
| Επανεκκίνηση  | Επαναφόρτωση τρέχουσας<br>σελίδας.                                                                                                    |
| Εμφάνιση URL  | Εμφάνιση της διεύθυνσης URL<br>της τρέχουσας φορτωμένης<br>σελίδας, για αποστολή μέσω<br>SMS/MMS/e-mail.                                                                                                  |
| Ιστορικό      | Εμφάνιση των τελευταίων<br>ιστοσελίδων του Internet που<br>επισκεφθήκατε.                                                                                                    |
| Αποσύνδεση    | Αποσύνδεση από το Internet.                                                                                                    |
| Αρχείο        | Αποθήκευση του αντικειμένου<br>στην τρέχουσα σελίδα ή<br>αποθήκευση της πλήρους<br>σελίδας, εμφάνιση<br>αποθηκευμένων σελίδων.                                                                            |
| Ρύθμιση       | Ρύθμιση ή επαναρρύθμιση του<br>browser (σελ. 71).                                                                                                    |
| Έξοδος        | Κλείσιμο του browser.                                                                                                    |

### Τερματισμός σύνδεσης

6

Κρατήστε πατημένο, για να τερματίσετε τη σύνδεση και να κλείσετε τον browser.

### Πλοήγηση στον browser

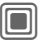

- Επιλέξτε μία σύνδεση (link).
- Ρυθμίσεις, ενεργοποίηση/ απενεργοποίηση κατάστασης.

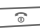

- Πατώντας στιγμιαία: επιστροφή στην προηγούμενη σελίδα.
- Ένα πεδίο εισαγωγής/μία σύνδεση (link) εμπρός/πίσω.
  - Μετακίνηση στην επόμενη γραμμή.

### Σύμβολα οθόνης στον browser (επιλογή)

| €⊳ | Σύνδεση | Ø    | Χωρίς δίκτυο |
|----|---------|------|--------------|
| •  | Offline | GPRS | GPRS online  |

# Εισαγωγή ειδικών χαρακτήρων

\*\_), □ +

Επιλογή σημαντικών ειδικών χαρακτήρων.

Το πρόγραμμα περιήγησης του Internet φέρει την άδεια της:

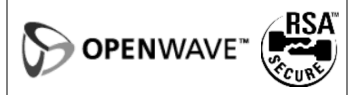

# Ρυθμίσεις browser

|                   |                           | → Internet                                                                                                    |  |  |  |
|-------------------|---------------------------|----------------------------------------------------------------------------------------------------|--|--|--|
|                   | Επιλογές Αν               | οίξτε το μενού.                                                                                                    |  |  |  |
| Ρύθμιση Επιλέξτε. |                           |                                                                                                    |  |  |  |
|                   | Browser                   | Ρύθμιση επιλογής έναρξης και<br>διαχείριση εικόνων και ήχων,<br>καθώς και επιλογών<br>αποστολής.                             |  |  |  |
|                   | Προφίλ                    | Εμφανίζεται η λίστα των προφίλ<br>για ενεργοποίηση/ρύθμιση. Για<br>περαιτέρω πληροφορίες,<br>επικοινωνήστε με το δίκτυό σας. |  |  |  |
|                   | Παράμετρος<br>πρωτοκόλλου | Ρύθμιση παραμέτρων<br>πρωτοκόλλου, μηνυμάτων<br>push και χρόνου διακοπής,<br>καθώς και διαχείριση των<br>cookies.            |  |  |  |
|                   | Ασφάλεια                  | Ρύθμιση κρυπτογράφησης.                                                                                                    |  |  |  |
|                   | Περιβάλλον                | Επαναφορά συνεδρίας,<br>διαγραφή κρυφής μνήμης<br>cache, ιστορικού και cookies.                                              |  |  |  |

# Προφίλ

Η προετοιμασία του τηλεφώνου για την πρόσβαση στο Internet εξαρτάται από το εκάστοτε δίκτυο:

#### Προκαθορισμένο προφίλ

Στις περισσότερες περιπτώσεις, τα προφίλ πρόσβασης έχουν ήδη δημιουργηθεί για ένα ή περισσότερα δίκτυα.

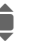

Επιλέξτε το προφίλ.

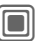

Ενεργοποιήστε το προφίλ.
#### Χειροκίνητη ρύθμιση προφίλ

Τα απαιτούμενα δεδομένα θα λάβετε από το δίκτυο ή μέσω του "Setting Configurator" (σελ. 119) στη διεύθυνση: www.siemens.com/ mobilebhonescustomercare

Επιλογές

Ανοίξτε το μενού.

| Επεξεργασία | Ξεκινήστε την επεξεργασία.<br>Για τις ακόλουθες ειδικές<br>ρυθμίσεις Internet,<br>επικοινωνήστε με το δίκτυό<br>σας. |
|-------------|----------------------------------------------------------------------------------------------------|
| Διαγραφή    | Διαγραφή επιλεγμένου<br>προφίλ.                                                                                      |

## Σελιδοδείκτες

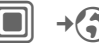

→ Σελιδοδείκτες

## Εμφάνιση URL/ανάκληση σελίδας

Λίστα σελιδοδεικτών

Εμφάνιση λίστας σελιδοδεικτών, που είναι αποθηκευμένοι στο τηλέφωνο.

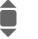

Επιλογή σελιδοδείκτη.

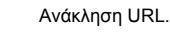

## Αποθήκευση

Σελίδα

Η τρέχουσα σελίδα αποθηκεύεται στο τηλέφωνο ως σελιδοδείκτης.

### Επιλογές σελιδοδεικτών

Επιλογές Ανοίξτε το μενού.

Εδώ θα βρείτε λειτουργίες για την αλλαγή και τη διαχείριση σελιδοδεικτών και των φακέλων τους. Σε αυτές συμπεριλαμβάνεται η επεξεργασία μεμονωμένων καταχωρήσεων με τις αντίστοιχες διευθύνσεις URL, καθώς και η διαγραφή και η μεταφορά τους σε άλλους φακέλους.

## Παιχνίδια και Εφαρμογές

Παιχνίδια και εφαρμογές προσφέρονται στο Internet. Μετά τη λήψη τους, είναι διαθέσιμα σε εσάς μέσω του τηλεφώνου σας. Οι περισσότερες εφαρμογές συμπεριλαμβάνουν οδηγίες. Ορισμένες εφαρμογές και παιχνίδια είναι ήδη προεγκατεστημένα στο τηλέφωνό σας. Θα τα βρείτε στη διεύθυνση: www.siemens.com/c75

## Προϋποθέσεις

Πρέπει να έχει διαμορφωθεί το προφίλ WAP (σελ. 71) και η πρόσβαση (σελ. 88).

## Λήψη

Επιλέξτε τη σωστή πρόσβαση, ανάλογα με το αν πραγματοποιείτε φόρτωση παιχνιδιών ή εφαρμογών:

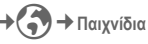

ή

🕞 → Εφαρμογές

Φορτώστε ή ξεκινήστε παιχνίδια, ή διαφορετικά ξεκινήστε εφαρμογές ή προβείτε σε επαναφόρτωσή τους με τη λειτουργία Βοηθός λήψης.

### Μόνο αρχείο περιγραφής

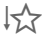

Το αρχείο περιγραφής φορτώνεται μόνο για λόγους ενημέρωσης. Η φόρτωση της εφαρμογής/του παιχνιδιού πρέπει να πραγματοποιηθεί ξεχωριστά.

#### ή πλήρης λήψη

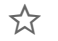

Γίνεται πλήρης φόρτωση της εφαρμογής/του παιχνιδιού.

## Εφαρμογή

Θυμηθείτε ότι οι εφαρμογές/τα παιχνίδια ενδέχεται να προστατεύονται (DRM, σελ. 13).

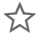

Η προς εκτέλεση εφαρμογή αποθηκεύεται στο τηλέφωνο και μπορεί να ξεκινήσει άμεσα.

## Βοηθός λήψης

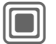

Boηθός λήψης

Κατά τη διάρκεια της λήψης έχετε συνεχή υποστήριξη!

### Επιλογές

Επεξεργασία και διαχείριση των εφαρμογών και των φακέλων σας:

| Μετακίνηση         | Μετακίνηση εφαρμογών<br>μεταξύ φακέλων.                                                                                 |
|--------------------|----------------------------------------------------------------------------------------------------|
| Νέος φάκελος       | Δημιουργία και ονομασία νέου<br>φακέλου.                                                                                |
| Ενημέρωση          | Επανεγκατάσταση μίας<br>εφαρμογής (ενημέρωση).                                                                          |
| Ασφάλεια           | Επιλογή ενός επιπέδου<br>ασφαλείας.                                                                                     |
| Επανεγκατ/ση       | Επανάληψη μετά από σφάλμα<br>μετάδοσης.                                                                                 |
| Ιδιότητες          | Εμφάνιση λεπτομερειών για<br>την εφαρμογή/το φάκελο<br>(όνομα, έκδοση, μέγεθος,<br>διαδρομή, παραγωγός,<br>ημερομηνία). |
| Προφίλ ΗΤΤΡ        | Εμφάνιση της λίστας των<br>προφίλ για<br>ενεργοποίηση/ρύθμιση                                                           |
| (Για τις τυπικές λ | ειτουργίες, βλ. σελ. 15)                                                                                                |

Μπορείτε να χρησιμοποιήσετε τον browser για τη λήψη εφαρμονών (π.χ. ήχων κουδουνισμού. παιχνιδιών, εικόνων, κινούμενων νραφικών) από το Internet. Η Siemens εξαιρεί όλες τις απαιτήσεις και υποχρεώσεις επί της εγγύησης που σχετίζονται ή συνδέονται με τυχόν εφαρμογές που ενκαθίστανται εκ των υστέρων από τον πελάτη και τυχόν λονισμικό που δεν συμπεριλαμβάνεται στο αρχικό πακέτο παράδοσης. Αυτό ισχύει επίσης για εφαρμογές που εγεργοποιούνται εκ των υστέρων καθ' υπόδειξη του πελάτη. Η ευθύνη για την απώλεια, την καταστροφή και τυχόν βλάβες που προκληθούν στη σύνκεκριμένη συσκευή ή στις εφαρμονές και για οποιαδήποτε άμεση ή συνεπανόμενη ζημιά οποιασδήποτε φύσης που προκύπτει από τη χρήση της συγκεκριμένης εφαρμογής βαρύγει αποκλειστικά τον αγοραστή. Για τεχνικούς λόνους, ανάλογες εφαρμογές και η επακόλουθη ενεργοποίηση ορισμένων λειτουργιών χάνονται σε περίπτωση αντικατάστασης/ εκ νέου αποστολής της συσκευής και ενδέχεται να χαθούν σε περίπτωση επισκευής. Σε ανάλογες περιπτώσεις, ο αγοραστής πρέπει να προβεί σε εκ νέου λήψη ή ενεργοποίηση της εφαρμογής. Βεβαιωθείτε ότι το τηλέφωνό σας διαθέτει το λογισμικό διαχείρισης ψηφιακών δεδομένων [Digital Rights Management (DRM)]. προκειμένου οι εφαρμογές που κατεβάζετε να προστατεύονται από μη εξουσιοδοτημένη αναπαραγωγή. Οι συγκεκριμένες εφαρμογές προορίζονται στο εξής αποκλειστικά για το τηλέφωνό σας και δεν είναι δυνατή η μεταφορά τους από αυτό, ακόμη και για τη δημιουργία ενός αντιγράφου ασφαλείας. Η Siemens δεν παρέχει καμία εγγύηση και δεν αναλαμβάνει καμία υποχρέωση για τη δυνατότητα του πελάτη να προβεί σε εκ νέου λήψη ή ενεργοποίηση εφαρμογών ή για το ότι αυτό μπορεί να πραγματοποιηθεί χωρίς χρέωση. Συνιστούμε να προβαίνετε από καιρό σε καιρό στη δημιουργία ενός αντιγράφου ασφαλείας των εφαρμογών σας στοη Η/Υ (PC) σας, με χρήση του λογισμικού "Mobile Phone Manager" (www.siemens.com/c75), σελ. 116.

Πρόσθετες πληροφορίες

75

## Ρύθμιση

## Προφίλ

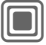

→ → Προφίλ

Σε ένα προφίλ τηλεφώνου μπορούν να αποθηκευτούν διάφορες ρυθμίσεις, π.χ. για την προσαρμογή του τηλεφώνου στο επίπεδο θορύβου του περιβάλλοντος χώρου.

 Παρέχονται πέντε τυπικά προφίλ με προεπιλεγμένες ρυθμίσεις. Αυτά μπορούν ωστόσο να αλλάξουν:

> Κανονικό Ήσυχο Δυνατό Car Kit Ακουστικό

- Μπορείτε να ορίσετε δύο προσωπικά προφίλ (<Όνομα>).
- Το ειδικό προφίλ Έλεγχος αεροπλάνου είναι σταθερό και δεν μπορεί να αλλάξει.

### Ενεργοποίηση ενός προφίλ

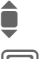

Επιλέξτε ένα προεπιλεγμένο ή ένα προσωπικό προφίλ.

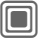

Ενεργοποιήστε το προφίλ.

## Ρυθμίσεις προφίλ

Επεξεργαστείτε ένα προεπιλεγμένο προφίλ ή δημιουργήστε ένα νέο προσωπικό προφίλ:

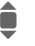

Επιλέξτε το προφίλ.

Επιλογές Ανοίξτε το μενού.

Αλλαγή ρύθμ.

Επιλέξτε.

Εμφανίζεται η λίστα με τις διαθέσιμες λειτουργίες.

Όταν ολοκληρωθεί η ρύθμιση μίας λειτουργίας, επιστρέφετε στο μενού των προφίλ, όπου μπορείτε να τροποποιήσετε μία άλλη ρύθμιση.

#### Πρόσθετες πληροφορίες

- Ανάκληση της λίστας στην κατάσταση αναμονής:
- 💼 Εμφανίζεται η λίστα των προφίλ.
- Το ενεργό προφίλ επισημαίνεται με .

## Επιλογές προφίλ

Επιλογές Ανοίξτε το μενού.

| Ενεργοποίηση  | Ενεργοποίηση επιλεγμένου<br>προφίλ.                                   |
|---------------|-----------------------------------------------------------------------|
| Αλλαγή ρύθμ.  | Αλλαγή ρυθμίσεων του<br>προφίλ.                                       |
| Αντιγραφή απο | Αντιγραφή των ρυθμίσεων<br>από ένα άλλο προφίλ.                       |
| Μετονομασία   | Αλλαγή προσωπικού προφίλ<br>(με εξαίρεση τα<br>προεπιλεγμένα προφίλ). |

## Car Kit

Εάν χρησιμοποιείτε ένα γνήσιο σύστημα ανοικτής συνομλίας αυτοκινήτου της Siemens, το προφίλ ενεργοποιείται αυτόματα, μόλις το τηλέφωνο τοποθετηθεί στη βάση (βλ. επίσης αξεσουάρ, σελ. 128).

### Ακουστικό

Το προφίλ ενεργοποιείται αυτόματα, μόνο εάν χρησιμοποιείτε γνήσια ακουστικά Siemens (βλ. επίσης αξεσουάρ, σελ. 128).

## Έλεγχος αεροπλάνου

Όλες οι ειδοποιήσεις (συναντήσεις, ξυπνητήρι) απενεργοποιούνται. Το συγκεκριμένο προφίλ δεν μπορεί να τροποποιηθεί.

Ενεργοποίηση

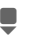

Μετακινηθείτε στην επιλογή Έλεγχος αεροπλάνου.

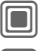

Επιβεβαιώστε την επιλογή.

Επιβεβαιώστε ξανά το ερώτημα ασφαλείας, για να ενεργοποιήσετε το προφίλ. Το τηλέφωνο απενεργοποιείται αυτόματα.

#### Κανονική λειτουργία

Κατά την επανενεργοποίηση του τηλεφώνου, επανενεργοποιείται αυτόματα το προηγούμενο προφίλ.

## Θέματα

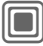

→ → Θέματα

Φορτώστε μία εντελώς νέα επιφάνεια χρήστη στο τηλέφωνό σας. Με το πάτημα ενός πλήκτρου, διάφορες λειτουργίες αναδιοργανώνονται με βάση μία θεματική ενότητα, π.χ.

- κινούμενο γραφικό ενεργοποίησης/απενεργοποίησης,
- εικόνα φόντου,
- screensaver,
- μελωδία ενεργοποίησης/απενεργοποίησης,
- πρόσθετα κινούμενα γραφικά.

Τα θεματικά αρχεία είναι συμπιεσμένα, προς εξοικονόμηση χώρου μνήμης. Μετά τη λήψη τους ή την ανάκλησή τους από τα Τα αρχεία μου, αποσυμπιέζονται αυτόματα κατά την ενεργοποίησή τους.

#### Πρόσθετες πληροφορίες

Είναι δυνατή η αντικατάσταση των υφιστάμενων ρυθμίσεων.

## Ενεργοποίηση νέου θέματος

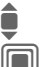

Επιλέξτε το θέμα.

Εμφάνιση της προεπισκόπησης του θέματος.

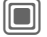

Ενεργοποιήστε το νέο θέμα.

## Οθόνη

→ ▲ → Οθόνη
 → Επιλέξτε λειτουργία.

### Γλώσσα

Ρυθμίστε τη γλώσσα του κειμένου οθόνης. Με την επιλογή "αυτόματη" επιλέγετε τη γλώσσα, την οποία χρησιμοποιεί ο φορέας του οικείου δικτύου σας.

Εάν κατά λάθος έχει οριστεί κάποια γλώσσα που δεν καταλαβαίνετε, το τηλέφωνο μπορεί να επανέλθει στη γλώσσα του οικείου δικτύου σας με την εισαγωγή των ακόλουθων χαρακτήρων (στην κατάσταση αναμονής):

\*#0000# 🦵

### Εισαγ. κειμένου

#### Τ9 Προτίμηση

Ενεργοποιήστε/απενεργοποιήστε τη μέθοδο "έξυπνης" πληκτρολόγησης κειμένου.

#### Γλώσσα εισαγ.

Επιλέξτε τη γλώσσα για την καταχώρηση κειμένου. Οι γλώσσες με υποστήριξη T9 επισημαίνονται με το σύμβολο T9.

### Φόντο

Ρυθμίστε ένα γραφικό φόντου για την οθόνη.

### Λογότυπο

Επιλέξτε ένα γραφικό που θα εμφανίζεται αντί του λογότυπου του δικτύου.

### Περιβάλλον

Επιλέξτε χρωματική παλέτα, συμπεριλαμβανομένης της εικόνας φόντου, για τη συνολική επιφάνεια χρήσης.

### Screensaver

Το screensaver εμφανίζει μία εικόνα στην οθόνη, μετά την πάροδο ενός χρονικού διαστήματος που εσείς καθορίζετε. Μία εισερχόμενη κλήση και το πάτημα οποιουδήποτε πλήκτρου τερματίζει τη λειτουργία, εκτός εάν είναι ενεργοποιημένη η προστασία με τον κωδικό τηλεφώνου.

Αλλαγή ρυθμίσεων:

Αλλαγή Εμφανίζονται οι ρυθμίσεις:

#### Προεπισκόπηση

Εμφάνιση του screensaver.

#### Στυλ:

Επιλέξτε Αναλογικ ρολόι, Ψηφιακό ρολόι, Εικόνα, Οικονομ.ενέργ.

#### Εικόνα:

Επιλέξτε εικόνα στα Τα αρχεία μου.

#### Λήξη χρόνου:

Ρυθμίστε το χρονικό διάστημα, μετά το οποίο θα ξεκινά το screensaver.

#### Προστασία κωδικού:

Για τον τερματισμό του screensaver, απαιτείται ο κωδικός τηλεφώνου.

#### Αυτόματο κλείδωμα:

Αυτόματο κλείδωμα του πληκτρολογίου, εάν δεν πατηθεί κανένα πλήκτρο για ένα λεπτό στην κατάσταση αναμονής.

Ξεκλείδωμα:

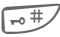

Κρατήστε πατημένο.

#### Σημείωση

To screensaver Ψηφιακό ρολόι μειώνει το χρόνο αναμονής του τηλεφώνου.

## Γραφ. έναρξης

Επιλέξτε το κινούμενο γραφικό που θα εμφανίζεται κατά την ενεργοποίηση του τηλεφώνου.

## Γραφικά λήξης

Επιλέξτε το κινούμενο γραφικό που θα εμφανίζεται κατά την απενεργοποίηση του τηλεφώνου.

### Χαιρετισμός

Εισάγετε ένα κείμενο χαιρετισμού που θα εμφανίζεται αντί κινούμενου γραφικού κατά την ενεργοποίηση του τηλεφώνου.

### Μεγάλα γράμμ.

Έχετε τη δυνατότητα επιλογής μεταξύ δύο μεγεθών γραμματοσειράς για τις απεικονίσεις της οθόνης.

### Φωτισμός

Ρύθμιση εντονότερου/χαμηλότερου φωτισμού οθόνης. Όσο χαμηλότερη είναι η ρύθμιση, τόσο μεγαλύτερος είναι ο χρόνος αναμονής.

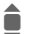

Πατήστε επανειλημμένα το joystick επάνω/κάτω, για να αυξήσετε ή να μειώσετε τη ρύθμιση.

## Μελωδίες

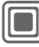

→ → Μελωδίες → Επιλέξτε λειτουονία.

Ρυθμίστε τους ήχους στο τηλέφωνο, έτσι ώστε να ανταποκρίνονται στις απαιτήσεις σας.

## Ρύθμιση ήχων

- On/Off Ενεονοποίηση/ απενεργοποίηση όλων των τόνων.
- Μπιπ Περιορισμός του ήχου κουδουνισμού σε ένα σύντομο ηχητικό σήμα  $(u\pi i\pi)$ .

## Αθόρυβο

Για να αποφύγετε την ενόχληση από το κουδούνισμα του τηλεφώνου, μπορείτε να ενεργοποιήσετε εναλλακτικά τη δόνηση. Η δόνηση μπορεί επίσης να ενεργοποιηθεί παράλληλα με τον ήχο κουδουνισμού (π.χ. σε θορυβώδες περιβάλλον). Η συγκεκριμένη λειτουργία είναι απενεργοποιημένη κατά τη φόρτιση της μπαταρίας και όταν υπάρχουν συνδεδεμένα αξεσουάρ (με εξαίρεση τα ακουστικά).

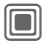

Εμφανίζονται οι ρυθμίσεις προς αλλαγή.

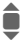

Επιλέξτε μεταξύ πολλών διαφορετικών τύπων δόνησης.

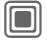

Επιβεβαιώστε τη ρύθμιση.

## Ένταση

Ρυθμίστε διαφορετικές βαθμίδες έντασης νια τύπους κλήσης/λειτουργίες.

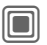

Εμφανίζονται οι ουθμίσεις προς αλλαγή.

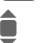

Επιλέξτε Κλήσεις

- Μηνύματα
- Υπηρ.κυψέλης
- Ξυπνητήρι
- Ατζέντα

Σύστημα

Εφαρμονές

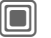

Ο ήχος κουδουνισμού παράγεται εκ νέου.

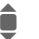

Ρυθμίστε την ένταση.

Επιβεβαιώστε τη ρύθμιση.

### Πρόσθετες πληροφορίες

Βεβαιωθείτε ότι έχετε αποδεχτεί την κλήση, πριν φέρετε το τηλέφωνο κοντά στο αυτί σας. Έτσι θα αποφύγετε τυχόν βλάβες στην ακοή σας από το δυνατό κουδούνισμα.

### Αντιστοίχηση ήχου κουδουνισμού

Αναπαράγεται ένας ήχος κουδουνισμού που έχει ήδη επιλεγεί ή εμφανίζεται η λίστα των πιθανών ήχων κουδουνισμού προς επιλογή.

### 🛄 Κλήσεις

Αντιστοιχήστε έναν ήχο κουδουνισμού σε όλους τους αριθμούς κλήσης στον κατάλογο διευθύνσεων.

#### Ομάδες κλήσης

Αντιστοιχήστε ένα διαφορετικό ήχο κουδουνισμού σε κάθε ομάδα.

#### Αλλες κλήσεις

Αντιστοιχήστε έναν ήχο κουδουνισμού στους υπόλοιπους καλούντες.

#### Αλλες μελωδίες

Αντιστοιχήστε άλλους ήχους κουδουνισμού για:

Μηνύματα

Ξυπνητήρι

Ατζέντα

Ήχος έναρξης

Ήχος λήξης

ή ηχογραφήστε νέους με:

Εγγραφή ήχου (σελ. 106)

## Εικονικός φίλος

**c**8!

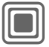

→ ► Εικονικός φίλος
 → Επιλέξτε λειτουργία.

Η λειτουργία Εικονικός φίλος σας συνοδεύει με οδηγίες για πολλές ενέργειες που μπορείτε να εκτελέσετε με το τηλέφωνό σας. Σας υπενθυμίζει σημαντικές προθεσμίες ή επετείους.

Ένας φάκελος Εικονικός φίλος υπάρχει στο τηλέφωνο κατά προεπιλογή και δεν είναι δυνατή η διαγραφή του.

## Ενεργοποίηση/απενεργοποίηση

- Κλειστό Μπορείτε να απενεργοποιήσετε τη λειτουργία Εικονικός φίλος.
- Κανονική Επιλέξτε τη συμπεριλαμβανόμενη "τυπική φιγούρα".

Εάν έχετε "κατεβάσει" πρόσθετες φιγούρες, μπορείτε επίσης να τις εγκαταστήσετε, να τις ενεργοποιήσετε ή να τις διαγράψετε:

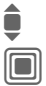

Επιλέξτε καταχώρηση.

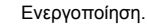

## Εγκατάσταση

Μπορείτε να "κατεβάσετε" πρόσθετες φιγούρες στο Internet.

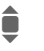

Επιλέξτε καταχώρηση στη λίστα ή Εισερχόμενα.

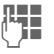

Κατά την εγκατάσταση ενός νέου Εικονικός φίλος μπορείτε να του δώσετε το αποκλειστικό του όνομα.

Ναι

Ενεργοποίηση.

## Ρύθμισ.κλήσης

→ Α→ Ρύθμισ.κλήσης
 → Επιλέξτε λειτουργία.

## Απόκρυψη

Όταν πραγματοποιείτε μία κλήση, ο αριθμός σας μπορεί να εμφανίζεται στην οθόνη του συνομιλητή (εξαρτάται από τα δίκτυα).

Για να καταστείλετε την εμφάνιση, μπορείτε να ενεργοποιήσετε την κατάσταση "Απόκρυψη ταυτότητας" για όλες τις επακόλουθες κλήσεις ή μόνο για την επόμενη κλήση. Για τη χρήση των συγκεκριμένων λειτουργιών ενδέχεται να απαιτείται ιδιαίτερη εγγραφή στο δίκτυό σας.

## Αναμονή κλήσ.

Εάν έχετε εγγραφεί για τη συγκεκριμένη υπηρεσία, μπορείτε να ελέγξετε εάν είναι ρυθμισμένη και να την ενεργοποιήσετε/απενεργοποιήσετε.

## Εκτροπή

Έχετε τη δυνατότητα να καθορίσετε τις συνθήκες, υπό τις οποίες οι κλήσεις θα πρέπει να εκτρέπονται στον τηλεφωνητή σας ή σε άλλους αριθμούς.

#### Έλεγχος κατ.

Με τη ρύθμιση αυτή ελέγχετε την τρέχουσα κατάσταση των εκτροπών για όλες τις συνθήκες. Μετά από μία σύντομη παύση, η τρέχουσα πληροφορία μεταδίδεται και προβάλλεται από το δίκτυο. Έχει οριστεί συνθήκη.

Δεν έχει οριστεί.

Εμφάνιση, εάν η κατάσταση είναι άγνωστη (π.χ. με μία νέα κάρτα SIM).

#### Διαγραφή όλων

?

d l

R

Όλες οι εκτροπές που έχουν οριστεί διαγράφονται.

### Ρύθμιση εκτροπής κλήσεων (παράδειγμα)

Η πιο συνηθισμένη συνθήκη για εκτροπή κλήσεων είναι, για παράδειγμα:

#### Αναπάντητες

Ì

Επιλέξτε Αναπάντητες. (Περιλαμβάνει τις συνθήκες Μη εφικτή, Δεν απαντά, Κατειλημμένο, βλ. παρακάτω)

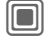

Επιβεβαιώστε.

Ορισμός

Επιλέξτε.

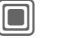

OK

‡ |**→**//

Επιβεβαιώστε.

Επιλέξτε ή εισάγετε τον αριθμό, προς τον οποίο πρέπει να εκτρέπονται οι κλήσεις.

#### Τηλεφωνητής

Χρησιμοποιήστε υπάρχοντες αριθμούς τηλεφωνητή ή πληκτρολογήστε τους, εάν χρειάζεται.

Επιβεβαιώστε. Μετά από μία σύντομη παύση, η ρύθμιση επιβεβαιώνεται από το δίκτυο.

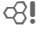

R

#### Όλες οι κλήσεις

Εκτροπή όλων των κλήσεων.

┥

Εικονίδιο στην επάνω γραμμή της οθόνης στην κατάσταση αναμονής.

#### Μη εφικτή

Η εκτροπή πραγματοποιείται, εάν το τηλέφωνο είναι απενεργοποιημένο ή βρίσκεται εκτός εμβέλειας.

#### Δεν απαντά

Η κλήση εκτρέπεται μόνο μετά από μία καθυστέρηση που καθορίζεται από το δίκτυο. Η μέγιστη ρύθμιση για τη χρονική περίοδο είναι 30 δευτερόλεπτα, σε διαστήματα των 5 δευτερολέπτων.

#### Κατειλημμένο

Η εκτροπή πραγματοποιείται, εάν μία κλήση βρίσκεται σε εξέλιξη. Εάν είναι ενεργοποιημένη η ρύθμιση Αναμονή κλήσ. (σελ. 83), κατά τη διάρκεια μίας κλήσης ακούγεται ο τόνος αναμονής (σελ. 26).

#### Λήψη fax

60000

Οι κλήσεις φαξ εκτρέπονται σε έναν αριθμό με σύνδεση φαξ.

#### Λήψη δεδομ.

**8**!

d R

Οι κλήσεις δεδομένων εκτρέπονται σε έναν τηλεφωνικό αριθμό με σύνδεση Η/Υ (PC).

#### Πρόσθετες πληροφορίες

Σημειώστε ότι η εκτροπή αποθηκεύεται στο δίκτυο και όχι στο τηλέφωνο (π.χ. σε περίπτωση αλλαγής της κάρτας SIM).

#### Επανενεργοποίηση εκτροπής

Η τελευταία εκτροπή αποθηκεύεται. Ενεργήστε όπως και στη "Ρύθμιση εκτροπής". Ο αποθηκευμένος αριθμός κλήσης εμφανίζεται. Επιβεβαιώστε τον αριθμό.

## Φίλτρο

Επισημαίνονται ηχητικά μόνο κλήσεις από τηλεφωνικούς αριθμούς που είναι αποθηκευμένοι στον τηλεφωνικό κατάλογο/κατάλογο διευθύνσεων ή σε μία ομάδα. Οι υπόλοιπες κλήσεις εμφανίζονται μόνο στην οθόνη.

08

### Κάθε πλήκτρο

Οι εισερχόμενες κλήσεις μπορούν να γίνουν αποδεκτές με το πάτημα οποιουδήποτε πλήκτρου (με εξαίρεση το πλήκτρο \_\_\_\_).

### Τόνος λεπτού

Κατά τη διάρκεια της κλήσης ακούτε μετά από κάθε λεπτό ένα ηχητικό σήμα, για τον έλεγχο της διάρκειας της συνομιλίας. Ο συνομιλητής σας δεν ακούει το συγκεκριμένο ήχο.

## Ρύθμιση τηλεφ.

→ Α→ Ρύθμιση τηλεφ.
 → Επιλέξτε λειτουργία.

### Ηχοι πλήκτρων

Ρυθμίστε τον τύπο της ηχητικής αναγνώρισης των πλήκτρων.

### Ήχοι υπηρεσ.

Ρύθμιση τόνων υπηρεσιών και τόνων ειδοποίησης:

On/Off Ενεργοποίηση/ απενεργοποίηση των τόνων.

Εκτεταμένος

Εάν η συγκεκριμένη ρύθμιση είναι ενεργοποιημένη, διατίθεται μία ευρύτερη ποικιλία τόνων υπηρεσιών, π.χ.: ολοκλήρωση μενού, διακοπή σύνδεσης δικτύου.

### Αυτόμ.απενεργ

Το τηλέφωνο απενεργοποιείται καθημερινά την καθορισμένη ώρα.

#### Ενεργοποίηση

Ωρα [...] Πατήστε. Εισάγετε την ώρα

(24-ωρη μορφή).

OK

Επιβεβαιώστε.

#### Απενεργοποίηση

Χειροκίν. Πατήστε.

ΟΚ Επιβεβαιώστε.

### IMEI συσκευής

Εμφανίζεται ο κωδικός αριθμός της συσκευής (IMEI). Η συγκεκριμένη πληροφορία μπορεί να είναι χρήσιμη για το τμήμα εξυπηρέτησης πελατών.

Επιπλέον Πατήστε επανειλημμένα, για να εμφανίσετε πρόσθετες πληροφορίες σχετικά με τη συσκευή.

#### Έλεγχ συσκευή

Μετά την τελευταία σελίδα πληροφοριών, προσφέρεται ένας αυτόματος έλεγχος, καθώς και επιμέρους έλεγχοι. Εάν επιλέξετε Αυτοέλεγχος, διενεργούνται όλοι οι επιμέρους έλεγχοι.

#### Έκδοση λογισμικού

Εμφάνιση της έκδοσης λογισμικού για το τηλέφωνό σας στην κατάσταση αναμονής:

\* # 0 6 #, στη συνέχεια πατήστε Επιπλέον

## Βοηθ/κή μνήμη

Η βοηθητική λειτουργία μνήμης σας βοηθά, σε περίπτωση που η μνήμη του τηλεφώνου είναι ανεπαρκής. Εάν χρειάζεται, εκκινείται αυτόματα από εφαρμογές.

Μετά τον έλεγχο της χωρητικότητας, όλα τα αρχεία και οι φάκελοι εμφανίζονται με το αντίστοιχο μέγεθος και είναι δυνατή η προβολή, το άνοιγμα ή η διαγραφή τους, όπως απαιτείται.

### Σύστ. αρχείων

#### Διαμόρφωση

(Προστασία με τον κωδικό τηλεφώνου)

Η μνήμη του τηλεφώνου μορφοποιείται και όλα τα αποθηκευμένα δεδομένα, όπως ήχοι κουδουνισμού, εικόνες, παιχνίδια, κ.λπ. διαγράφονται. Η μορφοποίηση ενδέχεται να διαρκέσει περισσότερο από ένα λεπτό.

#### Καθαρισμός

Δημιουργία περισσότερης μνήμης, διαγράφοντας προσωρινά αρχεία που δεν χρειάζεστε πλέον.

## Επαναφορά

Επαναφέρετε το τηλέφωνο στις προεπιλεγμένες ρυθμίσεις (εργοστασιακή ρύθμιση). Αυτό δεν επηρεάζει την κάρτα SIM ή τις ρυθμίσεις δικτύου.

Εναλλακτική εισαγωγή στην κατάσταση αναμονής:

\*#9999# 🥟

## Ρολόι

→ ► Ρολόι
 → Επιλέξτε λειτουργία.

## Ώρα-Ημερ/νία

Κατά την έναρξη της λειτουργίας απαιτείται η σωστή ρύθμιση του ρολογιού.

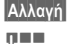

Πατήστε.

Εισάγετε πρώτα την ημερομηνία (ημέρα/ μήνας/έτος) και στη συνέχεια την ώρα (ώρες/λεπτά/ δευτερόλεπτα).

#### Πρόσθετες πληροφορίες

Εάν η μπαταρία αφαιρεθεί για χρονικό διάστημα μεγαλύτερο των 30 δευτερολέπτων, απαιτείται επαναρρύθμιση του ρολογιού.

## Διεθνής ώρα

Η ζώνη ώρας μπορεί να επιλεγεί στον παγκόσμιο χάρτη ή σε μία λίστα πόλεων:

#### Παγκόσμιος χάρτης

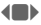

 Επιλέξτε την επιθυμητή ζώνη ώρας.

#### Λίστα πόλεων

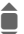

Επιλέξτε μία πόλη στην επιλεγμένη ζώνη ώρας. Επιλογές Ανοίξτε το μενού.

| Διεθνής ώρα        | Ρυθμίστε τη ζώνη ώρας.                            |
|--------------------|---------------------------------------------------|
| Αυτόματη<br>ώρα c8 | Αυτόματη ρύθμιση της ζώνης<br>ώρας από το δίκτυο. |
| Αναζήτ.<br>πόλης   | Αναζήτηση μίας πόλης.                             |
| Βοήθεια            | Οδηγίες λειτουργίας.                              |

### Μορφή Ημ/νίας

Επιλέξτε τη μορφή εμφάνισης για την ημερομηνία.

## Μορφή ώρας

Επιλέξτε 24ωρη μορφή ή 12ωρη μορφή.

## Βουδιστ. έτος

c8!

Αλλαγή σε βουδιστικό έτος (δεν διατίθεται σε όλα τα μοντέλα τηλεφώνων).

## Ένδειξη ώρας

Ενεργοποιήστε/απενεργοποιήστε την εμφάνιση της ώρας στην κατάσταση αναμονής.

## Αυτόματη ώρα

8

Η ώρα ρυθμίζεται αυτόματα.

## Σύνδεση

→ Ξ → Σύνδεση
 → Επιλέξτε λειτουργία.

### GPRS

(General Packet Radio Service)

Ενεργοποίηση/ απενεργοποίηση GPRS

Η υπηρεσία GPRS είναι μία νέα μέθοδος ταχύτερης μετάδοσης δεδομένων στο δίκτυο κινητής τηλεφωνίας. Εάν χρησιμοποιείτε GPRS και το δίκτυο διαθέτει επαρκή χωρητικότητα, έχετε τη δυνατότητα να είστε μόνιμα συνδεδεμένοι στο Internet. Μόνο ο πραγματικός χρόνος μετάδοσης χρεώνεται από το δίκτυο. Ορισμένα δίκτυα δεν υποστηρίζουν ακόμη τη συγκεκριμένη υπηρεσία. Ένδειξη στην οθάνας:

Ένδειξη στην οθόνη:

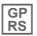

Ενεργοποιημένο και διαθέσιμο.

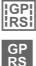

Εγγεγραμμένο.

Προσωρινά διακεκομμένο.

## Πληροφ. GPRS

Εμφάνιση πληροφοριών για την κατάσταση σύνδεσης.

## Υπέρυθρες

Το τηλέφωνό σας διαθέτει θύρα υπερύθρων. Με τη συγκεκριμένη θύρα, έχετε τη δυνατότητα ανταλλαγής δεδομένων, όπως εικόνων, ήχων κουδουνισμού, καταχωρήσεων του καταλόγου διευθύνσεων,

επαγγελματικών καρτών ή δεδομένων της ατζέντας, με άλλες συσκευές που επίσης διαθέτουν θύρα υπερύθρων.

Η θύρα υπερύθρων βρίσκεται στη δεξιά πλευρά του τηλεφώνου. Η απόσταση μεταξύ των δύο συσκευών δεν πρέπει να υπερβαίνει τα 30 εκατοστά. Οι θύρες υπερύθρων και στις δύο συσκευές πρέπει να είναι όσο το δυνατόν ακριβέστερα ευθυγραμμισμένες μεταξύ τους.

Ένδειξη στην οθόνη:

| n | ÷* - |
|---|------|
|   |      |
| v | ÷    |

8

Υπέρυθρες ενεργοποιημένες.

- **D** ...
  - Κατά τη διάρκεια της μετάδοσης.

## Υπηρεσίες data

Βασική ρύθμιση και ενεργοποίηση των προφίλ σύνδεσης για τη μετάδοση δεδομένων, όπως MMS, WAP.

Η εργοστασιακή ρύθμιση του τηλεφώνου ποικίλλει από δίκτυο σε δίκτυο.

 Οι ρυθμίσεις έχουν ήδη εγκατασταθεί από το δίκτυο. Έχετε τη δυνατότητα να ξεκινήσετε αμέσως.

- Τα προφίλ πρόσβασης έχουν ήδη δημιουργηθεί από το δίκτυό σας. Στην περίπτωση αυτή, επιλέξτε και ενεργοποιήστε το προφίλ.
- Η διαμόρφωση των προφίλ πρόσβασης πρέπει να πραγματοποιηθεί από το χρήστη. Στην περίπτωση αυτή, τα απαιτούμενα δεδομένα θα λάβετε από το δίκτυο ή μέσω του "Setting Configurator" στη (σελ. 119):
   www.siemens.com/ mobilephonescustomercare

#### Επιλογή προφίλ

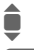

Επιλέξτε το προφίλ.

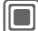

Επιβεβαιώστε την επιλονή.

#### Ρύθμιση προφίλ

| •   |   |
|-----|---|
| Επι | λ |
| -   |   |

Επιλέξτε το προφίλ.

ογές Ανοίξτε το μενού.

Επεξεργ. Ανοίξτε την επιλογή.

- Επιλέξτε Ρυθμίσεις CSD, και/ή Ρυθμίσεις-GPRS.
- Επεξεργ. Επιλέξτε υπηρεσία και εισάγετε δεδομένα (βλ. παρακάτω).

Αποθήκ. Αποθηκεύστε τις ρυθμίσεις.

#### Puθμίσεις CSD (Circuit Switched Data)

| Αριθμός<br>σύνδεσης:                               | Εισάγετε έναν αριθμό<br>σύνδεσης κόμβου (ISP).                          |
|----------------------------------------------------|-------------------------------------------------------------------------|
| Τύπος κλήσης:                                      | Επιλέξτε ISDN ή αναλογική<br>σύνδεση.                                   |
| Όνομα χρήστη:                                      | Εισάγετε ένα όνομα χρήστη<br>(login-name).                              |
| Κωδικός<br>πρόσβασης:                              | Εισαγωγή κωδικού<br>πρόσβασης (εμφανίζεται<br>ως μία σειρά αστερίσκων). |
| DNS 1<br>(προαιρετικό):<br>DNS 2<br>(προαιρετικό): | (προαιρετικό).                                                          |

## Puθμίσεις-GPRS (General Packet Radio Service)

Η έναρξη της χρήσης του GPRS είναι δυνατή, μόνο αφού ενεργοποιήσετε τη λειτουργία GPRS στο τηλέφωνό σας (σελ. 88).

| APN:                                               | Εισάγετε τη διεύθυνση του<br>δικτύου.                                   |
|----------------------------------------------------|-------------------------------------------------------------------------|
| Όνομα χρήστη:                                      | Εισάγετε ένα όνομα χρήστη<br>(login-name).                              |
| Κωδικός<br>πρόσβασης:                              | Εισαγωγή κωδικού<br>πρόσβασης (εμφανίζεται ως<br>μία σειρά αστερίσκων). |
| DNS 1<br>(προαιρετικό):<br>DNS 2<br>(προαιρετικό): | (προαιρετικό).                                                          |

## Προφίλ ΗΤΤΡ

Η εργοστασιακή ρύθμιση του τηλεφώνου ποικίλλει από δίκτυο σε δίκτυο.

- Οι ρυθμίσεις έχουν ήδη εγκατασταθεί από το δίκτυο. Έχετε τη δυνατότητα να ξεκινήσετε αμέσως.
- Τα προφίλ πρόσβασης έχουν ήδη δημιουργηθεί από το δίκτυό σας. Στην περίπτωση αυτή, επιλέξτε και ενεργοποιήστε το προφίλ.
- Η διαμόρφωση των προφίλ πρόσβασης πρέπει να πραγματοποιηθεί από το χρήστη.

Εάν χρειάζεται, απευθυνθείτε στο δίκτυό σας για λεπτομέρειες. Τις τρέχουσες ρυθμίσεις για το δίκτυο θα βρείτε στο Internet, στην ακόλουθη διεύθυνση: www.siemens.com/

mobilephonescustomercare ( $\sigma\epsilon\lambda$ . 119).

Πραγματοποιήστε τις ρυθμίσεις.

## Πιστοποίηση

Ενεργοποιήστε ή απενεργοποιήστε την κρυπτογραφημένη πρόσβαση WAP (μόνο συνδέσεις CSD).

## Fax/data

#### Λειτουργία φαξ/δεδομένων με χρήση Η/Υ (PC)

Με το τηλέφωνο και ένα συνδεδεμένο Η/Υ (PC), έχετε τη δυνατότητα μετάδοσης και λήψης φαξ και δεδομένων. Ο Η/Υ σας πρέπει να διαθέτει κατάληλο λογισμικό για την επικοινωνία φαξ και δεδομένων και να είναι συνδεδεμένος με το τηλέφωνο.

Οι υπηρεσίες φαξ και δεδομένων πρέπει να είναι ενεργοποιημένες από το δίκτυο. Ανάλογα με το δίκτυο, υπάρχουν παραλλαγές στη λήψη φαξ και δεδομένων. Ενημερωθείτε σχετικά από το δίκτυό σας.

#### Απ. φωνή/Fax

Ρυθμίστε τη συγκεκριμένη λειτουργία στο τηλέφωνο πριν τη μετάδοση, προκειμένου να είναι δυνατή η αλλαγή από λειτουργία φωνής σε λειτουργία φαξ.

#### Λήψη φων/Fax

8

R

(**Μόνο** εάν δεν διατίθεται ειδικός αριθμός φαξ ή δεδομένων).

Ξεκινήστε το επιθυμητό πρόγραμμα επικοινωνίας στον Η/Υ (PC) και επιλέξτε τη λειτουργία στο τηλέφωνο κατά τη διάρκεια της κλήσης (ο Η/Υ αναλαμβάνει τη σύνδεση).

#### Τερματισμός μετάδοσης

Τερματίστε τη μετάδοση με το λογισμικό του Η/Υ (PC) και/ή πατήστε 🕞.

#### Λήψη Fax/data

08

Το δίκτυο σάς έχει προμηθεύσει με έναν αριθμό για την πραγματοποίηση κλήσεων και με έναν αριθμό φαξ/δεδομένων.

Η κλήση σηματοδοτείται από έναν ειδικό ήχο κουδουνισμού και ο τύπος κλήσης (φαξ ή δεδομέκα) εμφανίζεται στην οθόνη. Ξεκινήστε τώρα το πρόγραμμα επικοινωνίας στον Η/Υ (PC), για να λάβετε το φαξ/τα δεδομένα.

## Ασφάλεια

→ Ασφάλεια
 → Επιλέξτε λειτουργία.

### Αυτ. κλείδωμα

Εάν η ρύθμιση είναι ενεργοποιημένη, το πληκτρολόγιο κλειδώνεται αυτόματα, εάν δεν πατηθεί κανένα πλήκτρο για ένα λεπτό στην κατάσταση αναμονής. Αυτό αποτρέπει την ακούσια χρήση του τηλεφώνου. Μπορείτε, εντούτοις, να λαμβάνετε κλήσεις και να πραγματοποιείτε κλήσεις έκτακτης ανάγκης.

#### Πρόσθετες πληροφορίες

Το πληκτρολόγιο μπορεί επίσης να κλειδωθεί και να ξεκλειδωθεί απευθείας στην κατάσταση αναμονής.

Σε κάθε περίπτωση:

--#

Κρατήστε πατημένο.

## Άμεση κλήση

(Προστασία με τον κωδικό τηλεφώνου)

Μπορεί να πραγματοποιηθεί κλήση **ενός** μόνο αριθμού (βλέπε επίσης σελ. 27).

### Móvo 🗖

(Προστασία με το PIN2 ή με τον κωδικό τηλεφώνου)

Οι επιλογές κλήσης περιορίζονται στους αριθμούς κλήσης του ευρετηρίου-SIM που προστατεύονται από την κάρτα SIM. Εάν έχουν καταχωρηθεί μόνο κωδικοί περιοχών, οι αντίστοιχοι τηλεφωνικοί αριθμοί μπορούν να προστεθούν σε αυτούς χειροκίνητα πριν την κλήση.

Εάν η κάρτα SIM δεν υποστηρίζει την εισαγωγή PIN2, το ευρετήριο SIM στο σύνολό του μπορεί να προστατευθεί με τον κωδικό τηλεφώνου.

## Μόνο αυτή SIM

**~**8!

(Προστασία με τον κωδικό τηλεφώνου)

Το τηλέφωνο μπορεί να συνδεθεί σε μία κάρτα SIM, μόλις εισαχθεί ο κωδικός τηλεφώνου. Σε περίπτωση που ο κωδικός τηλεφώνου δεν είναι γνωστός, το τηλέφωνο δεν θα λειτουργήσει με μία διαφορετική κάρτα SIM.

Εάν το τηλέφωνο πρόκειται να χρησιμοποιηθεί με μία διαφορετική κάρτα SIM, εισάγετε τον κωδικό τηλεφώνου, μόλις σας ζητηθεί.

## Κωδικοί PIN

Για περιγραφή, βλ. σελ. 17: Έλεγχος ΡΙΝ, Αλλαγή ΡΙΝ, Αλλαγή ΡΙΝ2, Αλλαγή κωδικ.

08

## Φραγές

Η φραγή περιορίζει τη χρήση της κάρτας SIM (δεν υποστηρίζεται από όλα τα δίκτυα). Για τη φραγή δικτύου απαιτείται ένας 4-ψήφιος κωδικός πρόαβασης δικτύου. Το δίκτυό σας θα σας εφοδιάσει με το συγκεκριμένο κωδικό. Ενδεχομένως να χρειαστεί ξεχωριστή εγραφή για κάθε φραγή δικτύου στο δίκτυο.

#### Εξερχόμενες

Όλες οι εξερχόμενες κλήσεις, με εξαίρεση τις κλήσεις προς αριθμούς έκτακτης ανάγκης, φράσσονται.

#### Εξερχόμ.διεθν.

(Εξερχόμενες διεθνείς)

Είναι δυνατή η πραγματοποίηση μόνο εθνικών κλήσεων.

#### Φρ.Εξ.Διεθ.

(Εξερχόμενες διεθνείς εκτός χώρας σας)

Δεν επιτρέπονται οι διεθνείς κλήσεις. Εντούτοις μπορείτε να πραγματοποιείτε κλήσεις προς την χώρα σας, όταν βρίσκεστε στο εξωτερικό.

#### Εισερχόμενες

Το τηλέφωνο φράσσεται για όλες τις εισερχόμενες κλήσεις (ανάλογο αποτέλεσμα επιφέρει και η εκτροπή όλων των κλήσεων στον τηλεφωνητή).

#### Σε περιαγωγή

8

Δεν λαμβάνετε κλήσεις, όταν βρίσκεστε εκτός του οικείου δικτύου σας. Αυτό σημαίνει ότι δεν υπάρχουν χρεώσεις για τις εισερχόμενες κλήσεις.

#### Έλεγχος κατ.

Μετά από έναν έλεγχο κατάστασης μπορούν να εμφανιστούν οι ακόλουθες πληροφορίες:

| $\checkmark$ | Έχει οριστεί φραγή.                         |
|--------------|---------------------------------------------|
|              | Δεν έχει οριστεί φραγή.                     |
| ?            | Άγνωστη κατάσταση<br>(π. χ. νέα κάρτα SIM). |

#### Διαγραφή όλων

Όλες οι φραγές αναιρούνται. Για τη λειτουργία αυτή απαιτείται ένας κωδικός, τον οποίο προμηθεύεστε από το δίκτυο.

## Δίκτυο

| _ | _ | _ |
|---|---|---|
|   |   |   |
|   |   |   |
|   |   |   |
| _ | _ | _ |

→ ▲ → Δίκτυο
 → Επιλέξτε λειτουργία.

## Γραμμή

**c**8!

Η συγκεκριμένη λειτουργία εμφανίζεται μόνο εάν υποστηρίζεται από το δίκτυο. Στο τηλέφωνο πρέπει να έχουν καταχωρηθεί δύο ξεχωριστοί τηλεφωνικοί αριθμοί.

### Επιλ. γραμμής

Επιλογή του αριθμού κλήσης που χρησιμοποιείτε κατά τη δεδομένη χρονική στιγμή.

1,,,,,

Εμφάνιση του τρέχοντος αριθμού κλήσης.

#### Προστατευμ.

(Προστασία με τον κωδικό τηλεφώνου)

Μπορείτε να περιοριστείτε στη χρήση του ενός τηλεφωνικού αριθμού.

#### Πρόσθετες πληροφορίες

Για κάθε τηλεφωνικό αριθμό μπορούν να πραγματοποιηθούν ειδικές ρυθμίσεις (π.χ. μελωδία, εκτροπή κλήσεων κ.λπ.). Για να γίνει αυτό, αλλάξτε πρώτα στον επιθυμητό αριθμό κλήσης.

Αλλαγή από αριθμό κλήσης/σύνδεση στην κατάσταση αναμονής:

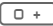

Πατήστε.

Γραμ. 1

Πατήστε.

## Πληροφορίες

Εμφανίζεται η λίστα των τρέχοντων διαθέσιμων δικτύων GSM.

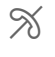

Ένδειξη των μη εξουσιοδοτημένων δικτύων (ανάλογα με την κάρτα SIM).

### Επιλ. δικτύου

Επανεκκινείται η αναζήτηση δικτύου. Αυτό είναι χρήσιμο, εάν δεν βρίσκεστε εντός του οικείου δικτύου σας ή επιθυμείτε να εγγραφείτε σε ένα διαφορετικό δίκτυο. Η λίστα δικτύων αναδομείται, όταν επιλέγεται η ρύθμιση Αυτόμ. δίκτυο.

## Αυτόμ. δίκτυο

Ενεργοποίηση/απενεργοποίηση, βλ. επίσης "Επιλ. δικτύου" πιο πάνω. Αν έχει ενεργοποιηθεί η επιλογή "Αυτόματο δίκτυο", επιλέγεται το επόμενο στη σειρά δίκτυο από τη λίστα των "προτιμώμενων δικτύων". Διαφορετικά μπορείτε να επιλέξετε χειροκίνητα ένα άλλο δίκτυο από τη λίστα των διαθέσιμων δικτύων GSM.

### Προτ.δίκτυο

Εισάγετε εδώ τα δίκτυα που προτιμάτε να χρησιμοποιείτε, μόλις εγκαταλείψετε το οικείο δίκτυο (π.χ. εάν υπάρχουν διαφορές στη χρέωση).

Στην οθόνη εμφανίζεται το δίκτυό σας:

Λίστα Εμφανίζεται η λίστα των προτιμώμενων δικτύων. Δημιουργία/αλλαγή καταχώρησης:

<Κενό> ή επιλέξτε μία υπάρχουσα καταχώρηση, στη συνέχεια επιλέξτε ένα νέο δίκτυο από τη λίστα και επιβεβαιώστε.

Καταγραφή ενός νέου δικτύου (τελευταία καταχώρηση στη λίστα):

Νέο Δίκτυο Επιλέξτε, εισάγετε τα δεδομένα του δικτύου και αποθηκεύστε τα.

#### Πρόσθετες πληροφορίες

Εάν βρίσκεστε εκτός του οικείου δικτύου σας, το τηλέφωνό σας καλεί αυτόματα ένα άλλο δίκτυο GSM.

Εάν η ισχύς σήματος του προτιμώμενου δικτύου είναι ανεπαρκής κατά την ενεργοποίηση του τηλεφώνου, το τηλέφωνο ενδέχεται να εγγραφεί σε ένα άλλο δίκτυο. Αυτό μπορεί να αλλάξει κατά την επόμενη ενεργοποίηση του τηλεφώνου ή εάν επιλεγεί χειροκίνητα ένα άλλο δίκτυο.

### Συχνότητα

**8**!

Επιλέξτε GSM 900, GSM 1800 ή GSM 1900. Βεβαιωθείτε ότι το δίκτυό σας υποστηρίζει την επιλεγμένη ζώνη.

### Ταχεία αναζήτ.

Όταν η συγκεκριμένη λειτουργία είναι ενεργοποιημένη, η επανασύνδεση στο δίκτυο επιταχύνεται (ο χρόνος αναμονής μειώνεται).

## Ομάδα χρηστ

Ανάλογα με το δίκτυο, με τη συγκεκριμένη υπηρεσία έχετε τη δυνατότητα να δημιουργήσετε ομάδες. Οι συγκεκριμένες μπορούν να έχουν πρόσβαση π.χ. σε εσωτερικές πληροφορίες (της εταιρίας), ή καθιστούν δυνατή τη χρήση των ειδικών τελών χρέωσης. Τις λεπτομέρειες μπορείτε να διευκρινήσετε με το δίκτυό σας.

#### Ενεργό

Ενεργοποιήστε/απενεργοποιήστε τη λειτουργία. Η λειτουργία "Ομάδα χρηστών" πρέπει να είναι απενεργοποιημένη για την κανονική χρήση του τηλεφώνου.

#### Επιλογή ομάδας

Μπορείτε να επιλέξετε ή να προσθέσετε άλλες ομάδες εκτός των προτιμώμενων (βλ. παρακάτω). Τους κωδικούς αριθμούς για τις ομάδες θα προμηθευτείτε από το δίκτυό σας.

#### Εξερχόμενες

Εκτός από τον έλεγχο μίας ομάδας χρηστών από το δίκτυο, έχετε εδώ τη δυνατότητα να καθορίσετε, εάν θα επιτρέπονται εξερχόμενες κλήσεις εκτός της ομάδας. Εάν η λειτουργία είναι απενεργοποιημένη, επιτρέπονται μόνο κλήσεις εντός της ομάδας.

#### Ομάδα προτίμ.

Όταν η λειτουργία είναι ενεργοποιημένη, μπορούν να πραγματοποιηθούν κλήσεις μόνο εντός της συγκεκριμένης τυπικής ομάδας χρηστών (ανάλογα με τη διαμόρφωση του δικτύου).

**8**!

## Αξεσουάρ

→ Αξεσουάρ
 → Επιλέξτε λειτουργία.

## Car Kit

Μόνο σε συνδυασμό με ένα γνήσιο σύστημα ανοικτής συνομιλίας αυτοκινήτου της Siemens (βλ αξεσουάρ). Το προφίλ car kit ενεργοποιείται αυτόματα, μόλις το τηλέφωνο τοποθετηθεί στη βάση.

#### Αυτόμ.απάντ.

(εργοστασιακή ρύθμιση: απενεργοποιημένο) Οι κλήσεις γίνονται αυτόματα αποδεκτές μετά από μερικά δευτερόλεπτα. Πιθανότητα ανεπιθύμητης συνακρόασης!

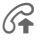

Ένδειξη στην οθόνη.

#### Αυτόματη απενεργ/ση

(εργοστασιακή ρύθμιση: 2 ώρες)

Το τηλέφωνο τροφοδοτείται από τη μπαταρία του αυτοκινήτου. Έχετε τη δυνατότητα να ρυθμίσετε το χρονικό διάστημα που μεσολαβεί ανάμεσα στο σβήσιμο της μηχανής και την αυτόματη απενεργοποίηση του τηλεφώνου.

#### Ηχείο αυτοκιν.

Υπό ορισμένες συνθήκες βελτιώνει την αναπαραγωγή.

#### Αυτόματες ρυθμίσεις

- Μόνιμος φωτισμός: ενεργοποιημένος.
- Κλείδωμα πλήκτρων: απενεργοποιημένο.
- Φόρτιση της μπαταρίας του τηλεφώνου.
- Αυτόματη ενεργοποίηση του προφίλ Car Kit, μόλις το τηλέφωνο τοποθετηθεί στη βάση.

### Ακουστικό

Μόνο σε συνδυασμό με τα γνήσια ακουστικά της Siemens (βλ. αξεσουάρ). Εάν χρησιμοποιούνται γνήσια ακουστικά της Siemens, το προφίλ ενεργοποιείται αυτόματα, μόλις τα ακουστικά συνδεθούν στο τηλέφωνο.

#### Αυτόμ.απάντ.

(εργοστασιακή ρύθμιση: απενεργοποιημένο)

Οι κλήσεις γίνονται αυτόματα αποδεκτές μετά από μερικά δευτερόλεπτα (εκτός εάν ο ήχος κλήσης είναι απενεργοποιημένος ή έχει ρυθμιστεί σε ένα μπιπ). Θα πρέπει ως εκ τούτου να φοράτε τα ακουστικά.

#### Αυτόματη ρύθμιση

Αποδεχτείτε την κλήση με το πλήκτρο κλήσης, ακόμη και όταν είναι ενεργοποιημένο το αυτόματο κλείδωμα του πληκτρολογίου.

#### Αυτόματη απάντηση

Εάν δεν προσέξετε ότι μία κλήση έχει γίνει αποδεκτή από το τηλέφωνό σας, υπάρχει κίνδυνος ανεπιθύμητης συνακρόασης από τον καλούντα.

## Το μενού μου

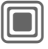

96

Πατήστε.

### Μενού μ.

Πατήστε.

Δημιουργήστε το προσωπικό σας μενού με λειτουργίες, αριθμούς κλήσης ή σελίδες WAP που χρησιμοποιείτε συχνά.

Η λίστα των 10 καταχωρήσεων είναι προρυθμισμένη. Έχετε, εντούτοις, τη δυνατότητα να πραγματοποιήσετε όσες αλλαγές επιθυμείτε.

## Χρήση

| <b>Ş</b> |   |
|----------|---|
|          | ١ |

Επιλέξτε την επιθυμητή καταχώρηση.

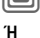

Επιβεβαιώστε.

Εάν η επιλεγμένη καταχώρηση είναι ένας τηλεφωνικός αριθμός, μπορείτε επίσης να τον καλέσετε με το πλήκτρο κλήσης.

## Αλλαγή μενού

Έχετε τη δυνατότητα να αντικαταστήσετε κάθε καταχώρηση (1–10) με μία άλλη καταχώρηση από τη λίστα επιλογών.

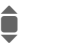

Επιλέξτε την επιθυμητή καταχώρηση.

Αλλαγή

Ανοίγει η λίστα λειτουργιών προς επιλογή.

Επιλέξτε τη **νέα** καταχώρηση από τη λίστα.

Επιβεβαιώστε. Η καταχώρηση αποθηκεύεται.

Εάν επιλεγεί Ευρετήριο SIM, πρέπει επίσης να επιλεγεί ο αριθμός κλήσης. Εάν επιλεγεί Internet, πρέπει επίσης να επιλεγεί ο σελιδοδείκτης.

## Μηδεν. όλων

(Απαιτείται ο κωδικός τηλεφώνου)

Επαν.όλα Επιλέξτε. Μετά από ένα ερώτημα ασφαλείας, αποκαθίσταται η προεπιλεγμένη ρύθμιση.

## Πλήκτρο ταχείας πρόσβασης

Μπορείτε να αντιστοιχήσετε ένα σημαντικό τηλεφωνικό αριθμό ή μία λειτουργία σε καθένα από τα δύο πλήκτρα οθόνης και στα αριθμητικά πλήκτρα 2 έως 9 (αριθμοί ταχείας κλήσης). Με τον τρόπο αυτό, η κλήση του αριθμού ή η εκκίνηση της λειτουργίας πραγματοποιείται με το πάτημα ενός πλήκτρου.

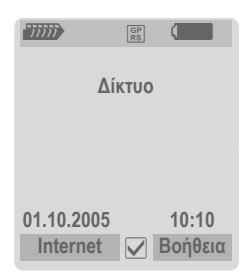

#### Πρόσθετες πληροφορίες

Το δίκτυο ενδέχεται να έχει ήδη αντιστοιχήσει λειτουργίες σε ένα πλήκτρο οθόνης (π.χ. πρόσβαση σε "Υπηρεσίες SIM" ή άμεση ανάκληση της πύλης Internet). Η συγκεκριμένη καταχώρηση στο πλήκτρο ενδεχομένως να μην μπορεί να αλλάξει.

Το αριστερό πλήκτρο οθόνης ενδέχεται σε ορισμένες περιπτώσεις να αντικατασταθεί αυτόματα από το πλήκτρο 🖂 / 💿. π.χ. για την πρόσβαση σε ένα νέο μήνυμα.

## Πλήκτρα οθόνης

## Αλλαγή

Για παράδεινμα, η λειτουργία Internet έχει αντιστοιχιστεί στο πλήκτρο οθόνης. Για να την αλλάξετε (στην κατάσταση αναμονής):

Internet

Πατήστε στιγμιαία.

Αλλαγή

Μετακινηθείτε στη νέα αντιστοίχηση στη λίστα.

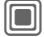

Επιβεβαιώστε.

- Ειδική περίπτωση Αρ.Τηλεφώνου. Επιλέξτε ένα όνομα από το Ευρετήριο SIM/ τον Κατάλονο Διευθύνσεων. προς αντιστοίχηση στο πλήκτρο.
- Ειδική περίπτωση Σελιδοδείκτης. Μετακινηθείτε σε μία διεύθυνση URL στη λίστα σελιδοδεικτών, προς αντιστοίχηση στο πλήκτρο.

## Εφαρμογή

Στην κατάσταση αναμονής:

#### Εφαρμογή

To "Internet" χρησιμοποιείται εδώ μόνο ως παράδειγμα.

| nternet | <b>Κρατήστε πατημένο</b> , η |
|---------|------------------------------|
|         | εφαρμογή ξεκινά.             |

#### Τηλεφωνικός αριθμός:

Η καταχώρηση με το όνομα "Πέτρος" παρουσιάζεται εδώ μόνο ως παράδεινμα.

Πέτρος Κρατήστε πατημένο, ο αριθμός καλείται

## Πλήκτρα ταχείας κλήσης

Τα αριθμητικά πλήκτρα 2 έως 9 μπορούν να χρησιμοποιηθούν ως αριθμοί ταχείας κλήσης για ταχεία πρόσβαση. Το αριθμητικό πλήκτρο 1 είναι κρατημένο για τον αριθμό κλήσης του τηλεφωνητή (σελ. 68) και το αριθμητικό πλήκτρο 0 είναι κρατημένο για την εναλλαγή μεταξύ δύο συνδέσεων κατά τη χρήση (σελ. 93).

## Αλλαγή

Στην κατάσταση αναμονής:

def 3 Πατήστε στιγμιαία το αριθμητικό πλήκτρο (π.χ. 3). Ο συγκεκριμένος αριθμός εξακολουθεί να είναι ελεύθερος:

Ορισμός Πατήστε.

Επιλέξτε μία νέα λειτουργία από τη λίστα και επιβεβαιώστε με ΟΚ.

Ή Έχει ήδη γίνει κάποια καταχώρηση στο συγκεκριμένο πλήκτρο (η καταχώρηση εμφανίζεται επάνω από το δεξί πλήκτρο οθόνης, π.χ. Παιχνίδια)

Παιχνίδια Πατήστε στιγμιαία.

Αλλαγή

Επιβεβαιώστε.

Μετακινηθείτε στην εφαρμογή στη λίστα.

- Ειδική περίπτωση Αρ.Τηλεφώνου.
   Επιλέξτε ένα όνομα από το Ευρετήριο SIM/ τον Κατάλογο Διευθύνσεων,
   προς αντιστοίχηση στο πλήκτρο.
- Ειδική περίπτωση Σελιδοδείκτης.
   Μετακινηθείτε σε μία διεύθυνση URL στη λίστα σελιδοδεικτών, προς αντιστοίχηση στο πλήκτρο.

## Εφαρμογή

Επιλέξτε έναν αποθηκευμένο αριθμό κλήσης ή ξεκινήστε μία αποθηκευμένη εφαρμογή (π. χ. Ημερολ.).

Στην κατάσταση αναμονής:

def 3

Πατήστε στιγμιαία.

Η καταχώρηση του αριθμητικού πλήκτρου 3 εμφανίζεται επάνω από το δεξί πλήκτρο οθόνης, π.χ.:

## Ημερολ.

Κρατήστε πατημένο.

Ή απλά

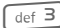

Κρατήστε πατημένο.

99

# Ατζέντα

## Ημερολόγιο

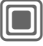

→ 1 → Ημερολόνιο

Έχετε τη δυνατότητα να καταχωρήσετε συναντήσεις στο ημερολόνιο. Για τη σωστή λειτουργία του ημερολογίου πρέπει να ρυθμιστεί η ώρα και η ημερομηνία.

Το ημερολόγιο σας προσφέρει τρεις επιλογές επισκόπησης:

## Μηνιαία επισκόπηση

Ειδική χρωματική κωδικοποίηση:

Ημέρα με καταχωρήσεις συναντήσεων, ολοήμερες συναντήσεις, Σαββατοκύριακο Πλοήγηση:

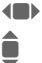

Μία ημέρα εμπρός/πίσω.

Μία εβδομάδα εμπρός/πίσω.

Ημερήσια επισκόπηση ανοικτή.

## Εβδομαδιαία επισκόπηση

Ειδικές ενδείξεις:

Οι συναντήσεις εμφανίζονται ως οριζόντια έγχρωμη ράβδος στην κατακόρυφη διαβάθμιση των ωρών. Πλοήγηση:

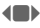

Μία ημέρα εμπρός/πίσω.

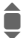

Εμπρός/πίσω ανά ώρα στην ημέρα.

## Ημερήσια επισκόπηση

Ειδικές ενδείξεις: Περιγραφή συγάντησης. Πλοήγηση:

#### Μία ημέρα εμπρός/πίσω.

Στην αρχή/στο τέλος της ημέρας ή στην επόμενη/τελευταία καταχώρηση.

## Ρυθμ.ημερ/γίου

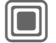

→ 1 → Ρυθμ.ημερ/γίου

Αρχή της ημέρας:

Ώρα έναρξης της εργάσιμης ημέρας.

### Αρχή εβδομάδας:

Ημέρα της εβδομάδας, κατά την οποία ξεκινά η μηνιαία και εβδομαδιαία επισκόπηση στα αριστερά

#### Τέλος εβδ/δας:

Ρύθμιση των ημερών για το τέλος της εβδομάδας.

#### Εμφάνιση γενεθλίων:

Ναι/Ογι.

## Ειδοποίηση

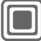

→ 🗐 → Ειδοποίηση

Οι συναντήσεις εμφανίζονται με χρονολογική σειρά σε μία λίστα.

## Καταχώρηση νέας συνάντησης

<Νέα καταχώρ>

. Επιλέξτε.

#### Κατηγορία:

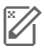

Σημείωση

Εισαγωγή κειμένου για περιγραφή

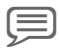

Φωνητ.υπενθ.

Εισαγωγή φωνητικής σημείωσης. Εμφανίζεται με την ειδοποίηση.

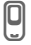

#### Κλήση

Εισαγωγή αριθμού κλήσης που θα εμφανίζεται μαζί με την ειδοποίηση.

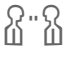

#### Συνάντηση

Εισαγωγή κειμένου για περιγραφή

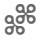

Διακοπές

Εισαγωγή ημερομηνίας έναρξης και λήξης.

ÊÊ

Γενέθλια Εισαγωγή ονόματος και ημερομηνίας. Εμφανίζονται διαφορετικά πεδία εισαγωγής/επιλογής ανάλογα με τον τύπο. Ο αριθμός των πεδίων μπορεί να περιοριστεί, βλ. Κανονική στο τέλος της λίστας.

#### Περιγραφή:

Περιγραφή συνάντησης.

#### Αριθμός τηλεφώνου:

Εισαγωγή ενός αριθμού κλήσης ή επιλογή από τον Κατάλογο Διευθύνσεων.

#### Φωνητική σημείωση:

Εισαγωγή φωνητικής εγγραφής, βλ. Ηχογράφηση, σελ. 103.

Θέση:

Τοποθεσία της συνάντησης.

Ολόκληρη ημέρα: Ολοήμερη συνάντηση: Ναι/Όχι

Ημερ/νία έναρξης:

Ημερομηνία έναρξης της συνάντησης.

### Ώρα έναρξης:

Ώρα έναρξης της συνάντησης.

Ημερ/νία λήξης:

Ημερομηνία λήξης της συνάντησης.

#### Ώρα λήξης:

Ώρα λήξης της συνάντησης.

#### Ειδοποίηση:

On/Off ή Αθόρυβα.

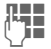

Εισαγωγή του χρονικού διαστήματος πριν από τη συνάντηση και επιλογή της χρονικής μονάδας: Λεπτά. Ώρες. Ημέρες

#### Επανάληψη:

Επιλογή ενός χρονικού πλαισίου για επανάληψη της συνάντησης:

Οχι, Καθημερινά, Εβδομαδιαίο, Μηνιαία, Ετήσια

Εισαγωγή παραμέτρου για επανάληψη:

Για πάντα, Μέχρι, Συχνότητα (αριθμός)

Εάν έχει επιλεγεί Εβδομαδιαίο, είναι δυνατή η σημείωση ορισμένων ημερών της εβδομάδας.

#### Όλα τα πεδία/Περιορισμ.πεδία

Στη λίστα, επιλέξτε τα πεδία που θα προσφέρονται για μελλοντικές καταχωρήσεις.

#### Πρόσθετες πληροφορίες

Ένδειξη επάνω από ρυθμισμένες ειδοποιήσεις:

| 6 |
|---|
|   |
|   |
|   |
|   |

Ξυπνητήρι.

Συνάντηση.

Η ηχητική ειδοποίηση παράγεται, ακόμη και όταν το τηλέφωνο είναι απενεργοποιημένο (με εξαίρεση τη ρύθμιση Έλεγχος αεροπλάνου, σελ. 76). Το τηλέφωνο δεν τίθεται στην κατάσταση αναμονής. Για απενεργοποίηση πατήστε οποιοδήποτε πλήκτρο.

## Πληροφορίες για την ειδοποίηση

Μόλις φτάσει η καθορισμένη ημερομηνία και ώρα, παράγεται μία ηχητική και μία οπτική ειδοποίηση. Εάν μία ειδοποίηση χαθεί, εμφανίζεται στη λίστα των χαμένων συναντήσεων (σελ. 102).

Τύπος ειδοποίησης Σημείωση: Το κείμενο εμφανίζεται.

Τύπος ειδοποίησης Συνάντηση: Το κείμενο εμφανίζεται στην οθόνη.

Τύπος ειδοποίησης Κλήση: Εμφανίζεται ο τηλεφωνικός αριθμός και μπορεί να κληθεί άμεσα.

Τύπος ειδοποίησης Γενέθλια: Έχετε τη δυνατότητα να αποστείλετε ειδικές ευχές γενεθλίων με SMS, MMS, e-mail ή με μία κλήση μέσω της επιλογής Επιλογές.

Με την επιλογή Προσωρινά μπορείτε να ρυθμίσετε μία επανάληψη της ειδοποίησης.

## Εργασίες

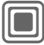

→ [] → Εργασίες

Μία εργασία εμφανίζεται όπως μία συνάντηση στην ατζέντα της επιλεγμένης ημέρας. Εντούτοις, σε αντίθεση με τη συνάντηση, δεν απαιτείται η καταχώρηση ώρας. Όταν δεν έχει καταχωρηθεί ώρα, η εργασία εμφανίζεται κάθε ημέρα στην αρχή της λίστας, μέχρι να επισημανθεί ως εκτελεσμένη.

Οι καταχωρήσεις πραγματοποιούνται με τον ίδιο τρόπο, όπως για τις Ειδοποίηση, βλ. σχετική ενότητα. Στη συνέχεια:

#### Κατάσταση:

Επιλέξτε μεταξύ: Ολοκληρώθηκε ή Εκρεμμότητα

#### Προτεραιότ.:

Επιλογή σε 5 επίπεδα από Χαμηλότερο έως Υψηλότερο.

#### Ημερ/νία σε χρήση:

Εάν είναι ενεργοποιημένη με Ναι, προσφέρεται η ακόλουθη επιλογή εισαγωγής χρόνου.

#### Όριο (ημέρα):/Όριο (ώρα):

Εισάγετε την ημερομηνία και την ώρα, κατά την οποία πρέπει να έχει ολοκληρωθεί η εργασία.

Ειδοποίηση: όπως για Ειδοποίηση.

## Σημειώσεις

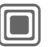

→ 1 → Σημειώσεις

Συντάξτε και διαχειριστείτε σύντομες γραπτές σημειώσεις. Προστατέψτε τις εμπιστευτικές πληροφορίες, χρησιμοποιώντας έναν κωδικό τηλεφώνου.

## Καταχώρηση νέας σημείωσης

#### <Νέα καταχώρ>

Συντάξτε μία κανονική σημείωση.

#### <Εμπιστευτικό>

Συντάξτε μία εμπιστευτική σημείωση. Απαιτείται ο κωδικός τηλεφώνου.

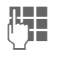

Εισάγετε το κείμενο. Η πρώτη γραμμή εμφανίζεται αργότερα ως "τίτλος" στη λίστα σημειώσεων.

Επιλογές

Αποθήκευση

Αποθηκεύστε τη σημείωση.

## Χαμένα ραντεβ

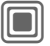

→ ▲ Xαμένα ραντεβ

Ανοίξτε το μενού.

Τα συμβάντα με ειδοποίηση (Ειδοποίηση, Εργασίες), στην οποία δεν ανταποκριθήκατε, εμφανίζονται σε λίστα.

## Επιλογές ατζέντας

Ανάλογα με τη χρησιμοποιούμενη εφαρμογή (Ημερολόγιο, Ειδοποίηση, Εργασίες, Σημειώσεις) και την τρέχουσα περίπτωση, προσφέρονται διαφορετικές λειτουργίες.

Επιλογές Ανοίξτε το μενού.

| Διαγραφή έως                | Διαγραφή όλων των<br>καταχωρήσεων πριν από<br>μία συγκεκριμένη<br>ημερομηνία.                                                                |
|-----------------------------|----------------------------------------------------------------------------------------------------|
| Διαγράφηκαν                 | Διαγραφή όλων των<br>ολοκληρωμένων εργασιών.                                                                                                 |
| Ενεργοποίηση/<br>Απενεργοπ. | Ενεργοποίηση/απενεργοποί<br>ηση ειδοποίησης.                                                                                                 |
| Εμπιστευτικά                | Προστασία σημείωσης με<br>τον κωδικό τηλεφώνου.<br>Συνιστάται να μην<br>αποθηκεύετε κωδικούς<br>πρόσβασης (PIN, TAN<br>κ.λπ.) ως σημειώσεις. |
|                             |                                                                                                    |

(Για τις τυπικές λειτουργίες, βλ. σελ. 15)

## Ηχογράφηση

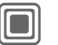

→ 1 → Ηχογράφηση

Χρησιμοποιήστε τη συσκευή υπαγόρευσης, για την ηχογράφηση σύντομων φωνητικών μηνυμάτων.

- Χρησιμοποιήστε το τηλέφωνό σας ως συσκευή υπαγόρευσης ενώ κινείστε.
- Ηχογραφήστε μία σημείωση ως υπενθύμιση ή ως σημείωση για άλλους.
- Προσθέστε μία φωνητική σημείωση σε μία συνάντηση στο Ημερολόγιο.
- Καταγράψτε μία κλήση.

#### Προειδοποίηση!

Η χρήση του συγκεκριμένου χαρακτηριστικού ενδέχεται να υπόκειται σε περιορισμούς υπό το ποινικό δίκαιο.

Ενημερώστε εκ των προτέρων το συνομιλητή σας, εάν επιθυμείτε να ηχογραφήσετε τη συνομιλία και διατηρήστε τις ανάλογες ηχογραφήσεις εμπιστευτικές.

Μπορείτε να χρησιμοποιήσετε το συγκεκριμένο χαρακτηριστικό, μόνο εάν συμφωνεί και ο συνομιλητής σας.

### Νέα ηχογράφηση

#### <Νέα εγγραφή>

Επιλέξτε.

Ο υπολειπόμενος διαθέσιμος χρόνος και η χρονική διάρκεια ηχογράφησης εμφανίζονται στην οθόνη.

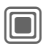

4

Ένα σύντομο ηχητικό σήμα παράγεται κατά την έναρξη της ηχογράφησης. Προφέρετε τώρα το κείμενο.

Εναλλαγή μεταξύ παύσης/ηχογράφησης.

Τερματισμός ηχογράφησης.

Η ηχογράφηση αποθηκεύεται αυτόματα με μία χρονοσήμανση. Μετονομασία με Επιλογές.

## Αναπαραγωγή

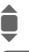

Επιλέξτε την επιθυμητή ηχογράφηση.

Εναλλαγή μεταξύ αναπαραγωγής/παύσης.

Κρατήστε πατημένο για ταχεία μετακίνηση προς τα πίσω και προς τα εμπρός.

## Επιλογές συσκευής υπαγόρευσης

Επιλογές

Ανοίξτε το μενού.

Ανοικ.συνομιλ. Αναπαραγωγή μέσω του ενσωματωμένου ηχείου.

(Για τις τυπικές λειτουργίες, βλ. σελ. 15)

## Διεθνής ώρα

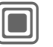

→ ▲
▲
▲
Διεθνής ώρα

Η ζώνη ώρας μπορεί να επιλεγεί στον παγκόσμιο χάρτη ή σε μία λίστα πόλεων:

#### Παγκόσμιος χάρτης

E:

Επιλέξτε την επιθυμητή ηχογράφηση.

#### Λίστα πόλεων

| Επιλέξτε μί | ία πόλ | η στην |
|-------------|--------|--------|
| επιλενμένη  | ι ζώνη | ώρας.  |

## Επιλογές ζώνης ώρας

| Επιλογές           | Ανοίξτε το μενού.                                                 |
|--------------------|-------------------------------------------------------------------|
| Ορισμός            | Καθορίστε τη ζώνη ώρας.                                           |
| Αυτόματη<br>ώρα c8 | Η ζώνη ώρας αλλάζει<br>αυτόματα στην τοπική ώρα<br>από το δίκτυο. |
| Αναζήτ.<br>πόλης   | Αναζήτηση μίας πόλης.                                             |
| Βοήθεια            | Οδηγίες λειτουργίας.                                              |

## Πρόσθετα

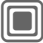

· 🛨 → Επιλέξτε λειτουργία.

## Υπηρεσίες SIM (προαιρετικό)

Το δίκτυό σας ενδέχεται να προσφέρει ειδικές εφαρμογές, όπως διατραπεζικές συναλλαγές μέσω τηλεφώνου (mobile banking), πληροφορίες χρηματιστηρίου, κλπ. μέσω της κάρτας SIM.

Εάν διαθέτετε ανάλογη κάρτα SIM, οι υπηρεσίες SIM εμφανίζονται στο βασικό μενού, στην επιλογή "Πρόσθετα" ή ακριβώς επάνω από το πλήκτρο οθόνης (στα αριστερά).

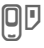

Σύμβολο για υπηρεσίες SIM.

Όπου διατίθενται διάφορες εφαρμογές, αυτές εμφανίζονται σε ένα μενού υπηρεσιών SIM. Με το μενού υπηρεσιών SIM, το τηλέφωνό σας μπορεί να υποστηρίξει μελλοντικές προσθήκες στο πακέτο χρήστη που προσφέρεται από το δίκτυό σας. Για περαιτέρω πληροφορίες, επικοινωνήστε με το δίκτυό σας.

## Ξυπνητήρι

Ο ήχος ακούγεται την προκαθορισμένη από εσάς ώρα, ακόμη και όταν το τηλέφωνο είναι απενεργοποιημένο.

| Επεξεργ. | Πατήστε για ρύθμισι |
|----------|---------------------|
|          | Ενερνοποιήστε/      |

Ενεργοποιήστε/ απενεργοποιήστε το ξυπνητήρι.

> Μετάβαση στη ρύθμιση ώρας.

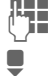

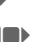

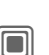

Ρυθμίστε την ώρα της κλήσης αφύπνισης (ωω:λλ).

Μετάβαση στις ημέρες της εβδομάδας.

Μετακινηθείτε μεταξύ των διαφόρων ημερών.

Εμφάνιση των επιλογών: ώρα κλήσης αφύπνισης και ημέρες.

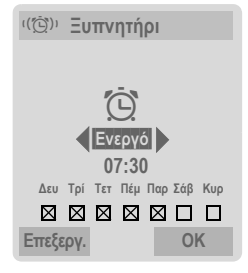

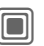

Ρυθμίστε τις ημέρες για τις κλήσεις αφύπνισης. Πατήστε ξανά, για να αναιρέσετε τη σημείωση.

Κρατήστε πατημένο, για να επιλέξετε όλες τις ημέρες ή να αναιρέσετε την επιλογή τους.

Επιβεβαιώστε τη ρύθμιση.

### Πρόσθετες πληροφορίες

| • |  |  |  |
|---|--|--|--|
|   |  |  |  |
|   |  |  |  |
|   |  |  |  |
|   |  |  |  |
|   |  |  |  |
|   |  |  |  |
|   |  |  |  |

 $\hat{\phantom{a}}$ 

Ένδειξη οθόνης στην κατάσταση αναμονής: ξυπνητήρι ενεργοποιημένο.

Με την επιλογή Προσωρινά μπορείτε να ρυθμίσετε μία επανάληψη της ειδοποίησης.

→ ★ → Επιλέξτε λειτουργία.

## Εγγραφή ήχου

Χρησιμοποιήστε τη λειτουργία ηχογράφησης, για να ηχογραφήσετε ήχους και τόνους, προκειμένου να τους χρησιμοποιήσετε ως ήχους κουδουνισμού. Η ηχογράφηση εκκινείται κανονικά από άλλες εφαρμογές/ λειτουργίες, όπως "αντιστοίχηση ήχου κουδουνισμού".

## Νέα ηχογράφηση

#### Έναρξη από το βασικό μενού

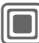

\star 🗲 Εγγραφή ήχου

ή έναρξη επίσης από άλλη εφαρμογή:

<Νέα εγγραφή>

Επιλέξτε.

Ο υπολειπόμενος διαθέσιμος χρόνος και η χρονική διάρκεια ηχογράφησης εμφανίζονται στην οθόνη.

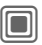

Ένα σύντομο ηχητικό σήμα παράγεται κατά την έναρξη της ηχογράφησης.

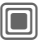

Εναλλαγή μεταξύ παύσης/ηχογράφησης.

<■

Τερματισμός ηχογράφησης.

Η ηχογράφηση αποθηκεύεται με μία χρονοσήμανση στο φάκελο Ήχοι. Μετονομασία με Επιλογές.

Σε περίπτωση έναρξης από άλλη εφαρμογή, π.χ. δημιουργία MMS:

Εισαγωγή Μεταφορά της ηχογράφησης στην εφαρμογή.

## Αναπαραγωγή

|                | Επιλέξτα<br>ηχογράα                   | ε την επιθυμητή<br>φηση.                                          |
|----------------|---------------------------------------|-------------------------------------------------------------------|
|                | Εναλλαν<br>αναπαρ                     | γή μεταξύ<br>αγωγής/παύσης.                                       |
| (              | <b>Κρατήστ</b><br>μετακίνη<br>προς τα | <b>ε πατημένο</b> για ταχεία<br>γση προς τα πίσω και<br>ι εμπρός. |
| Επιλογές       | Ανοίξτε                               | το μενού.                                                         |
| Ανοικ.συνομ    | ιιλ.                                  | Αναπαραγωγή μέσω του<br>ενσωματωμένου ηχείου.                     |
| Ρύθμιση ως.    |                                       | Ρύθμιση της<br>ηχογράφησης ως ήχου<br>κουδουνισμού.               |
| (Για τις τυπικ | ές λειτουρ                            | γίες, βλ. σελ. 15)                                                |

## Υπολογιστής

Ο υπολογιστής μπορεί να χρησιμοποιηθεί σε μία βασική έκδοση και με ένα προχωρημένο πεδίο λειτουργιών. Η γραμμή εισαγωγής και δύο γραμμές υπολογισμών (συμπεριλαμβανομένου του πίνακα με τις λειτουργίες υπολογισμού) βρίσκονται στο άνω ήμισυ της οθόνης.

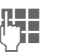

Εισάγετε το ψηφίο (τα ψηφία). Μετακινηθείτε στις

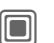

12

Χρησιμοποιήστε τη λειτουργία.

λειτουργίες.

Εισάγετε το ψηφίο (τα ψηφία).

Χρησιμοποιήστε τη λειτουργία. Το αποτέλεσμα υπολογίζεται και εμφανίζεται αμέσως.

| Βασική              |                                      |
|---------------------|--------------------------------------|
| +, -, *, /          | Βασικοί τύποι υπολογισμού.           |
| =                   | Αποτέλεσμα.                          |
| 1/x                 | Μετατροπή                            |
| %                   | Μετατροπή επί τοις εκατό.            |
|                     | Υποδιαστολή.                         |
| ±                   | Αλλαγή προσήμου "+" / "–"            |
| Επιλογές            | Εκτεταμένη:                          |
| $\sqrt{\mathbf{x}}$ | Τετραγωνική ρίζα                     |
| x <sup>2</sup>      | Τετράγωνο                            |
| е                   | Εκθέτης.                             |
| MS                  | Αποθήκευση εμφανιζόμενου<br>αριθμού. |
| MR                  | Ανάκληση αποθηκευμένου<br>αριθμού.   |
| M+                  | Εισαγωγή αριθμού από τη μνήμη.       |

## Επιλογές υπολογιστή

Επιλογές Ανοίξτε το μενού.

| Μετατροπή                                 | Ανάκληση του<br>μετατροπέα μονάδων με<br>το τρέχον αποτέλεσμα. |
|-------------------------------------------|----------------------------------------------------------------|
| Διαγραφή όλων                             | Διαγραφή όλων των<br>μονάδων.                                  |
| Εκτεταμένη/Βασική                         | Μετατροπή λειτουργιών<br>υπολογισμού.                          |
| Αποθήκευση, Από<br>μνήμη,<br>Καθαρ.μνήμης | Αποθήκευση ή<br>ανάκληση<br>αποτελέσματος,<br>διαγραφή μνήμης. |
|                                           | $u(a \in \Omega) = a (1 \in \Omega)$                           |

## Μετατροπέας

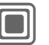

→ ★ → Μετατροπέας

Έχετε τη δυνατότητα να μετατρέψετε διάφορες μονάδες μέτρησης σε άλλες.

Οι ακόλουθοι τύποι προσφέρονται με διάφορες μονάδες:

Ταχύτητα Ενέργεια Μάζα Πίεση Χρόνος Ένταση Εμβαδόν Μήκος Ισχύς Θερμοκρασία Νόμισμα

Παράδειγμα μονάδων τύπου Ταχύτητα:

| Τύπος    | Μονάδες                                                          |
|----------|------------------------------------------------------------------|
| Ταχύτητα | Χλμ/ώρα, Μέτρα/δευτ.,<br>Μίλια/ώρα, Μίλια/δευτ., Κόμβοι,<br>Mach |

(Για τις τυπικές λειτουργίες, βλ. σελ. 15)
### Μετατροπή

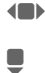

Επιλέξτε την αρχική μονάδα/νόμισμα.

Μετακινηθείτε στο πεδίο εισαγωγής.

Εισάγετε την προς μετατροπή ποσότητα.

Μετακινηθείτε στο πεδίο επιλογής.

Επιλέξτε την τελική μονάδα/νόμισμα. Εμφανίζεται το αποτέλεσμα.

Μπορείτε να χρησιμοποιήσετε και τα δύο πεδία εισαγωγής εναλλάξ.

Ειδικές λειτουργίες πλήκτρων:

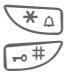

Εισαγωγή υποδιαστολής.

Αλλαγή προσήμου.

### Νόμισμα

Κατά την ανάκληση της λειτουργίας, πρέπει να εισάγετε ένα βασικό νόμισμα, στο οποίο θα γίνονται οι μετατροπές.

| Αποθήκ |  |
|--------|--|

Εισάγετε το νόμισμα (π. χ. ευρώ)

Αποθηκεύστε την καταχώρηση.

Εισάγετε τώρα το όνομα και την ισοτιμία του προς μετατροπή νομίσματος.

| Επιλογές Ανα         | ίξτε το μενού.                                                   |
|----------------------|------------------------------------------------------------------|
| Προσθήκη             | Εισαγωγή νέου νομίσματος<br>και ισοτιμίας.                       |
| Ως βάση              | Χρήση του καταχωρούμενου<br>νομίσματος ως βασικού<br>νομίσματος. |
| Ρυθμός επεξερ.       | Αλλαγή της ισοτιμίας του<br>βασικού νομίσματος.                  |
| Υπολογ.              | Έναρξη υπολογιστή.                                               |
| (Για τις τυπικές λει | τουργίες, βλ. σελ. 15)                                           |

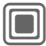

→ ★ → Επιλέξτε λειτουργία.

### Χρονόμετρο

Είναι δυνατή η καταγραφή και η αποθήκευση δύο ενδιάμεσων χρόνων. Εμφάνιση και στην κατάσταση αναμονής.

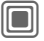

Έναρξη/διακοπή.

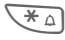

Αποθήκευση ενδιάμεσου χρόνου.

Μετά από μία διακοπή:

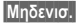

Μηδενισμός.

### Επιλογές Χρονόμετρο

Επιλογές

Ανοίξτε το μενού.

Λίστα χρονομ. Εμφάνιση αποθηκευμένων καταχωρήσεων.

(Για τις τυπικές λειτουργίες, βλ. σελ. 15)

### Αντίστρ. μέτρ.

Ένα καθορισμένο χρονικό διάστημα μετρά αντίστροφα. Τα τελευταία 3 δευτερόλεπτα υποδεικνύονται από ένα μπιπ. Στο τέλος παράγεται ένα ειδικό ηχητικό σήμα.

Εμφάνιση και στην κατάσταση αναμονής.

Εάν δεν έχει καταχωρηθεί χρονικό διάστημα:

|   |     | а |
|---|-----|---|
| - | . 1 |   |
|   |     |   |
|   |     |   |
| - | , , |   |

Ανοίξτε το παράθυρο εισαγωγής

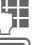

Ρυθμίστε τη χρονική περίοδο.

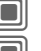

Επιβεβαιώστε.

Έναρξη.

Εάν έχει καθοριστεί χρονικό διάστημα αντίστροφης μέτρησης:

| =  | 5  |   |
|----|----|---|
| 1  | 11 |   |
| IJ | 11 |   |
|    | Ī  | ī |

Έναρξη της αντίστροφης μέτρησης.

Κατά την πάροδο του χρονικού διαστήματος:

| _ | _ | _ | ٦ |   |
|---|---|---|---|---|
|   |   |   |   |   |
|   |   |   |   |   |
|   |   |   |   |   |
|   | _ | _ |   |   |
| _ | - | - | - | J |

Διακοπή μετρητή.

| - | _ |   | 2  |  |
|---|---|---|----|--|
| n | _ | - | 11 |  |
| ш |   |   |    |  |
|   |   |   |    |  |
| • | _ | _ | 81 |  |

Συνέχιση λειτουργίας μετρητή.

Μηδενισ.

Επαναφορά μετρητή στην ώρα έναρξης.

Επεξεργ.

Εισαγωγή νέας χρονικής περιόδου και επιβεβαίωση με ΟΚ.

# Απομακρυσμένος συγχρονισμός

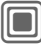

→★ → Απομ.συγχρον.

Μπορείτε να χρησιμοποιήσετε τη συγκεκριμένη λειτουργία εξ αποστάσεως, για πρόσβαση σε εξωτερικά αρχειοθετημένα δεδομένα (διευθύνσεις, ημερολόγιο, κ.λπ.) και να τα συγχρονίσετε με τα δεδομένα που υπάρχουν στο τηλέφωνό σας. Τα δεδομένα μπορούν, για παράδειγμα, να είναι αποθηκευμένα σε έναν εταιρικό υπολογιστή ή στο Internet.

www.siemens-mobile.com/syncml

### Συγχρονισμός

- Συγχρον. Ο υπολογιστής επιλέγεται και ο συγχρονισμός ξεκινά. Μόλις ολοκληρωθεί, εμφανίζονται οι ενέργειες που εκτελέστηκαν.
- Επόμεν Μετακίνηση στις διάφορες οθόνες.

### Ρύθμιση συγχρονισμού

Οι ακόλουθες ρυθμίσεις μπορούν να πραγματοποιηθούν πριν το συγχρονισμό:

#### Ενεργό προφίλ

Έχετε τη δυνατότητα να επιλέξετε μεταξύ 5 προφίλ.

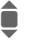

Επιλέξτε το προφίλ.

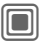

Ενεργοποιήστε το προφίλ.

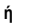

Επεξεργ. Ρυθμίστε το προφίλ

#### Puθμ. server

| Provider               | Εμφάνιση του τρέχοντος<br>δικτύου.                                                   |
|------------------------|--------------------------------------------------------------------------------------|
| Αρχική<br>σελίδα:      | π.χ.<br>www.siemens.com                                                              |
| Θύρα:                  | Εισαγωγή αριθμού θύρας,<br>π.χ. 80.                                                  |
| Όνομα<br>χρήστη:       | Εισαγωγή ονόματος χρήστη<br>(Login name).                                            |
| Κωδικός<br>πρόσβασης:  | Εισαγωγή κωδικού πρόσβασης<br>(εμφανίζεται ως μία σειρά<br>αστερίσκων).              |
| Διαδρομή<br>ημερ/γίου: |                                                                                      |
| Διαδρομή<br>επαφών:    |                                                                                      |
| Διαδρομή<br>σημειώσ.:  |                                                                                      |
| Διαδρομή<br>εργασιών:  |                                                                                      |
| Πιστοποίηση<br>HTTP:   | Απαιτείται επιβεβαίωση,<br>Ναι/Οχι (εάν Οχι, τα πεδία<br>εισαγωγής δεν είναι ορατά). |
| Όνομα ΗΤΤΡ:            | Εισαγωγή ονόματος.                                                                   |
| Κωδικός<br>ΗΤΤΡ:       | Εισαγωγή κωδικού πρόσβασης.                                                          |

#### Τελευτ.συγχρ:

Χρόνος του τελευταίου συγχρονισμού.

#### Λειτ. συγχρον.

- Δεδομένα συγχρον.: Τροποποιημένα ή Όλα τα δεδομ.
- Κατεύθυνση συγχρ. Αμφίδρομο, Ενημέρ.συσκ. ή Ενημέρ.server

#### Εύρος ημ/νίας

#### Επιλέξτε On/Off

Εισάγετε το χρόνο σε εβδομάδες, στον οποίο οι καταχωρήσεις (προηγούμενες και μελλοντικές) πρόκειται να συγχρονίζονται.

#### Αντικείμενα συγχρ.:

Επιλέξτε τις περιοχές της βάσης δεδομένων προς συγχρονισμό:

> Ημερολόγιο Επαφές Σημειώσεις Εργασίες

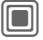

Αποθηκεύστε τις ρυθμίσεις.

### Διαχείριση

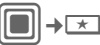

★ ★ Διαχείριση

Σε περίπτωση που ενημερωθήκατε σχετικά με ενημερώσεις λογισμικού με ένα μήνυμα push, μπορείτε να πραγματοποιήσετε σύνδεση με το server του δικτύου, χρησιμοποιώντας τη λειτουργία διαχείρισης της συσκευής (Device manager), προκειμένου να προβείτε σε λήψη τους. Μόλις η λήψη ολοκληρωθεί, θα σας ζητηθεί να απενεργοποιήσετε και να επανενεργοποιήσετε και να επανεγεργοποιήσετε το τηλέφωνο. Στη συνέχεια, το λογισμικό του τηλεφώνου σας θα ενημερωθεί. Ακολουθήστε τις οδηγίες στην οθόνη.

Η εργοστασιακή ρύθμιση του τηλεφώνου ποικίλλει από δίκτυο σε δίκτυο:

- Οι ρυθμίσεις έχουν ήδη εγκατασταθεί από το δίκτυο. Έχετε τη δυνατότητα να ξεκινήσετε αμέσως.
- Τα προφίλ πρόσβασης έχουν ήδη δημιουργηθεί από το δίκτυό σας. Στην περίπτωση αυτή, επιλέξτε και ενεργοποιήστε το προφίλ.
- Η διαμόρφωση των προφίλ πρόσβασης πρέπει να πραγματοποιηθεί από το χρήστη. Εάν χρειάζεται, απευθυνθείτε στο δίκτυό σας για λεπτομέρειες. Τις τρέχουσες ρυθμίσεις για το δίκτυο θα βρείτε στο Internet, στη διεύθυνση www.siemens.com/ mobilephonescustomercare στον τομέα "FAQ".

### Ενεργό προφίλ

Εμφανίζεται ένα τυπικό προφίλ για τη λήψη του τρέχοντος λογισμικού του συστήματος λειτουργίας.

Συγχρον. Πραγματοποιήστε μία σύνδεση με το ενεργό προφίλ.

Ή

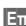

<u>Ε</u>πεξεργ. Ανακαλέστε τη λίστα των προφίλ.

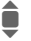

Επιλέξτε το προφίλ.

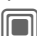

Ενεργοποιήστε το προφίλ.

Ή

<u>Ε</u>πεξεργ.

Ρυθμίστε το προφίλ.

### Τελ. σύνδεση

Εμφάνιση της τελευταίας σύνδεσης.

## Media player

Κατά την προβολή μίας εικόνας/βιντεοκλίπ ή την ακρόαση μίας μελωδίας, η εφαρμογή ξεκινά την αναπαραγωγή.

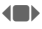

Μετακινηθείτε στο επόμενο αρχείο.

### Εικόνες

Σε μία εμφανιζόμενη εικόνα είναι δυνατή η εφαρμογή των ακόλουθων λειτουργιών:

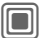

-0#

0 +

Λειτουργία μεγέθυνσης (zoom), εάν η εμφανιζόμενη εικόνα διαθέτει υψηλότερη ανάλυση από την οθόνη. Τα δύο πλήκτρα οθόνης (+/-) επιτρέπουν τη μεγέθυνση/σμίκρυνση της εικόνας. Το joystick μετακινεί τη λεπτομέρεια της εικόνας. Σμαι Κεντράρισμα της εικόνας. Αλλαγή σε κατάσταση πλήρους εικόνας και επιστροφή.

Ενεργοποίηση φωτισμού οθόνης (μόνο σε κατάσταση πλήρους οθόνης).

Αποστολ π.χ. αποστολή μέσω MMS ή e-mail.

### Μελωδίες/βίντεο

Το πρόγραμμα ανπαραγωγής μέσων προσφέρει τις ακόλουθες λειτουργίες για την αναπαραγωγή μελωδιών και βίντεο:

|   | Αναπαραγωγή ή παύση,<br>ανάλογα με την περίπτωση. |
|---|---------------------------------------------------|
|   | Ρύθμιση της έντασης.                              |
|   | Σίγαση.                                           |
|   | Διακοπή λειτουργίας.                              |
| 1 | Τερματισμός                                       |

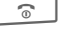

\* 🗅

Stop

Τερματισμός αναπαραγωγής.

## Επιλογές

Επιλογές

Ανοίξτε το μενού.

Ανάλογα με την κατάσταση έναρξης και το αντικείμενο προσφέρονται διάφορες λειτουργίες.

| Ένταση             | Ρύθμιση της έντασης με το joy-<br>stick.                                                                         |
|--------------------|----------------------------------------------------------------------------------------------------|
| Ρύθμιση ως         | Ρύθμιση εικόνας ως Φόντο,<br>Λογότυπο, για παράδειγμα,<br>και ήχων για Κλήσεις, Ήχος<br>έναρξης, για παράδειγμα. |
| Παρουσίαση         | Αυτόματη αναπαραγωγή σε<br>κατάσταση πλήρους οθόνης.<br>Σύνδεση μεμονωμένης<br>εικόνας με το joystick.           |
| Επεξεργασία        | Πρόσβαση στην επεξεργασία<br>εικόνων (πρέπει να έχει<br>προηγηθεί φόρτωση της<br>εφαρμογής).                     |
| (Για τις τυπικές λ | ειτουργίες, βλ. σελ. 15)                                                                                         |

# Τα αρχεία μου

Για να οργανώσετε τα αρχεία σας, μπορείτε να χρησιμοποιήσετε το σύστημα αρχείων όπως ένα πρόγραμμα διαχείρισης αρχείων του Η/Υ (PC). Για το σκοπά αυτό διατίθενται ορισμένοι φάκελοι για τους διάφορους τύπους δεδομένων στα Τα αρχεία μου. Εάν, για παράδειγμα, επιθυμείτε να προβείτε σε λήψη νέων εικόνων ή ήχων, η λειτουργία λήψης περιλαμβάνεται στον αντίστοιχο φάκελο.

Θυμηθείτε ότι οι εικόνες και οι ήχοι ενδέχεται να προστατεύονται (DRM, σελ. 13).

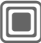

) ≁⊡

Εμφανίζεται η λίστα των φακέλων και των αρχείων.

#### Πλοήγηση

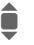

Επιλέξτε αρχείο/φάκελο στις λίστες.

Ο κέρσορας μπορεί να μετακινηθεί ελεύθερα στην προεπισκόπηση.

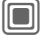

Ανοίξτε το φάκελο και ξεκινήστε τη λήψη ή ξεκινήστε το αρχείο με την αντίστοιχη εφαρμογή

### Επιλογές Τα αρχεία μου

| Επιλογές Ανο         | ίξτε το μενού.                                                                  |
|----------------------|---------------------------------------------------------------------------------|
| Μετακίνηση           | Τοποθέτηση<br>επιλεγμένου(ων)<br>αρχείου(ων) ή φακέλου στην<br>προσωρινή μνήμη. |
| Αντιγραφή            | Τοποθέτηση<br>επιλεγμένου(ων)<br>αρχείου(ων) ή φακέλου στην<br>προσωρινή μνήμη. |
| Επικόλληση           | Μεταφορά περιεχομένου<br>προσωρινής μνήμης στον<br>τρέχοντα φάκελο.             |
| Νέος φάκελος         | Δημιουργία και ονομασία<br>νέου φακέλου.                                        |
| Μικρογραφία          | Αλλαγή σε προβολή<br>μικρογραφίας.                                              |
| Ιδιότητες            | Εμφάνιση πληροφοριών για<br>το επιλεγμένο αρχείο ή<br>φάκελο.                   |
| (Για τις τυπικές λει | τουργίες, βλ. σελ. 15)                                                          |

### Δομή ευρετηρίου

Έχουν ήδη δημιουργηθεί ορισμένοι φάκελοι για τους διάφορους τύπους δεδομένων στα Τα αρχεία μου. Οι συγκεκριμένοι φάκελοι δεν μπορούν να αλλάξουν.

| Φάκελος    | Περιγραφή                                                                    | Μορφοπ<br>οίηση                      |
|------------|------------------------------------------------------------------------------|--------------------------------------|
| Εικόνες    | Εικόνες                                                                      | bmp<br>bmx<br>jpg/jpeg<br>png<br>gif |
| Βίντεο     | Βίντεο                                                                       | 3gp                                  |
| Γραφικά    | Κινούμενα<br>γραφικά<br>ενεργοποίησης/απ<br>ενεργοποίησης                    | bmx<br>gif                           |
| Ήχοι       | Μελωδίες                                                                     | mid<br>amr<br>wav                    |
| Θέματα     | Φορτωμένο θέμα<br>(συμπιεσμένο)<br>Διαμόρφωση<br>θέματος<br>(αποσυμπιεσμένο) | sdt<br>stc                           |
| Περιβάλλον | Χρωματικές<br>παλέτες για την<br>επιφάνεια χρήσης.                           | SCS                                  |
| Παιχνίδια  | Αρχείο Java<br>Πληροφορίες<br>λήψης                                          | jar<br>jad                           |
| Εφαρμογές  | Εφαρμογές, όπως<br>Photo Editor ή<br>Download<br>Assistant.                  | *                                    |
| Διάφορα    | Ιστοσελίδες<br>Internet.                                                     | html<br>wml                          |

Ανάλογα με το δίκτυο, η δομή, το περιεχόμενο και η λειτουργικότητα των Τα αρχεία μου ενδέχεται να ποικίλλουν.

### **Mobile Phone Manager**

Το πρόγραμμα MPM (Mobile Phone Manager) επιτρέπει τη χρήση εκτεταμένων λειτουργιών του τηλεφώνου από τον Η/Υ (PC) σας. Το τηλέφωνο και ο Η/Υ (PC) επικοινωνούν μέσω υπερύθρων ή ενός καλωδίου δεδομένων (βλ. Αξεσουάρ, σελ. 128).

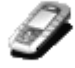

Μπορείτε να "κατεβάσετε" τη νεότερη έκδοση του λογισμικού MPM από το internet:

#### www.siemens.com/c75

Συμβουλευθείτε την ηλεκτρονική βοήθεια, για περαιτέρω πληροφορίες σχετικά με τις λειτουργίες και τη χρήση του λογισμικού MPM.

### Ατζέντα

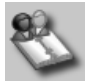

Με την ατζέντα έχετε τη δυνατότητα να διαχειριστείτε τις επαφές και τις συναντήσεις του τηλεφώνου σας. Υποστηρίζεται επίσης η αντιγραφή των καταχωρήσεων του καταλόγου διευθύνσεων από το Outlook®, τα Lotus Notes<sup>™</sup> και άλλα τηλέφωνα Siemens (ακόμη και Gigaset). Από το λογισμικό PIM, μπορείτε να χρησιμοποιήσετε όλες τις λειτουργίες ελέγχου κλήσεων.

### Έλεγχος Κλήσεων

Είναι δυνατή η κλήση με ένα κλικ του ποντικιού απευθείας από την Ατζέντα. Η εκκίνηση και η διαχείριση τηλεφωνικών συνδιασκέψεων είναι επίσης δυνατή με έναν ιδιαίτερα άνετο τρόπο – Οι συνομιλητές σας εμφανίζονται στην οθόνη, σε ένα εικονικό δωμάτιο συνδιάσκεψης, έτσι ώστε να είναι δυνατή η εναλλαγή μεταξύ μίας μεμονωμένης κλήσης και της συνδιάσκεψης χωρίς δυσκολία, η κλήση νέων συνδρομητών και η προσθήκη τους στη συνδιάσκεψη με ένα κλικ του ποντικιού.

### Διαχείριση SMS και EMS

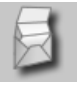

Συντάξτε μηνύματα EMS και SMS από την άνεση του Η/Υ (PC) σας. Χρησιμοποιήστε όλες τις επιλογές που προσφέρει ο Η/Υ σας και χρησιμοποιήστε τους ήχους και τις εικόνες σας, για να δημιουργήσετε μηνύματα EMS. Είναι δυνατή η ανάγνωση, η προώθηση, η εκτύπωση, η διαγραφή και η αρχειοθέτηση των μηνυμάτων σας.

### Δημιουργία αντιγράφου ασφαλείας (backup) και αποκατάσταση (restore)

# E)

Με τη λειτουργία back-up, μπορείτε σε τακτά διαστήματα να δημιουργείτε ένα αντίγραφο των δεδομένων του τηλεφώνου σας στον Η/Υ (PC). Εάν ποτέ χάσετε τα δεδομένα στο τηλέφωνό σας ή αντικαταστήσετε το τηλέφωνο, μπορείτε να ανακτήσετε γρήγορα όλα τα δεδομένα με τη λειτουργία αποκατάστασης. Παρακαλούμε τηρείστε όλους τους εφαρμοζόμενους περιορισμούς για δεδομένα που προστατεύονται από DRM.

### Διαχείριση Σελιδοδεικτών

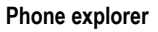

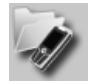

Με τη λειτουργία Phone Explorer έχετε τη δυνατότητα ταχείας και άνετης πρόσβασης στα δεδομένα του τηλεφώνου σας. Το τηλέφωνο προστίθεται απλά στη δομή αρχείων του Η/Υ (PC), σαν να επρόκειτο απλά για έναν ακόμη φάκελο στον Η/Υ σας.

### Mobile Modem Assistant

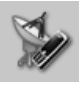

Το λογισμικό Mobile Modem Assistant πραγματοποιεί γρήγορα και εύκολα μία σύνδεση internet μέσω του κινητού τηλεφώνου σας, έτσι ώστε να μπορείτε να σερφάρετε άμεσα στο internet στο σπίτι ή έξω, χωρίς δυσκολία.

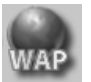

Χρησιμοποιήστε τον Η/Υ σας, για να περιηγηθείτε στο internet και να καθορίσετε τις προτιμώμενες ιστοσελίδες σας. Αποθηκεύστε τις διευθύνσεις του internet ως σελιδοδείκτες στο τηλέφωνό σας, έτσι ώστε να είναι δυνατή η ταχεία ανάκλησή τους σε μία μελλοντική χρονική στιγμή, όταν βρίσκεστε εν κινήσει.

### Επεξεργασία εικόνων και φωτογραφιών

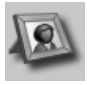

Η λειτουργία επεξεργασίας εικόνων και φωτογραφιών σας προσφέρει τη δυνατότητα άνετης δημιουργίας, επεξεργασίας και διαχείρισης εικόνων και φωτογραφιών. Προσφέρονται φίλτρα και εφέ, για να σας βοηθήσουν να δημιουργήσετε έγχρωμα, ελκυστικά γραφικά. Η φιλική για το χρήστη επιφάνεια εργασίας καθιστά εξαιρετικά εύκολη τη μεταφορά εικόνων/φωτογραφιών από ή προς το κινητό τηλέφωνο και την αλλαγή των ρυθμίσεων γραφικών.

### Media Pool

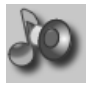

Το λογισμικό Media-Manager σας προσφέρει έναν άνετο τρόπο διαχείρισης ήχων κουδουνισμού.

### Plug & Sync

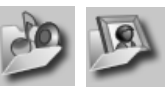

Εάν το επιθυμείτε, η λειτουργία Plug & Sync σας απαλλάσσει από καθημερινές εργασίες. Με τη λειτουργία "Photos > PC" μπορείτε να μεταφέρετε τις νέες φωτογραφίες που τραβήξατε στον Η/Υ (PC).

### SmartSync

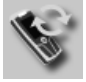

Με το λογισμικό SmartSync μπορείτε να συγχρονίσετε τα δεδομένα σας με το Outlook®, το OutlookExpress® ή τα Lotus Notes™, μόλις το τηλέφωνό σας συνδεθεί στον Η/Υ (PC). Οι νέες και οι επεξεργασμένες επαφές συγχρονίζονται αυτόματα, όπως και τα μηνύματα και οι συναντήσεις.

### Notifier

Ενώ το τηλέφωνό σας είναι συνδεδεμένο στον Η/Υ (PC), ειδοποιείστε πάντοτε, εάν το επιθυμείτε, για εισερχόμενες κλήσεις ή συμβάντα στην οθόνη του Η/Υ σας ακόμη και αν ο ήχος κουδουνισμού του τηλεφώνου σας είναι απενεργοποιημένος.

### Ερωτήσεις & Απαντήσεις

Εάν έχετε ερωτήσεις σχετικά με τη χρήση του τηλεφώνου σας, επισκεφθείτε μας ανά πάσα στιγμή στην ηλεκτρονική διεύθυνση www.siemens.com/mobilephonescustomercare. Για επιπλέον βοήθεια, παρακάτω παρουσιάζουμε τις συχνότερες ερωτήσεις με τις αντίστοιχες απαντήσεις.

#### Υπηρεσία διαμόρφωσης

Προς διευκόλυνση της ρύθμισης του κινητού σας τηλεφώνου για την υπηρεσία δεδομένων WAP, MMS, e-mail και Internet, μπορείτε να χρησιμοποιήσετε μία υπηρεσία διαμόρφωσης. Η συγκεκριμένη υπηρεσία διαθέτει τις αναγκαίες ρυθμίσεις για το κινητό σας τηλέφωνο, που αποστέλλονται σε εσάς μέσω SMS. Σας συνιστούμε να επικοινωνήσετε με το δίκτυό σας, το οποίο και θα σας αποστείλει τα μηνύματα διαμόρφωσης.

Εναλλακτικά μπορείτε επίσης να χρησιμοποιήσετε το "Setting Configurator" στη διεύθυνση www.siemens.com/mobilephonescustomercare. Η Siemens θα σας αποστείλει στη συνέχεια τα μηνύματα διαμόρφωσης. Ακολουθήστε τις οδηγίες που περιέχονται στα συγκεκριμένα μηνύματα.

| Πρόβλημα                                             | Πιθανές αιτίες                                                         | Πιθανός τρόπος επίλυσης                                                                            |
|------------------------------------------------------|------------------------------------------------------------------------|----------------------------------------------------------------------------------------------------|
| Δεν είναι δυνατή η<br>ενεργοποίηση του<br>τηλεφώνου. | Πατήσατε το πλήκτρο<br>ενεργοποίησης/απενεργοποίησ<br>ης πολύ σύντομα. | Κρατήστε το πλήκτρο<br>ενεργοποίησης/απενεργοποίησης πατημένο για<br>τουλάχιστον δύο δευτερόλεπτα. |
|                                                      | Η μπαταρία είναι άδεια.                                                | Φορτίστε τη μπαταρία. Ελέγξτε το δείκτη φόρτισης<br>στην οθόνη.                                    |
|                                                      | Οι επαφές τις μπαταρίας είναι<br>λερωμένες.                            | Καθαρίστε τις επαφές.                                                                              |
|                                                      | Βλ. επίσης παρακάτω,<br>"Σφάλμα φόρτισης"                              |                                                                                                    |
| Πολύ περιορισμένος<br>χρόνος αναμονής.               | Συχνή χρήση της ατζέντας και<br>των παιχνιδιών.                        | Περιορίστε τη χρήση τους, αν αυτό κρίνεται<br>αναγκαίο.                                            |
|                                                      | Η ταχεία αναζήτηση είναι<br>ενεργοποιημένη.                            | Απενεργοποιήστε τη λειτουργία ταχείας<br>αναζήτησης (σελ. 94).                                     |
|                                                      | Ο φωτισμός της οθόνης είναι<br>ενεργός.                                | Απενεργοποιήστε το φωτισμό της οθόνης<br>(σελ. 79).                                                |
|                                                      | Ακούσιο πάτημα πλήκτρων<br>(φωτισμός!).                                | Ενεργοποιήστε το κλείδωμα του πληκτρολογίου (σελ. 91).                                             |

| Πρόβλημα                                                                     | Πιθανές αιτίες                                 | Πιθανός τρόπος επίλυσης                                                                                                    |
|------------------------------------------------------------------------------|------------------------------------------------|----------------------------------------------------------------------------------------------------|
| Σφάλμα φόρτισης (το<br>εικονίδιο φόρτισης<br>δεν εμφανίζεται στην<br>οθόνη). | Η μπαταρία είναι πλήρως<br>αποφορτισμένη.      | <ol> <li>Συνδέστε το καλώδιο φόρτισης, η μπαταρία<br/>φορτίζεται.</li> <li>Το εικονίδιο φόρτισης εμφανίζεται μετά από<br/>περίπου 2 ώρες.</li> <li>Φορτίστε τη μπαταρία.</li> </ol>                                                             |
|                                                                              | Θερμοκρασία εκτός ορίων:<br>+5 °C έως +45 °C.  | Βεβαιωθείτε ότι η θερμοκρασία περιβάλλοντος<br>είναι κατάλληλη, περιμένετε για λίγο και στη<br>συνέχεια επαναλάβετε τη φόρτιση.                                                                                                    |
|                                                                              | Πρόβλημα επαφής.                               | Ελέγξτε την παροχή τροφοδοσίας και τη σύνδεση<br>του τηλεφώνου. Ελέγξτε τις επαφές της μπαταρίας<br>και την υποδοχή σύνδεσης του τηλεφώνου,<br>καθαρίστε τα, εάν χρειάζεται, και στη συνέχεια<br>τοποθετήστε και πάλι τη μπαταρία στη θέση της. |
|                                                                              | Δεν υπάρχει τάση δικτύου.                      | Χρησιμοποιήστε μία άλλη πρίζα, ελέγξτε την τάση.                                                                                                    |
|                                                                              | Λανθασμένος τύπος φορτιστή.                    | Χρησιμοποιείτε μόνο γνήσια αξεσουάρ Siemens.                                                                                                    |
|                                                                              | Ελαττωματική μπαταρία.                         | Αντικαταστήστε τη μπαταρία.                                                                                                    |
| Σφάλμα κάρτας SIM.                                                           | Η κάρτα SIM δεν είναι σωστά<br>τοποθετημένη.   | Ελέγξτε για τη σωστή τοποθέτηση της κάρτας SIM (σελ. 9).                                                                                                    |
|                                                                              | Οι επαφές της κάρτας SIM είναι<br>λερωμένες.   | Καθαρίστε την κάρτα SIM με ένα στεγνό πανί.                                                                                                    |
|                                                                              | Κάρτα SIM με λανθασμένη τάση.                  | Χρησιμοποιείτε μόνο κάρτες SIM 3V.                                                                                                    |
|                                                                              | Κατεστραμμένη κάρτα SIM<br>(π.χ. θραύση).      | Διενεργήστε έναν οπτικό έλεγχο. Απευθυνθείτε στο δίκτυο, για να αντικαταστήσετε την κάρτα SIM.                                                                                                    |
| Δεν υπάρχει σύνδεση<br>δικτύου.                                              | Ασθενές σήμα.                                  | Μετακινηθείτε σε υψηλότερο σημείο, σε ένα<br>παράθυρο ή σε ανοικτό χώρο.                                                                                                    |
|                                                                              | Εκτός εμβέλειας του δικτύου GSM.               | Ελέγξτε την περιοχή κάλυψης του δικτύου.                                                                                                    |
|                                                                              | Άκυρη κάρτα SIM.                               | Απευθυνθείτε στο δίκτυο.                                                                                                    |
|                                                                              | Μη εξουσιοδοτημένη πρόσβαση<br>στο νέο δίκτυο. | Δοκιμάστε τη χειροκίνητη επιλογή ή επιλέξτε άλλο<br>δίκτυο (σελ. 93).                                                                                                    |
|                                                                              | Έχει τεθεί φραγή κλήσης δικτύου.               | Ελέγξτε τις φραγές δικτύου (σελ. 92).                                                                                                    |
|                                                                              | Υπερφόρτωση δικτύου.                           | Δοκιμάστε ξανά αργότερα.                                                                                                    |
| Το τηλέφωνο χάνει<br>την επαφή με το<br>δίκτυο.                              | Το σήμα είναι πολύ ασθενές.                    | Η επανασύνδεση με κάποιο άλλο δίκτυο<br>πραγματοποιείται αυτόματα (σελ. 93). Η<br>απενεργοποίηση και επανενεργοποίηση του<br>πλεφώνου ενδέχεται να επιταχύνει τη<br>συγκεκριμένη διαδικασία.                                                    |
| Η πραγματοποίηση                                                             | Έχει επιλεγεί η δεύτερη γραμμή.                | Επιλέξτε την πρώτη γραμμή 🕬 (σελ. 94).                                                                                                    |
| κλησεών ειναι<br>αδύνατη.                                                    | Έχει τοποθετηθεί καινούργια<br>κάρτα SIM.      | Ελέγξτε για τυχόν νέες φραγές.                                                                                                    |
|                                                                              | Υπέρβαση ορίου χρέωσης.                        | Μηδενίστε το όριο με το ΡΙΝ2 (σελ. 39).                                                                                                    |
|                                                                              | Έχει καταναλωθεί το ποσό<br>πίστωσης.          | Ανανεώστε το ποσό πίστωσης.                                                                                                    |

| Πρόβλημα                                                                                                    | Πιθανές αιτίες                                                                                           | Πιθανός τρόπος επίλυσης                                                                                                    |
|----------------------------------------------------------------------------------------------------|----------------------------------------------------------------------------------------------------|----------------------------------------------------------------------------------------------------|
| Συγκεκριμένες χρήσεις<br>του τηλεφώνου είναι<br>αδύνατες.                                                                                     | Έχουν τεθεί περιορισμοί<br>κλήσεων.                                                                      | Οι φραγές ενδέχεται να έχουν οριστεί από το<br>δίκτυο. Ελέγξτε τις φραγές (σελ. 92).                                                                              |
| Η πραγματοποίηση<br>καταχωρήσεων στο<br>Ευρετήριο SIM/στον<br>Κατάλογο Διευθύνσεων<br>είναι αδύνατη.                                          | Η μνήμη του ευρετηρίου<br>SIM/καταλόγου διευθύνσεων<br>είναι πλήρης.                                     | Διαγράψτε καταχωρήσεις από το ευερτήριο SIM<br>/τον κατάλογο διευθύνσεων (βλ. Τυπικές<br>λειτουργίες, σελ. 15).                                                   |
| Η υπηρεσία<br>φωνητικών μηνυμάτων<br>δεν λειτουργεί.                                                                                          | Δεν έχει οριστεί η εκτροπή<br>κλήσεων στον τηλεφωνητή.                                                   | Ρυθμίστε την εκτροπή κλήσεων στον τηλεφωνητή<br>(σελ. 68).                                                                                                    |
| αναβοσβήνει για<br>να υποδείξει ένα SMS.                                                                                                    | Η μνήμη SMS είναι πλήρης.                                                                                | Διαγράψτε (βλ. Τυπικές λειτουργίες, σελ. 15) ή<br>αρχειοθετήστε τα SMS (σελ. 46).                                                                                 |
| [Σ]] αναβοσβήνει για<br>να υποδείξει ένα MMS.                                                                                                 | Μνήμη MMS πλήρης.                                                                                        | Διαγράψτε MMS (βλ. Τυπικές λειτουργίες,<br>σελ. 15).                                                                                                    |
| αναβοσβήνει για<br>να υποδείξει ένα MMS.                                                                                                    | Η μνήμη του τηλεφώνου είναι<br>πλήρης.                                                                   | Διαγράψτε μηνύματα, εικόνες, βιντεοκλίπ,<br>παιχνίδια ή εφαρμογές.                                                                                                |
| Η λειτουργία δεν<br>μπορεί να οριστεί.                                                                                                    | Δεν υποστηρίζεται από το<br>δίκτυο ή απαιτείται εγγραφή.                                                 | Επικοινωνήστε με το δίκτυό σας.                                                                                                    |
| Προβλήματα<br>χωρητικότητας, π.χ.,<br>με τα Παιχνίδια &<br>Άλλα, τους ήχους<br>κουδουνισμού, τις<br>εικόνες, τα βιντεοκλίπ,<br>το αρχείο SMS. | Η μνήμη του τηλεφώνου είναι<br>πλήρης.                                                                   | Διαγράψτε αρχεία στους αντίστοιχους τομείς.<br>Μπορείτε να χρησιμοποιήσετε τη βοηθητική<br>λειτουργία μνήμης, για να διαγράψετε<br>συγκεκριμένα αρχεία (σελ. 85). |
| Δεν είναι δυνατή η<br>πρόσβαση στο WAP,<br>δεν είναι δυνατή η<br>λήψη αρχείων.                                                                | Το προφίλ δεν είναι<br>ενεργοποιημένο, οι ρυθμίσεις του<br>προφίλ είναι λανθασμένες/μη<br>ολοκληρωμένες. | Ενεργοποιήστε ή ρυθμίστε το προφίλ WAP<br>(σελ. 72). Εάν χρειάζεται, απευθυνθείτε στο<br>δίκτυό σας.                                                              |
| Η αποστολή ενός<br>γραπτού μηνύματος                                                                                                    | Το δίκτυο δεν υποστηρίζει τη<br>συγκεκριμένη υπηρεσία.                                                   | Επικοινωνήστε με το δίκτυό σας.                                                                                                    |
| δεν είναι δυνατή.                                                                                                    | Ο αριθμός κλήσης του κέντρου<br>υπηρεσιών δεν έχει ρυθμιστεί ή<br>έχει ρυθμιστεί λανθασμένα.             | Ρυθμίστε το κέντρο υπηρεσιών (σελ. 47).                                                                                                    |
|                                                                                                    | Το συμβόλαιο της κάρτας SIM<br>δεν υποστηρίζει τη<br>συγκεκριμένη υπηρεσία.                              | Επικοινωνήστε με το δίκτυό σας.                                                                                                    |
|                                                                                                    | Το κέντρο υπηρεσιών είναι<br>υπερφορτωμένο.                                                              | Επαναλάβετε την αποστολή του μηνύματος.                                                                                                    |
|                                                                                                    | Ο παραλήπτης δεν διαθέτει<br>συμβατό τηλέφωνο.                                                           | Ελέγξτε.                                                                                                    |

| Πρόβλημα                                                                         | Πιθανές αιτίες                                                                                                    | Πιθανός τρόπος επίλυσης                                                                                                    |  |  |
|----------------------------------------------------------------------------------|----------------------------------------------------------------------------------------------------|----------------------------------------------------------------------------------------------------|--|--|
| Οι εικόνες και οι ήχοι<br>EMS δεν εμφανίζονται<br>στο τηλέφωνο του<br>παραλήπτη. | Η συσκευή προορισμού δεν<br>υποστηρίζει το πρότυπο EMS.                                                                                                    |                                                                                                    |  |  |
| Δεν είναι δυνατή η<br>πρόσβαση στο Inter-<br>net.                                | Έχει οριστεί λανθασμένο<br>προφίλ WAP ή οι ρυθμίσεις<br>είναι λανθασμένες ή μη<br>ολοκληρωμένες.                                                                                                    | Ελέγξτε τις ρυθμίσεις WAP, (σελ. 72)<br>απευθυνθείτε στο δίκτυό σας, εάν είναι<br>απαραίτητο.                                                                                                |  |  |
| Σφάλμα ΡΙΝ/<br>Σφάλμα ΡΙΝ2.                                                      | Τρεις εσφαλμένες απόπειρες<br>καταχώρησης.                                                                                                    | Εισάγετε τον αριθμό PUK (MASTER PIN) που σας<br>αποστέλλεται μαζί με την κάρτα SIM, σύφωνα με<br>τις οδηγίες. Σε περίπτωση απώλειας του PUK<br>(MASTER PIN), επικοινωνήστε με το δίκτυό σας. |  |  |
| Σφάλμα κωδικού<br>συσκευής.                                                      | Τρεις εσφαλμένες απόπειρες<br>καταχώρησης.                                                                                                    | Καλέστε το Τμήμα Τεχνικής Υποστήριξης της Siemens (σελ. 123).                                                                                                    |  |  |
| Σφάλμα<br>κωδικού δικτύου.                                                       | Μη εξουσιοδοτημένη χρήση της<br>συγκεκριμένης υπηρεσίας.                                                                                                    | Επικοινωνήστε με το δίκτυό σας.                                                                                                    |  |  |
| Πολύ λίγες/πάρα<br>πολλές καταχωρήσεις<br>μενού.                                 | Ορισμένες λειτουργίες μπορεί<br>να έχουν προστεθεί ή διαγραφεί<br>από το δίκτυό σας, μέσω της<br>κάρτας SIM.                                                                                                    | Απευθυνθείτε στο δίκτυό σας.                                                                                                    |  |  |
| Δεν είναι δυνατή η<br>λειτουργία φαξ.                                            | Εσφαλμένες ρυθμίσεις στον<br>Η/Υ (PC).                                                                                                    | Ελέγξτε τις ρυθμίσεις (σελ. 90).                                                                                                    |  |  |
|                                                                                  | Μη εξουσιοδοτημένη χρήση της<br>συγκεκριμένης υπηρεσίας.                                                                                                    | Επικοινωνήστε με το δίκτυό σας.                                                                                                    |  |  |
| Ο μετρητής χρέωσης<br>δεν λειτουργεί.                                            | Δεν μεταδίδεται το σήμα<br>χρέωσης.                                                                                                    | Επικοινωνήστε με το δίκτυό σας.                                                                                                    |  |  |
| Βλάβη                                                                            |                                                                                                    |                                                                                                    |  |  |
| Ισχυρός κραδασμός.                                                               | Αφαιρέστε και επανατοποθετήσ<br>αποσυναρμολογείτε το τηλέφων                                                                                                    | τε τη μπαταρία και την κάρτα SIM. Μην<br>b!                                                                                                    |  |  |
| Το τηλέφωνο εκτέθηκε<br>σε υγρασία.                                              | Αφαιρέστε τη μπαταρία και την κάρτα SIM. Στεγνώστε αμέσως το τηλέφωνο με ένα<br>πανί, αλλά μην το θερμαίνετε. Στεγνώστε καλά τις επαφές σύνδεσης. Κρατήστε το<br>κινητό σε όρθια θέση μπροστά σε ρεύμα αέρα. Μην αποσυναρμολογείτε το<br>τηλέφωνο! |                                                                                                    |  |  |

Επαναφορά όλων των ρυθμίσεων στις εργοστασιακές προεπιλογές σελ. 86: \* # 9 9 9 9 #

### Εξυπηρέτηση Πελατών (Customer Care)

Απλή και σαφή υποστήριξη σε ερωτήματα σχετικά με την τεχνολογία και τη χρήση της συσκευής σας θα βρείτε στην υπηρεσία μας Online Support στο Internet:

#### www.siemens.com/ mobilephonescustomercare

Είμαστε πάντοτε και καθ' όλα διαθέσιμοι. Σας παρέχουμε 24ωρη υποστήριξη σχετικά με τα προϊόντα μας. Εκεί θα βρείτε ένα σύστημα αναζήτησης σφαλμάτων που λειτουργεί σε αλληλεπίδραση με το χρήστη, μία σύνοψη των συχνότερων ερωτήσεων και των αντίστοιχων απαντήσεων, καθώς και οδηγίες χρήσης και τρέχουσες ενημερώσεις λογισμικού προς λήψη.

Όταν επικοινωνήσετε με το Τμήμα Εξυπηρέτησης, έχετε κοντά σας την απόδειξη αγοράς, τον αριθμό συσκευής (IMEI, εμφάνιση με \*#06#, Επιπλέον) και ενδεχομένως τον κωδικό πελάτη του τμήματος Service της Siemens.

Τις συχνότερες ερωτήσεις και απαντήσεις θα βρείτε στις οδηγίες χρήσης, στο κεφάλαιο "Ερωτήσεις & Απαντήσεις", σελ. 119.

Στις χώρες όπου το προϊόν μας δεν πωλείται απο εξουσιοδοτημένους εμπορικούς αντιπροσώπους, δεν προσφέρονται οι υπηρεσίες αντικατάστασης ή επισκευής.

Σε περίπτωση αναγκαίας επισκευής, ενδεχομένως και με απαιτήσεις επί της εγγύησης, σας παρέχεται γρήγορη και αξιόπιστη βοήθεια στα Κέντρα Εξυπηρέτησης:

| Αίγυπτος          | 0 23 33 41 11    |
|-------------------|------------------|
| Ακτή Ελέφαντοστού | 05 02 02 59      |
| Αμπού Ντάμπι      | 0 26 42 38 00    |
| Αργεντινή         | 0 80 08 88 98 78 |
| Αυστραλία         | 13 00 66 53 66   |
| Αυστρία           | 05 17 07 50 04   |
| Βέλγιο            | 0 78 15 22 21    |
| Βενεζουέλα        | 0 80 01 00 56 66 |
| Βιετνάμ           | 84 89 20 24 64   |

| D - 1.0(                 | 0 04 04 44 44           |
|--------------------------|-------------------------|
| Βονικία                  |                         |
| Βοσνία Ερζεγοβίνη        |                         |
| Βουλγαρία                | 02 73 94 88             |
| Γαλλία                   | 01 56 38 42 00          |
| Γερμανία                 |                         |
| Λανία                    | 35 25 86 00             |
| Δημοκοατία της Σλοβακίας | - 02 59 68 22 66        |
| Anuokoatia the Tasviac   | 2 33 03 27 27           |
| Ειροκρατία της τοεχίας   | 00 40 21 20 00          |
| ENDETIU                  |                         |
| ΕΛΛΟΟΟ                   |                         |
| Εσθονία                  |                         |
| Ζιμπαμπουε               |                         |
| Ηνωμένα Αραβικά Εμιράτα  | a0 43 66 03 86          |
| Ηνωμένο Βασίλειο         | 0 87 05 33 44 11        |
| НПА                      |                         |
| Ινδία22                  | 24 98 70 00 Extn: 70 40 |
| Ινδονησία                |                         |
| Ιορδανία                 | 0 64 39 86 42           |
| Ιολανδία                 | 18 50 77 72 77          |
| Ισημερινός               | 18 00 10 10 00          |
| ισιμερινός               | E 11 20 00              |
|                          |                         |
| ισπανία                  |                         |
| Ιταλία                   |                         |
| Καμπότζη                 | 12 80 05 00             |
| Καναδάς                  |                         |
| Κατάρ                    | 04 32 20 10             |
| Κένυα                    |                         |
| Κίνα                     |                         |
| Κολομβία                 | 01 80 07 00 66 24       |
| Κουβέιτ                  | 2 45 41 78              |
| Κορατία                  | 0 16 10 53 81           |
| Δετονία                  | 7 50 11 18              |
| Λίβανος                  | 01 44 30 43             |
| Δ.Ω.ώ.~                  | 00 10 50 00 40          |
| Aipuri                   |                         |
| νιθοραλιά                |                         |
| Λουζεμβουργο             |                         |
| Μαλαισία                 | + 6 03 77 12 43 04      |
| Μάλτα                    | + 35 32 14 94 06 32     |
| Μαρόκο                   |                         |
| Μαυρίκιος                |                         |
| Μεξικό                   | 01 80 07 11 00 03       |
| Μπανκλαντές              | .0 17 52 74 47          |
| Μπανοέιν                 | 40 42 34                |
| Μποοιινέι                | 02 43 08 01             |
| Νέα Ζηλανδία             | 08 00 27 /3 63          |
|                          | 0 14 50 05 00           |
| Na a Cavía               |                         |
|                          |                         |
| ινοπος Αφρικη            |                         |
| Ντουμπαι                 |                         |
| Ολλανδία                 | 0 90 03 33 31 00        |
| Ομάν                     |                         |

| 06 14 71 24 44   |
|------------------|
| 8 80 05 01 00 00 |
| 02 15 66 22 00   |
| 8 00 10 20 04    |
| 0 80 05 24 00    |
| 08 01 30 00 30   |
| 8 08 20 15 21    |
| 02 12 09 99 66   |
| 8 80 02 00 10 10 |
| 0 22 26 00 43    |
| 01 13 07 00 80   |
| 62 27 11 18      |
| 0 14 74 63 36    |
| 0 87 50 99 11    |
| 02 23 96 10 06   |
| 0 27 22 11 18    |
| 0 21 64 59 98 98 |
| 71 86 19 02      |
| 0 27 57 11 18    |
| 09 22 94 37 00   |
| 0 23 13 14 84    |
| 8 00 53 06 62    |
|                  |
|                  |

### Φροντίδα και συντήρηση

Το τηλέφωνό σας σχεδιάστηκε και κατασκευάστηκε σύμφωνα με τα υψηλότερα πρότυπα και η μεταχείρισή του θα πρέπει να γίνεται με ιδιαίτερη φροντίδα. Οι ακόλουθες συστάσεις θα σας βοηθήσουν να απολαμβάνετε για πολλά χρόνια τις υπηρεσίες του τηλεφώνου σας.

- Προστατεύστε το τηλέφωνό σας από την υγρασία! Το νερό, η υγρασία και τα διάφορα υγρά περιέχουν ορυκτές ουσίες που διαβρώνουν τα ηλεκτρονικά κυκλώματα. Εάν παρ' όλα αυτά το τηλέφωνό σας εκτεθεί σε υγρασία, αποσυνδέστε το αμέσως από την τροφοδοσία προς αποφυγή ηλεκτροπληξίας. Μην τοποθετείτε το τηλέφωνό σας (ακόμη και για να το στεγνώσετε) επάνω/μέσα σε πηγές θερμότητας, όπως φούρνος μικροκυμάτων, φούρνος ή καλοριφέρ. Το τηλέφωνο κοξέξεται να υπερθερμανθεί και πιθανόν να εκραγεί.
- Μην χρησιμοποιείτε ή αποθηκεύετε το τηλέφωνο σε χώρους με σκόνη και βρωμιά. Τα κινητά εξαρτήματά του ενδέχεται να καταστραφούν και να προκληθεί παραμόρφωση και αποχρωματισμός του περιβλήματος.
- Μην αποθηκεύετε το τηλέφωνό σας σε περιβάλλον με υψηλή θερμοκρασία (π.χ. στον πίνακα οργάνων του αυτοκινήτου κατά το καλοκαίρι). Οι υψηλές θερμοκρασίες ενδέχεται να μειώσουν τη διάρκεια ζωής των ηλεκτρονικών στωσκευών, να προξενήσουν καταστροφή των μπαταριών και παραμόρφωση ή λιώσιμο ορισμένων πλαστικών.
- Μην φυλάσσετε το τηλέφωνο σε περιβάλλον με χαμηλές θερμοκρασίες. Όταν το τηλέφωνο επαναθερμανθεί (επανέλθει στην κανονική θερμοκρασία περιβάλλοντος), ενδέχεται να σχηματιστεί στο εσωτερικό του υγρασία, η οποία καταστρέφει τα ηλεκτρονικά εξαρτήματα.
- Αποφύγετε την πτώση του τηλεφώνου, μην το εκθέτετε σε κτυπήματα και μην το τραντάζετε. Η απρόσεκτη μεταχείριση ενδέχεται να προξενήσει καταστροφή των εξαρτημάτων στο εσωτερικό της συσκευής!

 Μην χρησιμοποιείτε χημικά οξέα, καθαριστικά διαλύματα ή ισχυρές καθαριστικές ουσίες για τον καθαρισμό του τηλεφώνου!

Οι συστάσεις που παρέχονται παραπάνω ισχύουν εξίσου για το τηλέφωνο, την μπαταρία, το φορτιστή και όλα τα αξεσουάρ. Εάν κάποιο από τα συγκεκριμένα εξαρτήματα δεν λειπουργεί σωστά, απευθυνθείτε στα κέντρα τεχνικής υποστήριξης της εταιρίας μας, για άμεση και αξιόπιστη βοήθεια.

### Δήλωση ποιότητας μπαταρίας

Η χωρητικότητα της μπαταρίας του κινητού τηλεφώνου σας μειώνεται με κάθε φόρτιση/εκφόρτιση. Ακόμη και η αποθήκευση σε πολύ υψηλές ή πολύ χαμηλές θερμοκρασίες επιφέρει μία σταδιακή μείωση της χωρητικότητας. Κατά συνέπεια, ο χρόνος λειτουργίας του κινητού τηλεφώνου σας ενδέχεται να μειωθεί σημαντικά, ακόμη και μετά από μία πλήρη επαναφόρτιση της μπαταρίας.

Σε κάθε περίπτωση όμως, η μπαταρία έχει σχεδιαστεί και κατασκευαστεί έτσι, ώστε να είναι δυνατή η επαναφόρτιση και η χρήση της για έξι μήνες μετά την αγορά του κινητού τηλεφώνου. Μετά την πάροδο έξι μηνών προτείνουμε να αντικαταστήσετε τη μπαταρία, σε περίπτωση αισθητής μείωσης της απόδοσής της. Παρακαλούμε αγοράζετε μόνο γνήσιες μπαταρίες Siemens.

### Δήλωση ποιότητας οθόνης

Λόγω τεχνολογίας, ενδέχεται σε εξαιρετικές περιπτώσεις να εμφανιστούν λίγες μικρές αποχρωματισμένες κουκίδες στην οθόνη του τηλεφώνου.

Έχετε υπόψη ότι, η ανοιχτότερη ή σκουρότερη εμφάνιση μεμονωμένων εικονοστοιχείων κατά κανόνα δεν υποδηλώνει κανένα ελάττωμα.

### Χαρακτηριστικά στοιχεία προϊόντος

### Δήλωση συμμόρφωσης

Η BenQ Mobile δηλώνει με το παρόν ότι το κινητό τηλέφωνο που περιγράφεται στο παρόν εγχειρίδιο χρήσης ανταποκρίνεται στις βασικές απαιτήσεις και στους υπόλοιπους ισχύοντες κανονισμούς της Ευρωπαϊκής Οδηγίας 1999/5/EC (R&TTE). Η σχετική δήλωση συμμόρφωσης (DoC) έχει υπογραφεί. Καλέστε την ανοικτή γραμμή επικοινωνίας της εταιρίας, εάν επιθυμείτε ένα αντίγραφο του πρωτότυπου:

www.siemens.com/mobiledocs

# € 0168

### Τεχνικά χαρακτηριστικά

| Κατηγορία GSM:              | 4 (2 watt)                 |
|-----------------------------|----------------------------|
| Περιοχή συχνοτήτων:         | 880-960 MHz                |
| Κατηγορία GSM:              | 1 (1 watt)                 |
| Περιοχή συχνοτήτων:         | 1.710-1.880 MHz            |
| Κατηγορία GSM:              | 1 (1 watt)                 |
| Περιοχή συχνοτήτων:         | 1.850-1.990 MHz            |
| Βάρος:                      | 85 γρ                      |
| Μέγεθος:                    | 103x44x17 χιλ<br>(70 κ.εκ) |
| Μπαταρία Ιόντων<br>Λιθίου:  | 750 mAh                    |
| Θερμοκρασία<br>λειτουργίας: | –10 °C… +55 °C             |
| Κάρτα SIM:                  | Αποσπώμενη<br>1.8V/3.0 V   |

Ταυτότητα τηλεφώνου

Οι ακόλουθες λεπτομέρειες είναι χρήσιμες σε περίπτωση απώλειας του τηλεφώνου ή της κάρτας SIM:

ο αριθμός της κάρτας SIM (αναγράφεται στην κάρτα):

-----

ο 15ψήφιος σειριακός αριθμός του τηλεφώνου (αναγράφεται κάτω από τη μπαταρία):

ο αριθμός του τμήματος εξυπηρέτησης πελατών του δικτύου:

#### Απώλεια τηλεφώνου

Σε περίπτωση απώλειας του τηλεφώνου ή της κάρτας SIM, επικοινωνήστε αμέσως με το φορέα υπηρεσιών σας, προς αποφυγή μη εξουσιοδοτημένης χρήσης.

### Χρόνος λειτουργίας

Ο χρόνος λειτουργίας εξαρτάται από τις εκάστοτε συνθήκες χρήσης: Οι ακραίες θερμοκρασίες μειώνουν σημαντικά το χρόνο αναμονής του τηλεφώνου. Αποφεύγετε την έκθεση του τηλεφώνου στο ηλιακό φως ή σε θερμαντικές πηγές.

#### Χρόνος ομιλίας: 100 έως 330 λεπτά Χρόνος αναμονής: 60 έως 300 ώρες

| Εκτελούμενη<br>ενέργεια                   | Χρόνος<br>(λεπτά) | Μείωση του<br>χρόνου αναμονής<br>κατά |  |  |  |
|-------------------------------------------|-------------------|---------------------------------------|--|--|--|
| Πραγματοποίηση<br>κλήσεων                 | 1                 | 30–90 λεπτά                           |  |  |  |
| Φωτισμός *                                | 1                 | 40 λεπτά                              |  |  |  |
| Αναζήτηση δικτύου                         | 1                 | 5–10 λεπτά                            |  |  |  |
| * Πληκτρολόγηση, παιχνίδια, ατζέντα κ.λπ. |                   |                                       |  |  |  |

# SAR

### Οδηγίες Ευρωπαϊκής Ένωσης (RTTE) και διεθνείς οδηγίες (ICNIRP)

ΠΛΗΡΟΦΟΡΙΕΣ ΓΙΑ ΤΗΝ ΕΚΘΕΣΗ ΣΕ ΡΑΔΙΟΣΥΧΝΟΤΗΤΕΣ (RF) / ΕΙΔΙΚΟΣ ΒΑΘΜΟΣ ΑΠΟΡΡΟΦΗΣΗΣ (SAR)

ΤΟ ΣΥΓΚΕΚΡΙΜΕΝΟ ΜΟΝΤΕΛΟ ΤΗΡΕΙ ΤΙΣ ΔΙΕΘΝΕΙΣ ΟΔΗΓΙΕΣ ΓΙΑ ΕΚΘΕΣΗ ΣΕ ΡΑΔΙΟΚΥΜΑΤΑ

Η συσκευή κινητής τηλεφωνίας που διαθέτετε είναι ένας πομποδέκτης ραδιοσυχνοτήτων. Είναι σχεδιασμένη να μην υπερβαίνει τα όρια για έκθεση σε ραδιοκύματα που συνιστώνται από τις διεθνείς οδηγίες. Οι συγκεκριμένες οδηγίες διαμορφώθηκαν από τον ανεξάρτητο επιστημονικό οργανισμό ICNIRP και συμπεριλαμβάνουν περιθώρια ασφαλείας που προορίζονται για τη διασφάλιση της προστασίας όλων των ατόμων, ανεξαρτήτως ηλικίας και κατάστασης της υγείας τους.

Οι οδηγίες χρησιμοποιούν μία μονάδα μέτρησης γνωστή ως Ειδικός Βαθμός Απορρόφησης ή SAR. Το όριο SAR για συσκευές κινηπής τηλεφωνίας είναι 2 W/kg και υιοθετήθηκε στο Ευρωπαϊκό Πρότυπο ΕΝ 50360 και σε άλλα εθνικά πρότυπα. Η σήμανση CE υποδεικνύει ότι τηρούνται οι απαιτήσεις της ΕΕ.

Η υψηλότερη τιμή SAR για τη συγκεκριμένη συσκευή κατά τον έλεγχο στο αυτί ήταν 0,478 W/kg<sup>1</sup>. Καθώς οι συσκευές κινητής τηλεφωνίας προσφέρουν ένα ευρύ πεδίο λειτουργιών, μπορούν να χρησιμοποιηθούν σε θέσεις εκτός του κεφαλιού, όπως στο σώμα. Στην περίπτωση αυτή, κατά τη μεταφορά δεδομένων (GPRS), απαιτείται μία απόσταση διαχωρισμού 1,5 cm. Καθώς ο βαθμός SAR μετράται με χρήση της υψηλότερης ισχύος μετάδοσης της συσκευής, ο πραγματικός βαθμός SAR της συγκεκριμένης συσκευής κατά τη λειτουργία είναι τυπικά χαμηλότερος από αυτόν που υποδεικνύεται παραπάνω. Αυτό οφείλεται σε αυτόματες μεταβολές στο επίπεδο ισχύος της συσκευής, προκειμένου να διασφαλιστεί ότι χρησιμοποιεί μόνο το ελάχιστο επίπεδο που απαιτείται για την πρόσβαση στο δίκτυο.

Ο Παγκόσμιος Οργανισμός Υγείας έχει δηλώσει ότι οι σύγχρονες επιστημονικές πληροφορίες δεν υποδεικνώουν την αναγκαιότητα λήψης ειδικών προφυλάξεων για τη χρήση συσκευών κινητής τηλεφωνίας. Σημειώνουν ότι εάν, εντούτοις, επιθυμείτε να ελαπτώσετε την έκθεσή σας, μπορείτε να το επιτύχετε περιορίζοντας τη διάρκεια των κλήσεων ή χρησιμοποιώντας μία συσκευή "ανοικτής συνομιλίας" προκειμένου να διατηρήσετε το κινητό πλέφωνο μακριά από το κεφάλι και το σώμα.

Πρόσθετες πληροφορίες μπορείτε να βρείτε στις ιστοσελίδες του Παγκόσμιου Οργανισμού Υγείας (www.who.int/emf) ή της Siemens (www.siemens.com/mobilephones)

 Οι έλεγχοι διενεργούνται σύμφωνα με τις διεθνείς οδηγίες ελέγχου.

# Αξεσουάρ

### Fashion & Carry

### Θήκες Μεταφοράς

Μία ποικιλία θηκών μεταφοράς διατίθεται σε εξειδικευμένα καταστήματα.

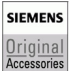

Original Siemens Accessories

### Ενέργεια

### Li-Ion Battery EBA-660 (750 mAh)

Εφεδρική μπαταρία.

### Φορτιστής Ταξιδίου

Travel Charger EU ETC-500

Travel Charger UK ETC-510

Φορτιστής ταξιδίου με μεγαλύτερη περιοχή τάσεων εισόδου από 100-240 V.

### Car Charger Plus ECC-600

Φορτιστής που συνδέεται στον αναπτήρα του αυτοκινήτου. Κατά τη διάρκεια της φόρτισης. είναι δυνατή η πραγματοποίηση κλήσεων.

### Desktop Stand EDS-600

Ένας έξυπνος και πρακτικός επιτραπέζιος σταθμός για το κινητό σας τηλέφωνο.

### Φορητά ακουστικά Handsfree

### Headset Basic HHS-500

Ακουστικό χωρίς πλήκτρα, η αποδοχή και ο τερματισμός κλήσεων πραγματοποιείται με χρήση του τηλεφώνου.

### Headset HHS-510

Ακουστικό με πλήκτρο για την αποδοχή και τον τερματισμό κλήσεων.

### Headset Purestyle HHS-610

Ακουστικό υψηλής ποιότητας με πλήκτρο για την αποδοχή και τον τερματισμό κλήσεων. Ένα άγκιστρο αυτιού, που μπορεί να ρυθμιστεί για το αριστερό ή το δεξί αυτί, καθιστά πιο άνετη τη χρήση του.

### Γραφείο

### Data Cable DCA-500

Για τη σύνδεση του τηλεφώνου στη σειριακή θύρα RS232 TOU H/Y

### Data Cable USB DCA-510

Για σύνδεση του τηλεφώνου στη θύρα USB του Η/Υ. Με λειτουργία φόρτισης.

### Data Cable USB DCA-540

Για σύνδεση του τηλεφώνου στη θύρα USB του Η/Υ. Με λειτουργία φόρτισης.

### SyncStation DSC-600

Επιτραπέζιο σύστημα υποστήριξης για το τηλέφωνο, προς διευκόλυνση της ταυτόχρονης ανταλλανής δεδομένων και της φόρτισης του τηλεφώνου. Περιέχει μία επιτραπέζια βάση και ένα καλώδιο δεδομένων USB.

### Multitainment

### Flash IFL-600

Αποσπώμενη μονάδα φλας για τη λήψη φωτογραφιών σε χώρους με χαμηλό φωτισμό.

### Λύσεις για το αυτοκίνητο

### Mobile Holde Antenna HMH-750

Η βάση για τη σύνδεση μίας εξωτερικής κεραίας. Ιδανική για χρήση με τα ακουστικά PTT ή με ένα φορητό car kit.

Μπορεί επίσης να χρησιμοποιηθεί ως βάση για την αναβάθμιση του συστήματος ανοικτής συνομιλίας αυτοκινήτου (σειρά 55).

#### Car Kit Comfort Basic HKC-700

Σύστημα ανοικτής συνομιλίας με άριστη ψηφιακή ποιότητα συνομιλίας και αξεπέραστη ευκολία χρήσης. Περιλαμβάνει όλα τα απαραίτητα για τη σύνδεση εξαρτήματα. Η μεμονωμένη λύση κεραίας διατίθεται σε εξειδικευμένα καταστήματα.

#### Car Kit Easy HKP-700

Επιτρέπει την άνετη ανοικτή συνομιλία με υψηλή ποιότητα ομιλίας. Με την ενσωματωμένη, περιστρεφόμενη βάση και το ευέλικτη τοποθέτηση του μικροφώνου, είναι δυνατή η βέλτιστη προσαρμογή του τηλεφώνου στο εσωτερικό οποιουδήποτε οχήματος. Η τροφοδοσία γίνεται από τον αναπτήρα του αυτοκινήτου.

#### Car Kit Portable HKP-500

Σύστημα ανοικτής συνομιλίας με ενσωματωμένο ηχείο και μικρόφωνο, καθώς και λειτουργία αυτόματης αποδοχής κλήσης. Συνδέεται απευθείας στον αναπτήρα του αυτοκινήτου. Ιδανικό σε περιπτώσεις συχνής αλλαγής αυτοκινήτου.

#### Προαιρετικά αξεσουάρ Car Kit

Car Data Adapter HKO-690

Τα προϊόντα μπορείτε να προμηθευτείτε από εξειδικευμένα καταστήματα.

SIEMENS Original Siemens Accessories

Accessories

# Πιστοποιητικό Εγγύησης (Ελλάδα)

Χωρίς την επιφύλαξη αξιώσεων όσον αφορά τον αντιπρόσωπο, θα χορηγηθεί στο χρήστη (πελάτη) μία εγγύηση από τον κατασκευαστή, υπό τους όρους που διατυπώνονται παρακάτω:

- Στην περίπτωση καινούριων συσκευών και των εξαρτημάτων τους, οι οποίες παρουσιάζουν ελαπτώματα που προκύπτουν από κατασκευαστικά σφάλματα και/ή σφάλματα υλικού εντός 24 μηνών από την αγορά τους, η Siemens, κατ' επιλογήν της και χωρίς χρέωση, είτε θα αντικαταστήσει τη συσκευή με άλλη συσκευή, η οποία θα αντανακλά την τρέχουσα τεχνολογία, είτε θα επισκευάσει την εν λόγω συσκευή. Αναφορικά με εξαρτήματα, τα οποία υπόκεινται σε φθορά και σχίσιμο (π.χ. μπαταρίς πληκτρολόγια, περιβλήματα), αυτή η εγγύηση ισχύει για έξι μήνες από την ημερομηνία αγοράς.
- Αυτή η εγγύηση καθίσταται άκυρη, σε περίπτωση που το ελάπωμα στον εξοπλισμό οφείλεται σε κακή μεταχείριση και/ή μη συμμόρφωση προς τις πληροφορίες που περιέχονται στα εγχειρίδια χρήστη.
- Αυτή η εγγύηση δεν επεκτείνεται σε υπηρεσίες που εκτελούνται από τον εξουσιοδοτημένο αντιπρόσωπο ή από τους ίδιους τους πελάτες (π.χ. εγκατάσταση, διαμόρφωση, λήψεις λογισμικού). Τα εγχειρίδια καθώς και κάθε λογισμικό τέτοιου είδους, το οποίο παρέχεται σε ξεχωριστό μέσο δεδομένων, αποκλείονται, ομοίως, από την εγγύηση.
- Η απόδειξη αγοράς με την ημερομηνία αγοράς λειτουργεί ως αποδεικτικό στοιχείο επίκλησης της εγγύησης.

Οι αξιώσεις που προκύπτουν επί της εγγύησης θα πρέπει να υποβάλλονται εντός δύο μηνών από τη στιγμή που θα τεκμηριωθεί αθέτηση της εγγύησης.

 Η ιδιοκτησία συσκευών και εξαρτημάτων που αντικαταστάθηκαν και επέστρεψαν στη Siemens, θα επανέρχεται στη Siemens.

- Αυτή η εγγύηση ισχύει για καινούριες συσκευές που αγοράζονται στην Ευρωπαϊκή Ένωση. Η εγγύηση εκδίδεται από την Σήμενς Α.Ε., Αρτέμιδος 8, 15125 Αθήνα.
- Αξιώσεις, οι οποίες διαφέρουν ή επεκτείνονται πέρα από όσα αναφέρονται σ' αυτή την εγγύηση κατασκευαστή, θα αποκλείονται.
   Η Siemens δεν θα αναλάβει καμία υπαιτιότητα για παρακώλυση εργασιών, απώλεια κέρδους και απώλεια δεδομένων, πρόσθετο λογισμικό που "φορτώνεται" από τον πελάτη ή άλλες πληροφορίες. Η ευθύνη για την ασφάλεια των παραπάνω βαρύνει τον πελάτη.
   Ο αποκλεισμός υπαιτιότητας δεν θα ισχύει στις περιπτώσεις όπου εφαρμόζεται υποχρεωτική

περιπτώσεις όπου εφαρμόζεται υποχρεωτική υπαιπότητα, για παράδειγμα, σύμφωνα με το νόμο υπαιπότητας προϊόντος ή σε περιπτώσεις προθέσεως, βαριάς αμέλειας, τραυμαιπσμού ανθρώπων, πρόκλησης βλαβών σε ανθρώπινα μέλη ή στην προσωπική υγεία, ή σε περιπτώσεις όπου έχουν παραβιαστεί θεμελιώδεις συμβατικές υποχρεώσεις. Ωστόσο, οι αξίωσεις για ζημιές που σχετίζονται με παραβίαση θεμελιωδών συμβατικών υποχρεώσεων, θα περιορίζονται σε προβλέψιμες ζημιές, αντησραωπευτικές για τέτοιες συμβάσεις, εφ' όσον δεν ενέχεται πρόθεση ή βαριά αμέλεια, τραυματισμός ανθρώπων, πρόκληση βλαβών σε ανθρώπινα μέλη ή στην προσωπική υγεία, ή σύμφωνα με το νόμο υπαιπότητας προϊόντος.

- Η διάρκεια της εγγύησης δεν θα παρατείνεται από υπηρεσίες που προσφέρονται από τους όρους της εγγύησης.
- Καθ' όσον δεν υφίσταται αθέτηση της εγγύησης, η Siemens διατηρεί το δικαίωμα να χρεώσει τον πελάτη για την αντικατάσταση ή την επισκευή.
   Η Siemens θα ενημερώσει εκ των προτέρων σχετικά τον πελάτη.
- Οι προαναφερθέντες κανονισμοί δεν συνδέονται με οποιαδήποτε αλλαγή, η οποία, με την υποχρέωση τεκμηρίωσης του ισχυρισμού, πραγματοποιείται εις βάρος του πελάτη.

Για να επικαλεστείτε τη συγκεκριμένη εγγύηση, παρακαλούμε ανατρέξτε στην ηλεκτρονική υποστήριξη πελατών στο διαδίκτυο στη διεύθυνση www.siemens.com/mobilephonescustomercare ή επικοινωνήστε με την τηλεφωνική υπηρεσία της Siemens. Τον εν λόγω τηλεφωνικό αριθμό μπορείτε να βρείτε στο συνοδευτικό εγχειρίδιο χρήσης.

# Άδεια Χρήσης

Αυτή η Άδεια Χρήσης ("Άδεια") είναι νομικά δεσμευτική συμφωνία ανάμεσα σε εσάς και στη Siemens Aktiengesellschaft, Germany ("Siemens"). Αυτή η Άδεια σας εξουσιοδοτεί να χρησιμοποιείτε το Εγκεκριμένο Λογισμικό, που καθορίζεται στο Άρθρο 1 παρακάτω, το οποίο μπορεί να περιλαμβάνεται στο τηλέφωνό σας, να είναι αποθηκευμένο σε CD-ROM, να αποσταλεί σε εσάς μέσω ηλεκτρονικού ταχυδρομείου ή ασύρματα, να ληφθεί από ιστοσελίδες της Siemens ή διακομιστές ή άλλες πηγές υπό τους όρους και τις συνθήκες που εξετάζονται παρακάτω.

Διαβάστε αυτήν την Άδεια προσεκτικά πριν χρησιμοποιήσετε το τηλέφωνό σας. Εάν χρησιμοποιήσετε το τηλέφωνό σας ή εγκαταστήσετε, αντιγράψετε ή/και χρησιμοποιήσετε το Ενκεκριμένο Λονισμικό. δηλώνετε ότι αναννωρίζετε και έχετε διαβάσει και κατανοήσει την Άδεια και συμφωνείτε να δεσμεύεστε από όλους τους όρους και τις συνθήκες που δηλώνονται παρακάτω. Επιπλέον συμφωνείτε ότι εάν n Siemens ή οποιοσδήποτε εξουσιοδοτημένος από τη Siemens παροχέας άδειας ("Παροχέας") απαιτείται να εμπλακεί σε οποιαδήποτε διαδικασία, νομική ή άλλη, για την επιβολή των δικαιωμάτων τους υπό την παρούσα Άδεια, η Siemens ή/και ο Παροχέας της θα δικαιούνται να εισπράξουν από εσάς, επιπρόσθετα σε οποιαδήποτε άλλα οφειλόμενα ποσά, εύλογες δικηγορικές αμοιβές, κόστη και εκταμιεύσεις. Εάν δεν συμφωνείτε με όλους τους όρους και τις συνθήκες αυτής της Άδειας, μην εγκαταστήσετε ή χρησιμοποιήσετε το Εγκεκοιμένο Λονισμικό. Αυτή η Άδεια διέπει οποιεσδήποτε ενημερώσεις, εκδόσεις, αναθεωρήσεις ή βελτιώσεις στο Ενκεκριμένο Λονισμικό.

#### 1. ΕΓΚΕΚΡΙΜΕΝΟ ΛΟΓΙΣΜΙΚΟ.

Όπως χρησιμοποιείται στην παρούσα Άδεια, ο όρος "Εγκεκριμένο Λογισμικό" σημαίνει συλλογικά: όλο το λογισμικό στο τηλέφωνό σας, όλα τα περιεχόμενα του(ων) δίσκου(ων), CD-ROM(s), ηλεκτρονικού ταχυδρομείου και των συνημμένων σε αυτό αρχείων ή άλλων μέσων με τα οποία παρέχεται αυτή η Άδεια και συμπεριλαμβάνει κάθε σχεπζόμενο λογισμικό και αναβαθμίσεις, τροποποιημένες εκδόσεις, ενημερώσεις, προσθηκες και αντίγραφα του Εγκεκριμένου Λογισμικού, εάν υπάρχουν, της Siemens ή τρίτων, τα οποία διανέμονται ασύρματα, λαμβάνονται από τις ιστοσελίδες της Siemens ή διακομιστές ή άλλες πηγές.

ΛΙΚΑΙΟΜΑΤΑ ΠΝΕΥΜΑΤΙΚΗΣ 2 ΙΔΙΟΚΤΗΣΙΑΣ. Το Εγκεκριμένο Λογισμικό και όλα τα σχετιζόμενα δικαιώματα, χωρίς περιορισμό συμπεριλαμβανομένων των δικαιωμάτων πνευματικής ιδιοκτησίας σε αυτό, αποτελούν ιδιοκτησία της Siemens, των Παροχέων Άδειας με εξουσιοδότηση της Siemens ή των θυνατρικών της και προστατεύονται από τις διατάξεις διεθνών συμφωνιών και όλους τους εφαρμόσιμους εθνικούς νόμους. Αυτή η Άδεια δεν μεταβιβάζει σε εσάς ούτε σας επιτρέπει να αποκτήσετε οποιονδήποτε τίτλο ή απαίτηση ιδιοκτησίας στο Ενκεκριμένο Λονισμικό ή στα δικαιώματα σε αυτό. Η δομή, η οργάγωση. τα δεδομένα και ο κώδικας του Εγκεκριμένου Λογισμικού αποτελούν πολύτιμα εμπορικά μυστικά και εμπιστευτικές πληροφορίες της Siemens, των Παροχέων Άδειας με εξουσιοδότηση της Siemens ή των θυγατρικών της. Πρέπει να αναπαράγετε και να συμπεριλάβετε την ενημέρωση επί των δικαιωμάτων πνευματικής ιδιοκτησίας σε κάθε επιτρεπόμενο αντίγραφο του Εγκεκριμένου Λογισμικού που δημιουργείτε.

3. ΑΔΕΙΑ ΚΑΙ ΧΡΗΣΗ. Η Siemens παραχωρεί σε εσάς ένα μη αποκλειστικό, μη μεταβιβάσιμο δικαίωμα τελικού χρήστη για να εγκαταστήσετε το Εγκεκριμένο Λογισμικό ή για να χρησιμοποιήσετε το Εγκεκριμένο Λογισμικό που έχει εγκατασταθεί στο τηλέφωνό σας. Το Εγκεκριμένο Λογισμικό παρέχεται με το τηλέφωνο ως ένα ενιαίο προϊόν και μπορεί να χρησιμοποιηθεί με το τηλέφωνο μόνο όπως ορίζεται στους παρόντες όρους της άδειας.

 ΠΕΡΙΟΡΙΣΜΟΙ ΣΤΗΝ ΑΔΕΙΑ. Δεν επιτρέπεται η αντιγραφή, διανομή ή δημιουργία παράγωγων έργων του Εγκεκριμένου Λογισμικού παρά μόνο στις παρακάτω περιπτώσεις:

(α) Επιτρέπεται η δημιουργία ενός αντιγράφου του Εγκεκριμένου Λογισμικού, εξαιρουμένης της τεκμηρίωσης, ως εφεδρικό αντίγραφο αρχείου του αρχικού. Κάθε άλλο αντίγραφο του Εγκεκριμένου Λογισμικού αποτελεί παραβίαση αυτής της Άδειας. (β) Δεν επιτρέπεται να χρησιμοποιήσετε, τροποποιήσετε ή μεταβιβάσετε το δικαίωμα χρήσης του Εγκεκριμένου Λογισμικού παρά μόνο μαζί με τον συνοδευτικό υλικό εξοπλισμό, ή να αντιγράψετε το Εγκεκριμένο Λογισμικό εκτός από την περίπτωση που αναφέρεται ρητά στην παρούσα Άδεια.

 (γ) Δεν επιτρέπεται χορηγήσετε δευτερεύουσα άδεια, να ενοικιάσετε ή να εκμισθώσετε το Εγκεκριμένο Λογισμικό.

(δ) Δεν επιτρέπεται η ανάστροφη μηχανική, η αντίστροφη μεταγλώπτιση, η τροποποίηση ή αντίστροφη συμβολομετάφραση αυτιών των προγραμμάτων του Εγκεκριμένου Λογισμικού εκτός από την περίπτωση και μόνο στο βαθμό που τέτοια δραστηριότητα επιτρέπεται ρητά από την εφαρμόσιμη νομοθεσία παρά αυτόν τον περιορισμό.

Μέρη του Εγκεκριμένου Λογισμικού μπορεί να παρέχονται από τρίτους και μπορεί να υπόκεινται σε ξεχωριστούς όρους άδειας χρήσης. Τέτοιοι όροι περιλαμβάνονται στην τεκμηρίωση.

Η ΚΑΚΗ ΧΡΗΣΗ ΤΟΥ ΕΓΚΕΚΡΙΜΕΝΟΥ 5 ΛΟΓΙΣΜΙΚΟΥ Ή ΔΕΔΟΜΕΝΩΝ ΠΟΥ ΠΑΡΑΓΟΝΤΑΙ ΑΠΟ ΤΟ ΕΓΚΕΚΡΙΜΕΝΟ ΛΟΓΙΣΜΙΚΟ ΑΠΑΓΟΡΕΥΕΤΑΙ ΑΥΣΤΗΡΑ ΑΠΟ ΤΗ SIEMENS. ΜΠΟΡΕΙ ΝΑ ΠΑΡΑΒΙΑΖΕΙ ΤΗ ΝΟΜΟΘΕΣΙΑ ΤΗΣ ΓΕΡΜΑΝΙΑΣ, ΤΩΝ Η.Π.Α. ΚΑΙ ΑΛΛΩΝ ΧΩΡΩΝ ΚΑΙ ΜΠΟΡΕΙ ΝΑ ΣΑΣ ΒΑΡΥΝΕΙ ΜΕ ΣΗΜΑΝΤΙΚΗ ΝΟΜΙΚΗ ΕΥΘΥΝΗ. Είστε αποκλειστικά υπεύθυνος για κάθε κακή χρήση του Εγκεκριμένου Λογισμικού υπό την παρούσα Άδεια και για κάθε άλλη ευθύνη ή ζημία που σχετίζεται με οποιονδήποτε τρόπο με τη χρήση από μέρους σας του Ενκεκριμένου Λονισμικού σε παραβίαση αυτής της Άδειας. Είστε επίσης υπεύθυνος για τη χρήση του Εγκεκριμένου Λογισμικού σε συμμόρφωση με τους περιορισμούς της παρούσας Άδειας.

6. ΤΕΡΜΑΤΙΣΜΟΣ. Αυτή η Άδεια έχει ισχύ από την πρώτη ημέρα που εγκαταστήσατε, αντιγράψατε ή χρησιμοποιήσατε διαφορετικά το Εγκεκριμένο Λογισμικό. Μπορείτε να τερματίσετε αυτήν την άδεια οποιαδήποτε στιγμή διαγράφοντας ή καταστρέφοντας το Εγκεκριμένο Λογισμικό, όλα τα αντίγραφα ασφαλείας και όλα τα σχετιζόμενα υλικά που παρέχονται σε εσάς από τη Siemens. Τα δικαιώματα άδειας χρήσης τερματίζονται αυτόματα και άμεσα χωρίς προειδοποίηση σε περίπτωση μη συμμόρφωσής σας προς οποιαδήποτε διάταξη αυτής της Αδειας. Τα δικαιώματα και οι υποχρεώσεις στα άρθρα 2, 5, 6, 7, 9, 12 και 13 αυτής της Αδειας ισχύουν και πέρα από τον τερματισμό της παρούσας Αδειας.

ΑΝΑΓΝΟΡΙΖΕΤΕ ΟΤΙ ΤΟ ΕΓΚΕΚΡΙΜΕΝΟ 7 ΛΟΓΙΣΜΙΚΟ ΠΑΡΕΧΕΤΑΙ "ΟΣ ΕΧΕΙ" ΚΑΙ ΟΥΤΕ Η SIEMENS ΟΥΤΕ ΚΑΠΟΙΟΣ ΑΠΟ ΤΟΥΣ ΠΑΡΟΧΕΙΣ ΑΛΕΙΑΣ ΜΕ ΕΞΟΥΣΙΟΛΟΤΗΣΗ ΤΗΣ SIEMENS ΠΑΡΕΧΟΥΝ ΥΠΟΣΧΕΣΕΙΣ Ή ΕΓΓΥΗΣΕΙΣ. ΡΗΤΕΣ Ή ΥΠΟΝΟΟΥΜΕΝΕΣ. ΣΥΜΠΕΡΙΛΑΜΒΑΝΟΜΕΝΟΝ ΑΛΛΑ ΧΟΡΙΣ ΝΑ ΠΕΡΙΟΡΙΖΟΝΤΑΙ ΣΕ ΑΥΤΕΣ ΤΟΝ ΕΓΓΥΗΣΕΟΝ ΕΜΠΟΡΕΥΣΙΜΟΤΗΤΑΣ Ή ΚΑΤΑΛΛΗΛΟΤΗΤΑΣ ΓΙΑ ΕΝΑ ΣΥΓΚΕΚΡΙΜΕΝΟ ΣΚΟΠΟ Ή ΟΤΙ ΤΟ ΕΓΚΕΚΡΙΜΕΝΟ ΛΟΓΙΣΜΙΚΟ ΔΕΝ ΠΑΡΑΒΙΑΖΕΙ ΤΙΣ ΕΥΡΕΣΙΤΕΧΝΙΕΣ. ΤΑ ΔΙΚΑΙΩΜΑΤΑ ΠΝΕΥΜΑΤΙΚΗΣ ΙΛΙΟΚΤΗΣΙΑΣ ΕΜΠΟΡΙΚΑ ΣΗΜΑΤΑ Ή ΑΛΛΑ ΛΙΚΑΙΟΜΑΤΑ ΤΡΙΤΟΝ ΛΕΝ ΠΑΡΕΧΕΤΑΙ **ΕΓΓΥΗΣΗ ΑΠΟ ΤΗ SIEMENS Ή ΤΟΥΣ ΠΑΡΟΧΕΙΣ** ΑΔΕΙΑΣ ΜΕ ΕΞΟΥΣΙΟΔΟΤΗΣΗ ΤΗΣ SIEMENS Ή ΟΠΟΙΟΝΛΗΠΟΤΕ ΤΡΙΤΟ ΟΤΙ ΟΙ ΛΕΙΤΟΥΡΓΙΕΣ ΠΟΥ ΠΕΡΙΕΧΟΝΤΑΙ ΣΤΟ ΕΓΚΕΚΡΙΜΕΝΟ ΛΟΓΙΣΜΙΚΟ ΘΑ ΣΥΜΜΟΡΦΩΝΟΝΤΑΙ ΜΕ ΤΙΣ ΑΠΑΙΤΗΣΕΙΣ ΣΑΣ Ή ΟΤΙ Η ΛΕΙΤΟΥΡΓΙΑ ΤΟΥ ΕΚΕΚΡΙΜΕΝΟΥ ΛΟΓΙΣΜΙΚΟΥ ΘΑ ΕΙΝΑΙ ΑΠΡΟΣΚΟΠΤΗ Ή ΕΛΕΥΘΕΡΗ ΣΦΑΛΜΑΤΩΝ. ΚΑΙ Η SIEMENS ΚΑΙ ΟΙ ΠΑΡΟΧΕΙΣ ΑΔΕΙΑΣ ΜΕ ΕΞΟΥΣΙΟΛΟΤΗΣΗ ΤΗΣ SIEMENS ΑΠΟΠΟΙΟΥΝΤΑΙ ΜΕ ΤΟ ΠΑΡΟΝ ΚΑΘΕ ΚΑΙ ΟΛΕΣ ΤΙΣ ΕΥΘΥΝΕΣ ΕΞ ΑΙΤΙΑΣ ΑΥΤΩΝ ΚΑΜΙΑ ΠΡΟΦΟΡΙΚΗ Ή ΓΡΑΠΤΗ ΠΛΗΡΟΦΟΡΙΑ Ή ΥΠΟΔΕΙΞΗ ΑΠΌ ΕΝΑΝ ΑΝΤΙΠΡΟΣΩΠΟ **ΤΗΣ SIEMENS ΔΕΝ ΑΠΟΤΕΛΕΙ ΕΓΓΥΗΣΗ** Ή ΕΠΗΡΕΑΖΕΙ ΜΕ ΟΠΟΙΟΝΛΗΠΟΤΕ ΤΡΟΠΟ ΑΥΤΗΝ ΤΗΝ ΑΠΟΠΟΙΗΣΗ. ΑΝΑΛΑΜΒΑΝΕΤΕ ΚΑΘΕ ΕΥΘΥΝΗ ΓΙΑ ΤΗΝ ΕΠΙΤΕΥΞΗ ΤΩΝ ΕΠΙΘΥΜΗΤΩΝ ΣΕ ΕΣΑΣ ΑΠΟΤΕΛΕΣΜΑΤΩΝ ΚΑΘΩΣ ΚΑΙ ΓΙΑ ΤΗΝ ΕΓΚΑΤΑΣΤΑΣΗ. ΤΗ ΧΡΗΣΗ ΚΑΙ ΤΑ ΑΠΟΤΕΛΕΣΜΑΤΑ ΠΟΥ ΠΡΟΚΥΠΤΟΥΝ ΑΠΟ ΑΥΤΗΝ

 ΚΑΜΙΑ ΑΛΛΗ ΥΠΟΧΡΕΩΣΗ. Η παρούσα Αδεια δεν δημιουργεί καμία υποχρέωση από μέρους της Siemens άλλη από εκείνες που περιέχονται στο παρόν.

9 ΠΕΡΙΟΡΙΣΜΕΝΗ ΕΥΘΥΝΗ ΣΕ ΚΑΜΙΑ ΠΕΡΙΠΤΩΣΗ ΔΕΝ ΠΡΟΚΕΙΤΑΙ Η SIEMENS. ΟΙ ΥΠΑΛΛΗΛΟΙ ΤΗΣ. ΟΙ ΠΑΡΟΧΕΙΣ ΑΔΕΙΑΣ ΜΕ ΕΞΟΥΣΙΟΔΟΤΗΣΗ ΤΗΣ SIEMENS. ΟΙ ΘΥΓΑΤΡΙΚΕΣ ΤΗΣ Ή ΟΙ ΑΝΤΙΠΡΟΣΩΠΟΙ ΤΗΣ ΝΑ ΦΕΡΟΥΝ ΕΥΘΥΝΗ ΓΙΑ ΟΠΟΙΕΣΔΗΠΟΤΕ ΑΜΕΣΕΣ ΖΗΜΙΕΣ. ΑΠΩΛΕΣΘΕΝΤΑ ΚΕΡΔΗ. ΔΕΔΟΜΕΝΑ Ή ΕΠΙΧΕΙΡΗΜΑΤΙΚΗ ΔΡΑΣΤΗΡΙΟΤΗΤΑ. Ή ΕΞΟΛΑ ΠΡΟΜΗΘΕΙΑΣ ΥΠΟΚΑΤΑΣΤΑΤΟΝ ΑΓΑΘΩΝ Ή ΥΠΗΡΕΣΙΩΝ. ΚΑΤΑΣΤΡΟΦΗ ΙΔΙΟΚΤΗΣΙΑΣ. ΔΙΑΚΟΠΗ ΕΠΙΧΕΙΡΗΜΑΤΙΚΗΣ ΔΡΑΣΤΗΡΙΟΤΗΤΑΣ Ή ΓΙΑ ΟΠΟΙΑΔΗΠΟΤΕ ΕΙΔΙΚΗ. ΕΜΜΕΣΗ. ΣΥΜΠΤΩΜΑΤΙΚΗ. ΠΑΡΑΔΕΙΓΜΑΤΙΚΗ. ΟΙΚΟΝΟΜΙΚΗ. ΠΟΙΝΙΚΗ Ή ΠΑΡΕΠΟΜΕΝΗ ΖΗΜΙΑ. ΑΝΕΞΑΡΤΗΤΟΥ ΑΙΤΙΑΣ. ΚΑΙ ΕΑΝ ΠΡΟΚΥΠΤΕΙ ΑΠΟ ΣΥΜΒΟΛΑΙΟ. ΑΔΙΚΗΜΑ. ΑΜΕΛΕΙΑ Η ΑΛΛΗ ΘΕΩΡΟΥΜΕΝΗ ΕΥΘΥΝΗ. Ή ΠΡΟΚΥΠΤΕΙ ΑΠΟ ΤΗ ΧΡΗΣΗ Ή ΑΔΥΝΑΜΙΑ ΧΡΗΣΗΣ ΤΟΥ ΕΓΚΕΚΡΙΜΕΝΟΥ ΛΟΓΙΣΜΙΚΟΥ. AKOMA KALAN H SIEMENS EXELABELENOZH ΓΙΑ ΤΗΝ ΠΙΘΑΝΟΤΗΤΑ ΤΕΤΟΙΩΝ ΖΗΜΙΩΝ. Η ΠΕΡΙΟΡΙΣΜΕΝΗ ΕΥΘΥΝΗ ΔΕΝ ΕΦΑΡΜΟΖΕΤΑΙ ΕΑΝ ΚΑΙ ΣΤΟ ΒΑΘΜΟ ΠΟΥ Η ΕΥΘΥΝΗ ΤΗΣ SIEMENS ΕΙΝΑΙ ΥΠΟΧΡΕΩΤΙΚΗ ΥΠΟ ΤΗΝ ΕΦΑΡΜΟΖΟΜΕΝΗ ΝΟΜΟΘΕΣΙΑ. Π.Χ. ΣΥΜΦΩΝΑ ΜΕ ΤΗ ΝΟΜΟΘΕΣΙΑ ΠΕΡΙ ΕΥΘΥΝΗΣ ΠΡΟΙΌΝΤΟΝ Ή ΣΕ ΠΕΡΙΠΤΟΣΗ ΕΚΟΥΣΙΟΥ ΠΑΡΑΠΤΟΜΑΤΟΣ ΠΡΟΣΩΠΙΚΟΥ ΤΡΑΥΜΑΤΙΣΜΟΥ Ή ΘΑΝΑΤΟΥ.

10. ΤΕΧΝΙΚΗ ΥΠΟΣΤΗΡΙΞΗ. Η Siemens και οι Παροχείς Άδειας με εξουσιοδότηση της Siemens δεν υποχρεούνται να παρέχουν σε εσάς τεχνική υποστήριξη εκτός εάν υπάρχει ξεχωριστή γραπτή συμφωνία μεταξύ σας και της Siemens ή τον εκάστοτε Παροχέα.

Η Siemens και όπου εφαρμόζεται οι Παροχείς Άδειας με εξουσιοτότηση της Siemens στο Εγκεκριμένο Λογισμικό θα είναι ελεύθεροι να χρησιμοποιούν οποιεσδήποτε πληροφορίες/υποδείξεις που Αμβάνουν από εσάς και προέρχονται από την πρόσβαση και χρήση από μέρους σας του Εγκεκριμένου Λογισμικού, για οποιονδήποτε σκοπό συμπεριλαμβανομένης (χωρίς περιορισμό) της κατασκευής, του μάρκετιγκ και της συντήρησης και υποστήριξης των προϊόντων και υπηρεσιών. 11. ΕΛΕΓΧΟΣ ΕΞΑΓΩΓΩΝ. Το Ενκεκριμένο Λονισμικό μπορεί να συμπεριλαμβάνει τεχνικά δεδομένα και κρυπτονραφικό λονισμικό και υπόκειται στους ελέγχους εξαγωγών της Γερμανίας. της Ευρωπαϊκής Ένωσης και των Η.Π.Α. και μπορεί να υπόκειται σε ελέγχους εισαγωγών ή εξανωνών σε άλλες χώρες. Συμφωνείτε να τηρείτε αυστηρά όλους τους εφαρμόσιμους νόμους και διατάξεις εισανωνών και εξανωνών. Συνκεκριμένα. συμφωνείτε, στο βαθμό που απαιτείται από τις διατάξεις της Διεύθυνσης Εξαγωγών των Η.Π.Α. (U.S. Export Administration), ότι δεν θα αποκαλύψετε ή εξάνετε διαφορετικά ή επανεξάνετε το Ενκεκριμένο Λονισμικό ή οποιοδήποτε μέρος τους που παρέχεται υπό την παρούσα Άδεια: (a) στην Κούβα, στο Ιράν, στο Ιράκ, στη Λιβύη, στη Βόρεια Κορέα, στο Σουδάν, στη Συρία ή σε οποιαδήποτε άλλη χώρα (συμπεριλαμβανομένων των ατόμων με ιθανένεια ή μόνιμη κατοικία στη χώρα αυτή) στην οποία οι Η.Π.Α. έχουν περιορίσει ή απαγορεύσει την εξανωνή αναθών και υπηρεσιών.

12. ΕΦΑΡΜΟΣΙΜΗ ΝΟΜΟΘΕΣΙΑ ΚΑΙ ΑΡΜΟΔΙΟΤΗΤΑ ΔΙΚΑΣΤΗΡΙΟΥ. Η παρούσα άδεια διέπεται από τη νομοθεσία της Γερμανίας. Δεν εφαρμόζεται καμία επιλογή νομοθετικών κανόνων οποιαδήποτε δικαιοδοσίας. Αρμόδιο όργανο επίλυσης τυχόν διαφορών που απορρέουν ή σχετίζονται με την παρούσα Άδεια είναι τα δικαστήρια του Μονάχου, εφόσον είστε έμπορος.

ΔΙΑΦΟΡΑ. Η παρούσα Άδεια αντιπροσωπεύει 13. ολόκληρη τη συμφωνία μεταξύ εσάς και της Siemens σε σχέση με το Ενκεκριμένο Λονισμικό και (i) αντικαθιστά κάθε προγενέστερη ή ταυτόχρονη προφορική ή γραπτή επικοινωνία, πρόταση και αντιπροσώπευση όσον αφορά στο περιεχόμενό της και (ii) προέχει έναντι οποιωνδήποτε αντικρουόμενων ή πρόσθετων όρων οποιασδήποτε ννωστοποίησης ή παρόμοιας επικοινωνίας μεταξύ των μερών κατά τη διάρκεια ισχύος της παρούσας Άδειας. Παρά τα προαναφερθέντα, ορισμένα προϊόντα της Siemens μπορεί να απαιτούν να συμφωνήσετε σε πρόσθετους όρους μέσω μιας ηλεκτρονικής "click-wrap" άδειας, και τέτοιοι όροι θα είναι συμπληρωματικοί στην παρούσα Άδεια. Εάν οποιαδήποτε διάταξη της παρούσας Άδειας θεωρηθεί άκυρη, όλες οι άλλες διατάξεις θα παραμείνουν ένκυρες εκτός εάν μια τέτοια

ενκυρότητα θα ακύρωνε το σκοπό της παρούσας Άδειας, και η παρούσα Άδεια θα εφαρμοστεί στην πλήρη της έκταση που επιτρέπεται από την εφαρμοζόμενη νομοθεσία. Καμία τροποποίηση της παρούσας Άδειας δεν είναι δεσμευτική, εκτός εάν είναι γραπτή και υπογεγραμμένη από έναν κατάλληλα εξουσιοδοτημένο αντιπρόσωπο του κάθε ενδιαφερόμενου μέρους. Η παρούσα Άδεια θα είναι δεσμευτική για και θα τεθεί σε ισχύ προς όφελος των κληρονόμων. διαδόχων και εκδοχέων των ενδιαφερομένων μερών. Η μη επιβολή από το ένα ενδιαφερόμενο μέρος οποιουδήποτε δικαιώματος που προκύπτει από την παραβίαση οποιασδήποτε διάταξης της παρούσας Άδειας από το άλλο ενδιαφερόμενο μέρος. δεν θα θεωρηθεί ως παραίτηση από οποιοδήποτε δικαίωμα που σχετίζεται με μετέπειτα παραβίαση τέτοιας διάταξης ή άλλου δικαιώματος υπό αυτήν. Παρά κάθετί αντίθετο προς την παρούσα Άδεια. η Siemens ή/και οι Παροχείς Άδειας με εξουσιοδότηση της Siemens μπορούν να επιβάλλουν τα δικαιώματά της. συμπεριλαμβανομένων, αλλά χωρίς να περιορίζεται σε αυτά, των δικαιωμάτων πνευματικής ιδιοκτησίας, του εμπορικού σήματος ή των εμπορικών ονομασιών, σε τήρηση των νομοθετικών κανόνων κάθε χώρας.

### Επισκόπηση του μενού

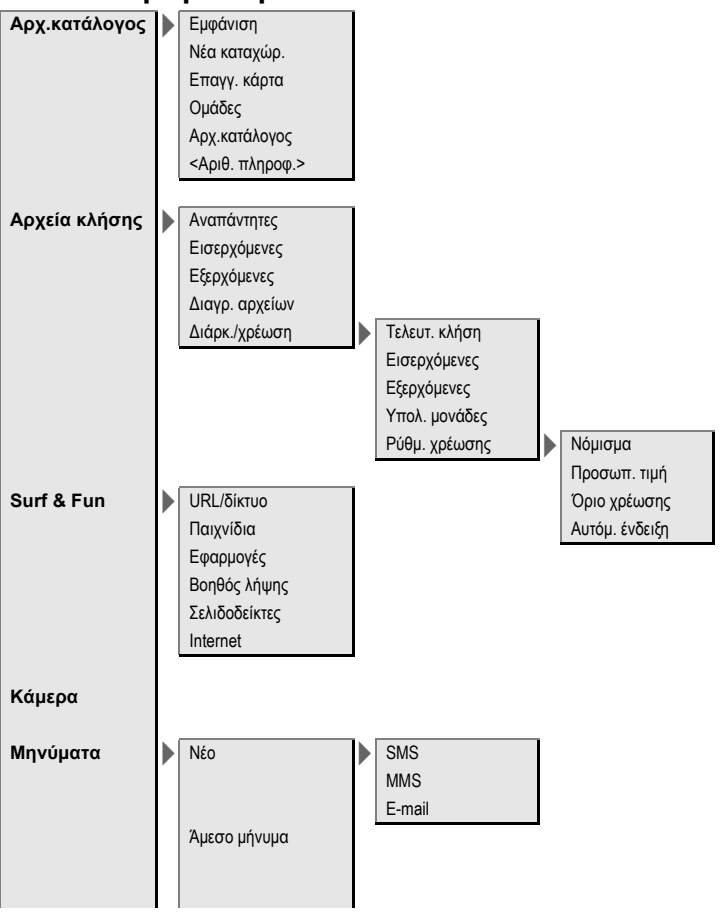

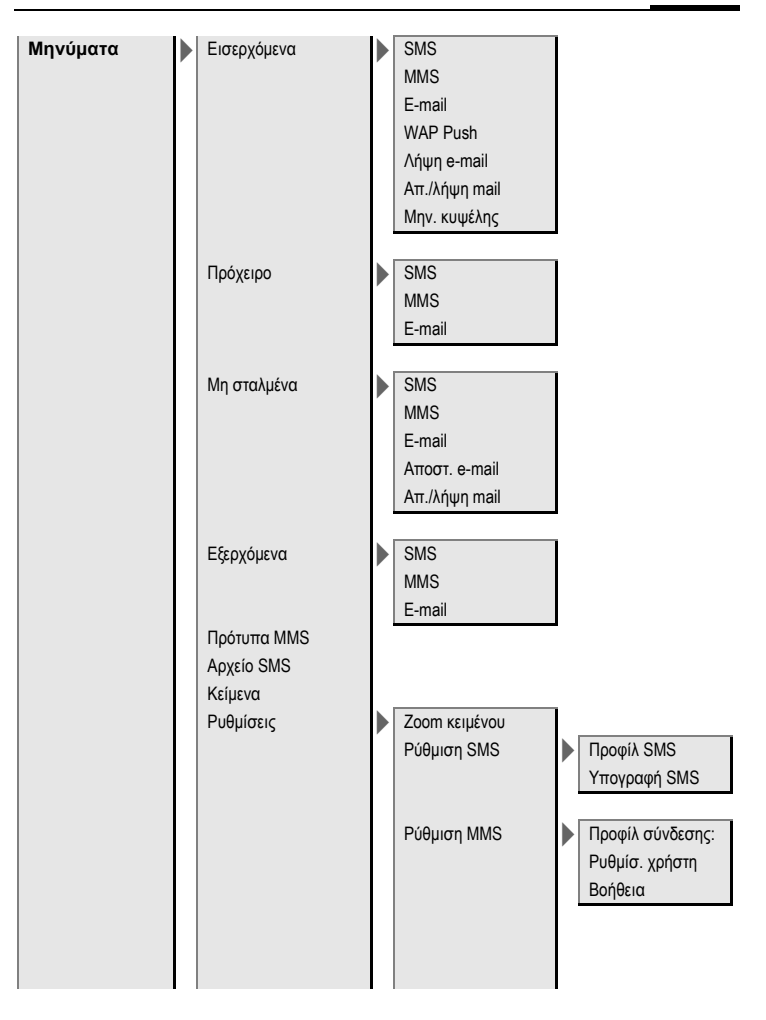

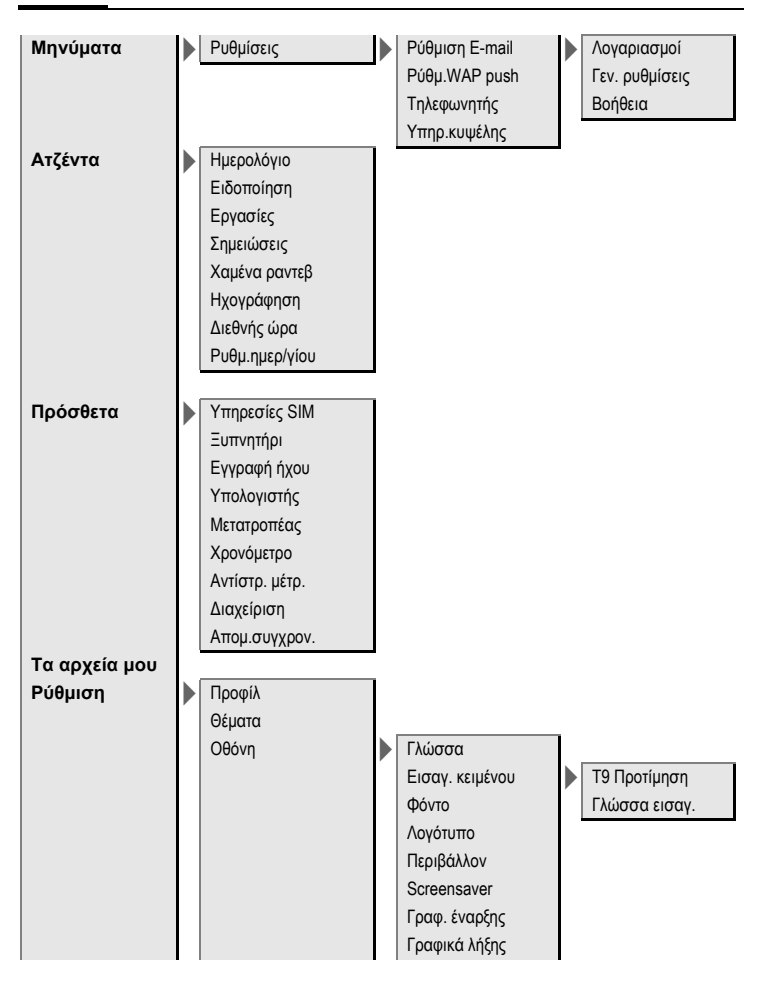

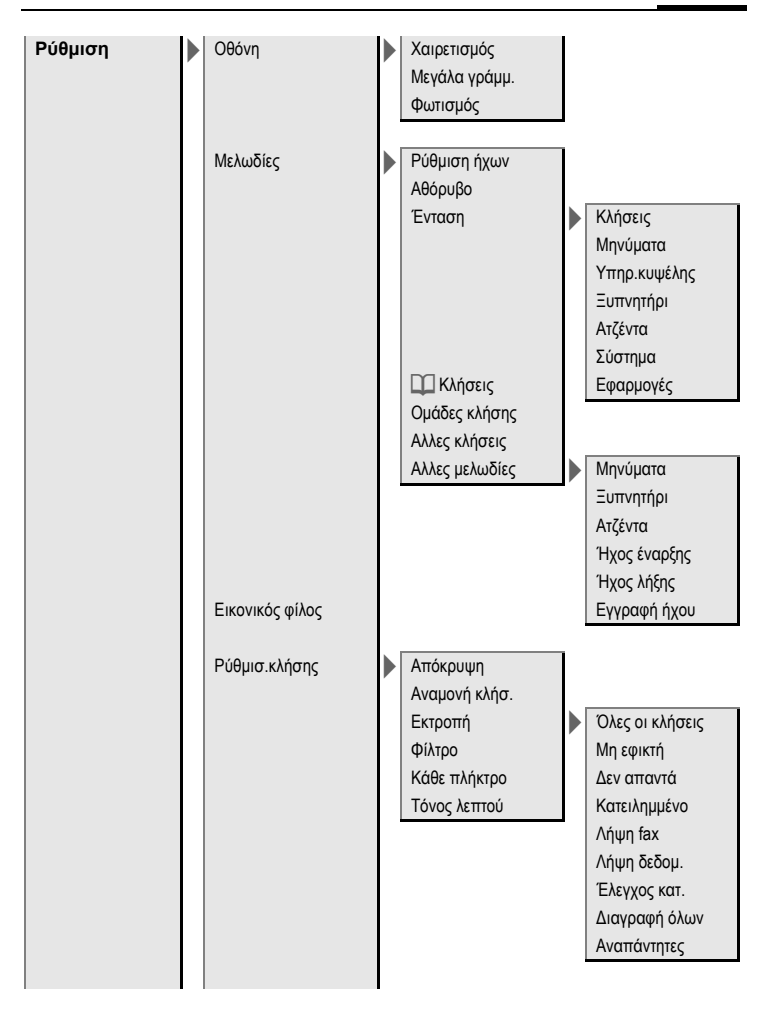

| Ρύθμιση | Ρύθμιση τηλεφ. | Ηχοι πλήκτρων<br>Ήχοι υπηρεσ.<br>Αυτόμ.απενεργ<br>ΙΜΕΙ συσκευής<br>Βοηθ/κή μνήμη<br>Σύστ. αρχείων<br>Επαναφορά |   | Διαμόρφωση<br>Καθαρισμός                                   |
|---------|----------------|----------------------------------------------------------------------------------------------------|---|------------------------------------------------------------|
|         | Ρολόι          | Ωρα-Ημερ/νία<br>Διεθνής ώρα<br>Μορφή Ημ/νίας<br>Μορφή ώρας<br>Βουδιστ. έτος<br>Ένδειξη ώρας<br>Αυτόματη ώρα    |   |                                                            |
|         | Σύνδεση        | GPRS<br>Πληροφ. GPRS<br>Υπέρυθρες<br>Υπηρεσίες data<br>Προφίλ ΗΤΤΡ<br>Πιστοποίηση<br>Fax/data                  |   | Απ. φωνή/Fax<br>Λήψη σειν/Fax                              |
|         | Ασφάλεια       | Αυτ. κλείδωμα<br>Άμεση κλήση<br>Μόνο το<br>Κωδικοί ΡΙΝ<br>Μόνο αυτή SIM                                        | • | Τέλεγχος ΡΙΝ<br>Αλλαγή ΡΙΝ<br>Αλλαγή ΡΙΝ2<br>Αλλαγή κωδικ. |

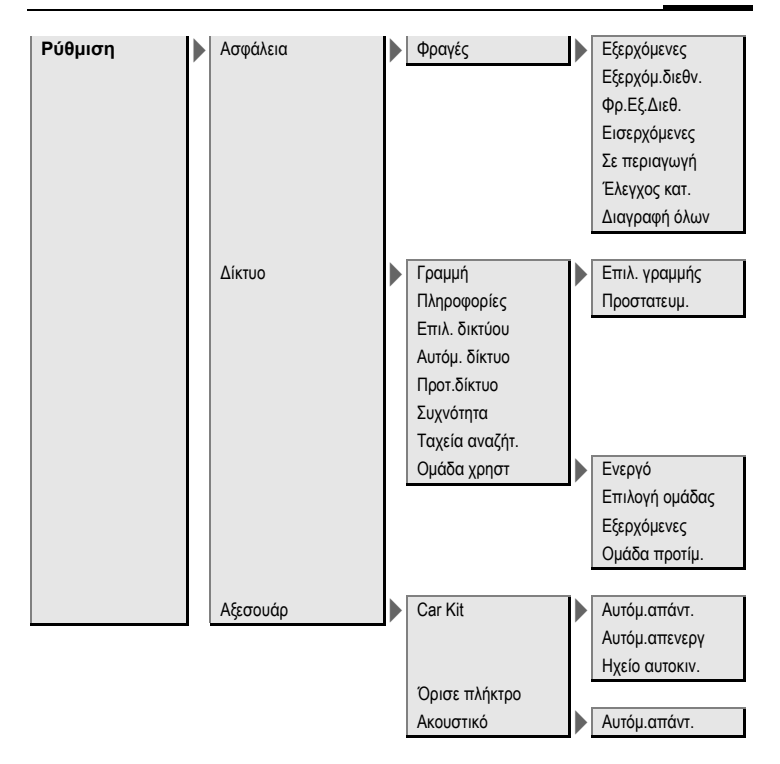

### Ευρετήριο **△**

| A                               |    |
|---------------------------------|----|
| Άδεια Χρήσης1                   | 32 |
| Άλλοι κατάλονοι                 | 37 |
| Άμεση απάντηση (SMS)            | 47 |
| Άμεση κλήση                     | 27 |
| Άμεσο μήνυμα (Inst. Message)    | 61 |
| Αναλογία χρέωσης                | 39 |
| Αναμονή                         | 83 |
| Αναπάντητες κλήσεις             |    |
| (λίστα κλήσεων)                 | 38 |
| Αναπάντητη                      | 83 |
| Ανοικτή συνομιλία (Handsfree)   | 25 |
| Αντίστροφη μέτρηση1             | 09 |
| Αξεσουάρ1                       | 28 |
| Αξεσουάρ αυτοκινήτου1           | 29 |
| Αξεσουάρ Car kit1               | 29 |
| Απενεργοποίηση τηλεφώνου        |    |
| Χειροκίνητη                     | 12 |
| Αυτόματή                        | 85 |
| Απόκουψη ταυτότητας             | 83 |
| Απομακρυσμένος συγχρονισμός1    | 10 |
| Αποφυγή ακούσιας                |    |
| ενεργοποίησης                   | 18 |
| Απώλεια τηλεφώνου, κάρτας SIM 1 | 26 |
| Αριθμός έκτακτης ανάγκης        | 12 |
| Αριθμός κατειλημμένος           | 24 |
| Αριθμός ταυτότητας (ΙΜΕΙ)       | 85 |
| Αριθμός ταυτότητας τηλεφώνου    |    |
| (IMEI)                          | 85 |
| Αριθμός IMEI                    | 85 |
| Ασφάλεία                        | 17 |
| Ατζέντα                         | 99 |
| Αυτόμ. επανάκληση               | 24 |
| Αυτόμ. επιλογή δικτύου          | 93 |
| Αυτόματη ένδειξη                |    |
| Διάρκεια/χρέωση                 | 39 |
| Ρολόι                           | 87 |
| Αυτόματη ζώνη ώρας 87, 1        | 04 |
| Αυτόματο κλείδωμα πλήκτρων      | 91 |
| B                               |    |
| ο<br>Βουδιστική Ημερομηνία      | 07 |
|                                 | 0/ |

### Г

| Γλώσσα                                                | 78  |
|-------------------------------------------------------|-----|
| Γλώσσα εισαγωγής (19)<br>Γοσιμμά εξυπροέτραρς Siemons | 20  |
|                                                       | 23  |
|                                                       | 0.2 |
| Δευτερός πηλεφωνικός αριθμός                          | 20  |
| Διαρκεία/χρεωση<br>Διαγείριση συσκειμής               | 11  |
| Διεθνής κωδικός κλήσης                                | 24  |
| Δίκτυο                                                |     |
| Ρυθμίσεις                                             | 93  |
| Σύνδεση                                               | 93  |
| _ Φραγή                                               | 92  |
| Δονηση                                                | 80  |
| E                                                     |     |
| Ειδικοί χαρακτήρες                                    | 19  |
| Ειδοποίηση                                            |     |
| Ξυπνητήρι1                                            | 05  |
| Ι ύπος 1                                              | 01  |
|                                                       | 44  |
| Με Τ9                                                 | 20  |
| Χωρίς Τ9                                              | 19  |
| Εισαγωγή κειμένου Τ9                                  | 20  |
| Εκτρόπή                                               | 83  |
| Εκτροπή κλήσης                                        | 83  |
| Εναλλαγή                                              | 25  |
| Ένδειξη στην οθόνη                                    | 7   |
| Ενεργοποιηση τηλεφωνου                                | 12  |
| Ενεργοποιηση/απενεργοποιηση                           | 83  |
| Ενεονοποίηση/απενεονοποίηση                           | 05  |
| μικοοφώνου                                            | 41  |
| Ένταση                                                |     |
| Ένταση ήχου κινητού                                   |     |
| τηλεφώνου                                             | 23  |
| Ήχος κουδουνισμού                                     | 80  |
|                                                       | /5  |
| Ενταστη τίχου κιντητου τηλεφωνου                      | 23  |
| εςερχομενες καισεις<br>(λίστα κλήσεων)                | 38  |
|                                                       | 50  |

| Επαγγελματική κάρτα<br>Επανάκληση<br>Επιλογή ζώνης<br>Επισκόπηση του μενού<br>Επιστροφή κλήσης                                                           | 30<br>23<br>94<br>36<br>24 |
|----------------------------------------------------------------------------------------------------|----------------------------|
| Εργασιες                                                                                                    | 02<br>86<br>19<br>20       |
| Άλλοι κατάλογοι<br>Αριθμοί VIP<br>κλήση καταχώρησης<br>Νέα καταχώρηση<br>Προστατευμένη SIM                                                               | 37<br>37<br>36<br>35<br>37 |
| <b>Ζ</b><br>Ζώνες ώρας12, 87, 10                                                                                                    | 04                         |
| Η<br>Η μνήμη μηνυμάτων είναι πλήρης<br>Ημερολόγιο<br>Ηχογράφηση (Sound recorder)1<br>Ήχοι κουδουνισμού                                                   | 48<br>99<br>06<br>82       |
| Θ<br>Θεματικές ενότητες<br>Θέση αποθήκευσης<br>(Ευρετήριο SIM)                                                                                           | 77<br>35                   |
| Ι<br>Ισχύς σήματος<br>Ισχύς, SMS                                                                                                    | 13<br>47                   |
| κ<br>Κάθε πλήκτρο<br>Κάμερα<br>Κάρτα SIM                                                                                                    | 84<br>40                   |
| Αναίρεση φραγής<br>Εισαγωγή<br>Προβλήματα                                                                                                    | 18<br>.9<br>20             |
| Ανάγνωση καταχώρησης<br>Κλήση καταχώρησης<br>Νέα καταχώρηση<br>Ομάδες                                                                                    | 33<br>33<br>31<br>34       |
| Κατάσταση αναμονής<br>Κατάσταση σημείωσης<br>Κεντρικός φάκελος εισερχομένων<br>Κέντρο υπηρεσιών (SMS)<br>Κεφαλαία και πεζά γράμματα<br>Κινούμενο γραφικό | 14<br>16<br>42<br>47<br>19 |
| απενεργοποίησης                                                                                                    | 79                         |

| Κινούμενο γραφικό έναρξης      | 79             |
|--------------------------------|----------------|
| Απόδοχή/τερματισμός            | 25             |
| Εκτοοπή                        | 33             |
| Εναλλανή (αλλανή)              | 25             |
| Κράτηση                        | 25             |
| Μενού                          | 27             |
| Συνδιάσκεψη                    | 26             |
| Τερματισμός                    | 23             |
| Ψραγη                          | 12             |
| Κλήση με τα αριθυητικά πλήκτρα | 59<br>72       |
| Κοάτηση κλήσης                 | 27             |
| Κωδικοί                        | 17             |
| Κωδικός ελένχου (DTMF)         | 28             |
| Κωδικός κλήσης                 | 23             |
| Κωδικός τηλεφώνου              | 17             |
| ٨                              |                |
| Λειτουργία αεροπλάνου          | 76             |
| Λειτουργία φαξ/δεδομένων       | <del>)</del> 0 |
| Ληφθείσες κλήσεις              |                |
| (λίστα κλήσεων)                | 38             |
| Λίστα επαφών                   | 52             |
| Λιστες                         | 38             |
| Λογότυπο δικτύου               | /8<br>70       |
|                                | 0              |
| M                              |                |
| Μεγαλη γραμματοσειρα           | /9             |
|                                | 1 /            |
| Ταγεία κλήση                   | 17             |
| Το μενού μου                   | 96             |
| Μεταβίβαση (κλήση)             | 27             |
| Μετάδοση Κυψέλης (ΜΚ)          | 59             |
| Μετατροπέας μονάδων 10         | 7כ             |
| Μήνυμα                         |                |
| MK                             | 59             |
| E-mail                         | 10             |
| SMS 43 4                       | +9<br>15       |
| Μήνυμα προτροπής               | 24             |
| Móvo 🗝                         | 91             |
| Μόνο αυτή SIM                  | ۶1             |
| Μορφή ημερομηνίας 8            | 37             |
| Μορφοποίηση (κείμενο SMS) 4    | 13             |
| νιορφοποιηση                   | 20             |
| (μνιμι] ιι[λεψωνου]            | 00             |
|                                |                |
| Μπαταρία                                                                                                    |        |
|----------------------------------------------------------------------------------------------------|--------|
| δήλώση ποιότητας125                                                                                                    | ;      |
| Εισαγωγή9                                                                                                    | )      |
| Φόρτιση10                                                                                                    | )      |
| Χρόνος λειτουργίας 10, 126                                                                                                    | ċ      |
| Ξ                                                                                                    |        |
| Ξυπνητήρι                                                                                                    | 5      |
|                                                                                                    |        |
| 0                                                                                                    |        |
|                                                                                                    | ,      |
| Σώνθολα                                                                                                    | 5      |
|                                                                                                    |        |
| Φωπομος                                                                                                    | ,      |
|                                                                                                    | ,<br>, |
| $O_{Acc} O_{Acc} O_{A$ | -      |
| γλήσης)                                                                                                    | 2      |
| Όλες οι κλήσεις (εκτοοπή) 84                                                                                                    | Ĺ      |
| Ομάδα χορατών                                                                                                    | Ĺ      |
| Ομάδες 34                                                                                                    | Ĺ      |
| -                                                                                                    |        |
|                                                                                                    |        |
| Παιχνίδια και εφαρμογές73                                                                                                    | 3      |
| Περιηγητης (Browser)                                                                                                    |        |
| Ιιεριορισμος                                                                                                    |        |
| (οιαρκεία/χρεωσή κλησης)                                                                                                    | ,      |
| Περιοχή συχνοτήτων                                                                                                    | ł      |
| Πιστοποιηση90                                                                                                    | )      |
| Ι Ιστοποιητικό Εγγυήσης                                                                                                    | `      |
|                                                                                                    | ,      |
|                                                                                                    | ,      |
| Ποηματοποίηση κλήσεων                                                                                                    | >      |
| Προςπιλεγμένος κατάλογος                                                                                                    | ,<br>\ |
| Πρόσθετα 105                                                                                                    | ś      |
| Προσωπικοί αριθμοί (κλήσης) 37                                                                                                    | ,      |
| Ποοσωπικός χαιοετισμός 70                                                                                                    | 2      |
| Προτιμώμενο δίκτυο                                                                                                    | Ś      |
| Ποοφίλ                                                                                                    | ʻ      |
| Τηλέφωνο 75                                                                                                    | ś      |
| MMS                                                                                                    | 5      |
| SMS                                                                                                    | 1      |
| WAP71                                                                                                    | i.     |
| Προφίλ σύνδεσης88                                                                                                    | 3      |
|                                                                                                    |        |
| Προώθηση κλήσης27                                                                                                    | 7      |

### Р

| Ρολόι                     | 87 |
|---------------------------|----|
| Ρυθμίσεις                 | 75 |
| Ρυθμίσεις CSD             | 89 |
| Ρύθμιση ήχου κουδουνισμού | 80 |
| Ρύθμιση ώρας/ημερομηνίας  | 87 |
|                           |    |

## Σ

| _                       |        |
|-------------------------|--------|
| Σελιδοδείκτες (WAP)     | 70, 72 |
| Σημειώσεις              | 102    |
| Σίγαση (μικρόφωνο)      | 27, 41 |
| Συγχρονισμός            | 110    |
| Συναντήσεις             | 100    |
| Συνδιάσκεψη             | 26     |
| Συντήρηση του τηλεφώνου | 125    |
| Συσκευή υπαγόρευσης     | 103    |
| Σύμβολα                 | 7      |
| Σύνδεση δεδομένων       | 88     |
| Σύνδεσή Η/Υ (PC)        | 18     |
| Σύντομο μήνυμα (SMS)    | 43     |

## т

| -                             |    |
|-------------------------------|----|
| Ταχεία αναζήτηση              | 94 |
| Ταχεία ανάκληση μενού         | 16 |
| Ταχεία πρόσβαση               | 97 |
| Τεχνικά χαρακτηριστικά 1      | 26 |
| Τηλεφωνητής                   | 68 |
| Τηλέφωνο (ρυθμίσεις)          | 85 |
| Το μενού μου                  | 96 |
| Το τηλέφωνό μου               | 29 |
| Τόνοι πληροφοριών             | 85 |
| Τόνοι πλήκτρων                | 85 |
| Τόνοι υπηρέσιών               | 85 |
| Τόνοι DTӤF (ακολουθίες τόνων) | 28 |
| Τόνος λεπτού                  | 84 |
| Τυπικές λειτουργίες           | 15 |
| Τύπος μηνύματος               | 47 |
| <b>. .</b>                    |    |

### Υ

| -                             |      |
|-------------------------------|------|
| Υπενθύμιση                    | . 24 |
| Υπέρυθρες                     | . 88 |
| Υπήρεσία αυτόματου τηλεφωνητή |      |
| (εξωτερική)                   | . 68 |
| Υπηρεσίες πληροφοριών (ΜΚ)    | . 69 |
| Υπηρεσίες SIM (προαιρετικά)   | 105  |
| Υποδείξεις ασφαλέίας          | 3    |
| Υπολογιστής                   | 106  |
|                               |      |

Ευρετήριο 145

#### Φ

| Φίλτρο                        | 84  |
|-------------------------------|-----|
| Φόντο (οθόνη)                 | 78  |
| Φορητά ακουστικά              |     |
| Αξεσουάρ                      | 128 |
| Ρύθμιση                       | 95  |
| Φόρτιση της μπαταρίας         | 10  |
| Φροντίδα του τηλεφώνου        | 125 |
| Φωνητικό μήνυμα (τηλεφωνητής) | 68  |

## х

| Χαμένες συναντήσεις               | 102 |
|-----------------------------------|-----|
| Χαρακτήριστικά στοιχεία           |     |
| προϊόντος                         | 126 |
| Χαρακτηριστικά τηλεφώνου          | 126 |
| Χρέωση                            | 39  |
| Χρόνοι λειτουργίας (μπαταρία) 10, | 126 |
| Χρονόμετρο                        | 109 |
| Χρόνος αναμονής10,                | 126 |
| Χρόνος ομιλίας (μπαταρία)         | 126 |
| Χρωματική παλέτα                  | 78  |
| <b>^</b>                          |     |

# C Car Kit

| Αξεσουάρ | 129 |
|----------|-----|
| Ρύθμιση  | 95  |

# D

| 0                               |    |
|---------------------------------|----|
| Digital rights management       |    |
| (Διαχείριση ψηφιακών δεδομένων) | 13 |
| E                               |    |
| E-mail                          |    |
| Δόμμη/ανών η μυση               | EО |

| Λήψη/ανάγνωση<br>Λίστες<br>Ρυθμίσεις<br>Σύνταξη | . 58<br>. 58<br>. 59<br>. 57 |
|-------------------------------------------------|------------------------------|
| GPRS                                            | . 88                         |
| Internet                                        | . 70                         |

#### Μ

| Media Player 1                                                                                                    | 13                                                                   |
|----------------------------------------------------------------------------------------------------|----------------------------------------------------------------------|
| Αποστολή<br>Λήψη<br>Λίστες<br>Σύνταξη                                                                                          | 52<br>53<br>54<br>49                                                 |
| Mobile Phone Manager 1<br>P                                                                                                    | 16                                                                   |
| Phone Pilot<br>PIN                                                                                                    | 82                                                                   |
| Αλλαγή<br>Εισαγωγή<br>Έλεγχος<br>Σφάλμα                                                                                        | 17<br>12<br>17<br>22<br>17<br>60<br>17                               |
| S<br>Screensaver<br>Siemens City Portal                                                                                        | 78<br>29                                                             |
| SMS<br>Ανάγνωση<br>Εισαγωγή Τ9<br>Προφίλ<br>Ρυθμίσεις<br>Σε ομάδα<br>Σύνταξη<br>Υπογραφή<br>Αρχείο<br>SMTP<br>SOS<br>SUT & fun | 45<br>20<br>46<br>47<br>47<br>44<br>43<br>47<br>46<br>60<br>12<br>70 |
| <b>W</b><br>WAP                                                                                                    | 70                                                                   |
| war pusn                                                                                                    | 42                                                                   |